## O`zbekiston Respublikasi Oliy va o`rta maxsus talim Vazirligi

## Toshkent Moliya Instituti

## A.T. KENJABOYEV, S.K. VAPAYEV, A. OBIDOV

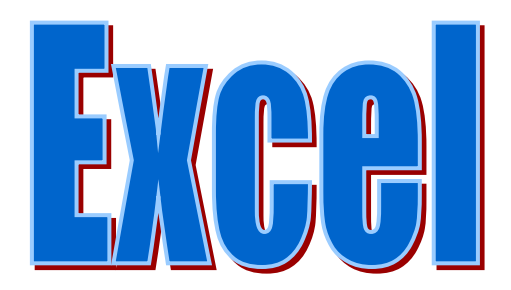

Toshkent – 2005

Mualliflar: A.T. Kenjaboyev, S.K. Vapayev, A. Allanazarov.

**Taqrizchilar:** i.f.d., prof. I.O. Ulashev., t.f.n., dotsent J.O'. Muxammadiyev.

Oʻquv qoʻllanma oliy oʻquv yurtlari, gumanitar va iqtisod yoʻnalishidagi talabalar uchun Excel programmasida ishlash asoslari va uning asosiy funksional imkoniyatlarini yoritishga, shuningdek Excelning amaliy tadbiqiga bagʻishlangan.

Koʻrsatmada IBM PC kompyuterning Pentium markalari, MS Excel ning 70 versiyasi va undan yuqorilarida ishlash bayon etilgan. Excelning quyidagi imkoniyatlari koʻrilgan: kataklar bilan ishlash berilganlarni filtratsiya qilish berilganlar bilan turli amallar bajarish Excel formulalari yordamida hisoblashlar jamlash (вывод итогов) diagrammalarni hosil qilish, rasm qistirish va boshqalar Oʻzbekiston halqi yangi yilga, asrga, ming yillikka juda kata umidlar bilan qadam qoʻydi. Jumladan, iqtisodiyot tizimida yaqin kelajakda erishilishi koʻzda tutilgan maqsadlarning koʻlami nihoyatda keng va ulkandir. Nazariya va amaliyotning uygʻun holda olib borilishi, ayniqsa yosh iqtisodchilarning jalb etilishi yaxshi samaralarni bermoqda.

Jamiyatimizning iqtisodiy taraqqiyotini jadallashtirish inson faoliyatining turli sohalarida elektron hisoblash texnikasidan, eng ommalashgan programma vositalariga ega boʻlgan Microsoft Office programmalaridan samarali foydalanishini taqoza qilmoqda va bu programma vositalari ixtiyoriy sohada yuqori darajadagi barcha xujjatlarni tayyorlash imkoniyatini beradi. Shulardan biri elektron jadvallar bilan ishlash uchun moʻljallangan Windows-98 uchun Microsoft Excel 7.0 programmasidir.

Microsoft Excel 7.0 programmasi ham o'zidan oldingi elektron jadvallar kabi hisoblash amallariga asoslangan bo'lib jadval ko'rinishdagi ma'lumotlarni gayta ishlash uchun mo'ljallangan va hisoblashlar natijasida hosil bo'lgan sonli giymatlar asosida turli ko'rinishdagi diagrammalar varatishga garatilgan funksional imkoniyatlari amaliy misollar orgali voritib berishga harakat gilingan bo'lib, bu esa Microsoft Excel 7.0 programmasini o'zlashtirishni yengillashtiradi. Shuning uchun EHM va avtomatlashtirilgan boshgaruv sistemasidan informatsion fovdalanishda ko'plab mutaxasislar hisoblash texnikasi va elektron iadvallar bilan ishlash uchun Microsoft Excel 7.0 programmasi yordamida hisoblashlarning diagrammalarini yaratish haqidagi bilimlarni bilishlari kerak. Shuningdek Excel yordamida amalga oshirish mumkin boʻlgan amaliy masalalarni vechish, ma'lumotlar bazalari bilan ishlash, jadvalda diagramma hosil gilish va boshga bir gancha imkoniyatlarga egaki, bu esa foydalanuvchiga har tomonlama mukammal boʻlgan xujjatlarni tayyorlashga yordam beradi.

## EXCEL menusi va vositalar paneli.

EXCELda birinchi marta ish bajarayotganlar elektron jadval sistemasining asosiy tushunchalari, uning vositalari paneli, menusi haqidagi ma'lumotlarni aynan shu bo'limda olishlari mumkin.

# EXCEL programmasini ishga tushirish va undan chiqish.

EXCEL programmasidan foydalanuvchilar ishchi Kitobidan tashkil topgan .xls kengaytmali shablonlar bilan ish yuritadilar. Ishchi kitobi, ishchi diagramma va modullar sahifalaridan tashkil topishi mumkin bo'lib, ular EXCEL programmasini xotiraga yuklashidan so'nggina hosil qilinadi.

EXCEL programmasini xotiraga yuklash uchun:

1. Kursorni ekrandagi Microsoft Excel piktogrammasiga qo'ying.

2. Sichkonchaning chap tugmasini ikki marta bosing.

Bir necha daqiqadan soʻng ekranda Excel programmasi yangi ishchi sahifasi bilan hosil boʻladi.

3. Boshqa usuli Windows ni panelida joylashgan **Пуск**ni sichqon orqali ochib uni ichidagi bosh menuni **Программы** boʻlimidan Microsoft Excelni tanlanadi va sichqon bosiladi.

Agarda sichqon oʻrnida klaviaturadan foydalanmoqchi boʻlsangiz klaviaturada maxsus Windows uchun tugmacha joylashtirilgan shu orqali **Tyck**ni ochish mumkin. Shundan soʻng yuqoridagi buyruqlar klaviatura orqali bajariladi. Klaviaturada oʻnga, chapga, yuqoriga yoʻnalgan strelkalardan va hamma vaqt amalni bajarilishi kerak boʻlsa Enter bosiladi.

| ×        | 🗙 Microsoft Excel - Книга1 🗧 👿 🔯 🔯 🛄 💶 🖅 🗡 |                 |                 |        |                         |          |        |                 |        |        |                     |               |           |       |        |      |       |
|----------|--------------------------------------------|-----------------|-----------------|--------|-------------------------|----------|--------|-----------------|--------|--------|---------------------|---------------|-----------|-------|--------|------|-------|
|          | <u>Ф</u> айл (                             | Правка <u>В</u> | <u>Вид Вста</u> | вка Ф  | ор <u>м</u> ат <u>С</u> | јервис   | Данны  | іе <u>О</u> кні | 2      |        |                     |               |           |       |        | _    | Ð×    |
|          | 🖻 🔒                                        | 6               | ASE d           | , 🗈 (  | 8 🝼                     | k) →     | Сл 🗸   | 🍓 🌾             | Σ      | f= 🛔   | ↓ <mark>ਸ਼</mark> ↓ | 🛍 🤵           | 🧞 100%    | - 2   |        |      |       |
| Ar       | al Cyr                                     |                 | - 10            | - x    | КЧ                      |          |        | 50 5            | 8 %    |        | 28 298              | € <b>≕</b> €≡ | - III • ð | - A - |        |      |       |
|          | A1                                         | -               | -               |        |                         |          |        |                 |        |        |                     |               |           | _     |        |      |       |
|          | A                                          |                 | 3               | C      | D                       |          | E      |                 | F      |        | G                   | Н             |           | J     | K      |      |       |
| 1        |                                            |                 |                 |        |                         |          |        |                 |        | _      | -                   |               |           |       |        |      |       |
| 2        |                                            |                 |                 |        |                         |          |        |                 |        |        |                     |               |           |       |        |      |       |
| 3        |                                            |                 |                 |        |                         |          |        | _               |        | _      |                     |               |           |       |        |      |       |
| 4        |                                            |                 |                 |        |                         |          |        |                 |        |        |                     |               |           |       |        |      | _     |
| 5        |                                            |                 |                 |        | -                       | _        |        | _               |        |        |                     |               |           |       |        | _    |       |
| 7        |                                            |                 |                 |        |                         |          |        |                 |        |        |                     |               |           |       |        |      |       |
| 8        |                                            |                 |                 |        |                         |          |        |                 |        |        |                     |               |           |       |        |      |       |
| 9        |                                            |                 |                 |        |                         |          |        |                 |        |        |                     |               |           |       |        |      |       |
| 10       |                                            |                 |                 |        |                         |          |        | _               |        |        |                     |               |           |       |        |      | _     |
| 11       |                                            |                 |                 |        |                         |          |        | _               |        | _      |                     |               |           |       |        | _    |       |
| 12       |                                            |                 |                 |        |                         |          |        |                 |        |        |                     |               |           |       |        |      |       |
| 14       |                                            |                 |                 |        |                         |          |        | _               |        |        |                     |               |           |       |        | -    |       |
| 15       |                                            |                 |                 |        |                         |          |        |                 |        |        |                     |               |           |       |        |      |       |
| 16       |                                            |                 |                 |        |                         |          |        |                 |        |        |                     |               |           |       |        |      |       |
| 17       |                                            |                 |                 |        |                         |          |        |                 |        |        |                     |               | _         |       |        |      |       |
| 18       |                                            |                 |                 |        |                         |          |        |                 |        |        |                     |               |           |       |        |      | _     |
| 19       |                                            | _               |                 |        |                         | _        |        | _               |        | -      |                     |               |           |       |        | _    | _     |
| 20       |                                            | _               |                 |        |                         |          |        | _               |        |        |                     |               | _         | _     |        |      |       |
| 22       |                                            | _               |                 |        |                         |          |        |                 |        |        |                     |               |           |       |        |      |       |
| 23       |                                            |                 |                 |        |                         |          |        |                 |        |        |                     |               |           |       |        |      |       |
| 24       |                                            |                 |                 |        |                         |          |        |                 |        |        |                     |               |           |       |        |      | -     |
| <b> </b> | ▶ № Ли                                     | т1 / Листа      | 2 🖌 ЛистЗ       | /      |                         |          |        |                 |        |        |                     | I •           |           |       |        |      |       |
| Гот      | OBO                                        |                 |                 |        |                         |          |        |                 |        |        |                     | _             |           |       | NUM SC | RL   |       |
| 1        | Пуск                                       | પું 🛃 (         | 😂 🧭 🛛           | 🚺 🚺 Mi | crosoft W               | ord - El | CXEL01 | 🔀 М             | icroso | ft Exc | el - Kr             | и             |           |       |        | 🔁 Ru | 23:50 |

Bu oyna asosan quyidagi asosiy elementlardan iborat:

Asosiy **menu qatori** - EXCEL programmasida bajarilishi mumkin boʻlgan xarakatlar roʻyxati.

**Instrumentlar qatori** - Buyruqlarga murojaatni tezlashtirish uchun mahsus tugmalar.

| 🗅 🖻 🖥 🖨 🖪 | ₩<br>V | E <mark>n</mark> | 🛍 ダ | K) v | Ç21 🔻 | 8 | ξ Σ        | f* | $\begin{array}{c c} \mathbf{R} & \mathbf{A} \\ \mathbf{A} & \mathbf{A} \end{array}$ | 🛍 🔮   | - 🚯 100% |              |
|-----------|--------|------------------|-----|------|-------|---|------------|----|-------------------------------------------------------------------------------------|-------|----------|--------------|
| Arial Cyr | • 10 • | Ж                | КЦ  |      | ≣≣    | • | <b>9</b> % | ς, | +,0 ,00<br>,00 +,0                                                                  | fi fi | : 🔄 + 🔕  | • <u>A</u> • |

**Formula qatori** - Jadval kataklariga ma'lumotlarni kiritish va tahrir qilish bo'limi.

**Sahifalardan sahifaga oʻtkazish belgilari-** EXCELning ishchi kitobidagi har xil sahifa va boʻlimlarga oʻtish tugmalari.

Aktiv katak - Ayni paytda kursor turgan katak.

## Excel ning vositalar panellari

|  | Г | ъ |  |
|--|---|---|--|
|  |   |   |  |

Ish kitobi – Yangi ish kitobi (jadval)ni hosil qilish

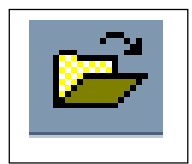

Ochish – Mavjud boʻlgan ish kitobini ochish.

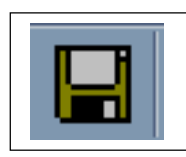

Saqlash – Aktiv jadvalga kiritilgan oʻzgarishlarni saqlab qoʻyish.

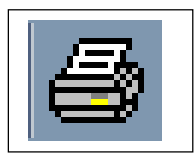

Bosma — Aktiv jadvalni printer orqali bosmaga chiqarish.

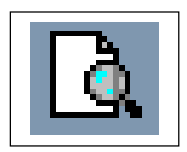

Bosmaga chiqarishda sahifalar qanday koʻrinishda chiqarilsa, shu holatda ekranda koʻrish.

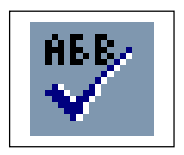

Orfografiya – Imlo xatolarini tekshirish.

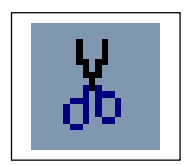

Olib tashlash – Belgilangan sohani ish kitobidan olib t va Almashinuv buferida saqlab qoʻyish.

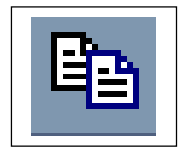

Nusxa olish – Koʻrsatilgan katak yoki kataklardan Almashinuv buferiga nusxa olish.

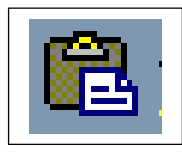

Qo'yish — Kursor turgan joyga Almashinuv buferida saqlanayotgan ma'lumotlarni qo'yish.

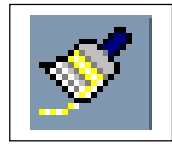

Formatdan – Kataklar va obyektla Nusxa olish formatlardan nusxa olish yoki nusxa qo'yish.

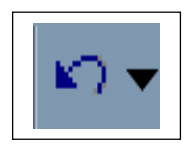

Bekor qilish – Oxirgi harakat yoki buyruqni qilish.

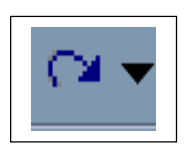

Qaytarish – Oxirgi harakat yoki buyruqga qaytish.

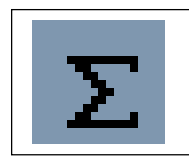

Avto-qo'shish – Ko'rsatilgan katakka CYMM funksiyasini qo'yish va so'ralgan qo'shib yig'ish intervalini ko'rsatish.

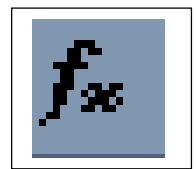

Funksiyalar — Funksiyalarni qoʻyish va tahrir qilish ustasi uchun xizmat qiladi.

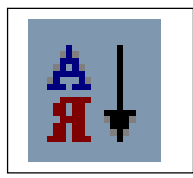

Kamaytirish – Koʻrsatilgan kataklarning boʻyicha tartiblash qiymatlarini kamayishi boʻyicha tartiblash

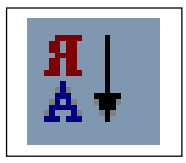

Oʻsish boʻyicha – Koʻrsatilgan kataklarning oʻsish tartiblash boʻyicha qiymatlarini tartiblash

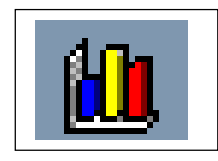

Diagrammalar – Diagramma hosil qilish ustasi va ularni tahrir qilish.

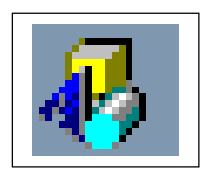

Rasm chizish – Rasm chizish vositalari panelini qo'yish yoki yo'qotish.

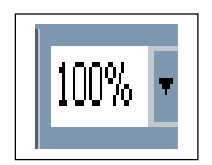

Masshtab – Ekrandagi hujjatning masshtabini oʻzgartirish.

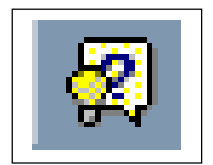

Мастер подсказок – Мастер подсказок воситалари panelini qo'yish va yo'qotish Bulardan tashqari Excel quyidagi koʻshimcha vositalar panellariga ham ega:

Matn ustida formatlash ishlarini amalga oshirish vositalari paneli.

Diagramma hosil etish va uni tahrir qilish vositalari paneli.

Turli geometrik shakllarni yasash va ularni tahrir qilish vositalari paneli.

Boshqaruv elementlari, ya'ni tugmalar, ro`yxatlar, dialog oynalari kabilardan iborat vositalar paneli.

Visual Basic programmalash tilida makroslar hosil qilishga mo'l-

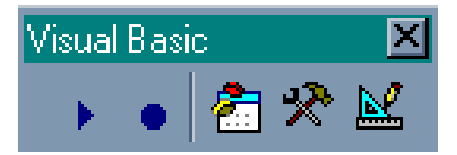

jallangan vositalar paneli.

Excel kataklarining oʻzaro aloqadorliklarini ifodaluvchi buyruqlarning vositalar paneli.

Fayllarni birgalikda ishlatish vositalari paneli.

## Excel fayllari bilan ishlash.

### Faylni xotirada saqlash

hosil qilingan faylni saqlab qo'yish Excelda bir necha usullar bilan amalga oshiriladi:

- Файл \ Сохранить (Ctrl-S) buyrug'i;
- Файл \ Сохранить как buyrug'i;

- Файл \ Сохранить vse buyrug`i;
- Стандарт vositalar panelidagi Сохранить formasi;
- Автосохранение buyrug`i har bir ma'lum vaqt oralig`ida Excel tomonidan avtomatik tarzda faylning saqlab qo`yilishi.

## Fayl yaratish, ochish va yopish.

Стандарт vositalar panelidagi Создать tugmasi.

Yangi faylni yaratish:

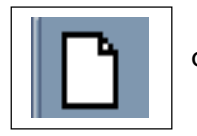

Файл Создать buyrug`i:

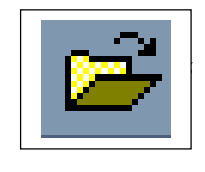

Стандарт vositalar panelidagi Открыть tugmasi

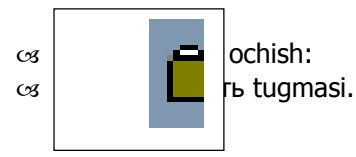

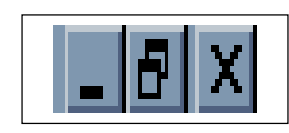

Joriy faylni yopish: Fayl - Закрыть buyrug`i: Oynaning yuqori o`ng burchagidagi yopish tugmasi.

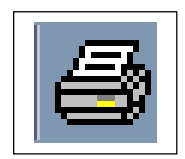

#### Faylni bosmaga chiqarish.

Excel da faylni bosmaga chiqarish uchun standart vositalar panelidagi Печать tugmasidan foydalanish mumkin. Bunda bosmaga chiqarish buyruqning oldindan oʻrnatib qoʻyilgan parametrlari qiymatlarida amalga oshiriladi. Bu parametrlarni oʻzgartirish uchun Файл – Печать buyrugʻi beriladi. hosil boʻlgan dialog oynasida quyidagi, amallarni bajarish mumkin:

| ſ | Іечать                           |                                            | ? ×                          |
|---|----------------------------------|--------------------------------------------|------------------------------|
|   | Принтер —                        |                                            |                              |
|   | <u>И</u> мя:                     | 🎯 Epson FX-1050                            | <ul> <li>Свойства</li> </ul> |
|   | Состояние:                       | Свободен                                   |                              |
|   | Тип:                             | Epson FX-1050                              |                              |
|   | Порт:                            | LPT1:                                      |                              |
|   | Заметки:                         |                                            | 🗌 П <u>е</u> чать в файл     |
|   | Печатать                         |                                            | Копии                        |
|   | ⊙ <u>в</u> се                    |                                            | Число <u>к</u> опий:         |
|   | Вывести на<br>С в <u>ы</u> делен | ы <u>ы тының та</u> печаты<br>ный диапазон | 1 2 3                        |
|   | 🖲 выделен                        | нные <u>л</u> исты О всю кни <u>г</u> у    | 🔲 Разобрать по копиям        |
|   | Просмотр                         | ]                                          | ОК Отмена                    |

Windows da bosmaga chiqarish printeri va uning holati bosmani qismida ma'lumot kiritiladi.

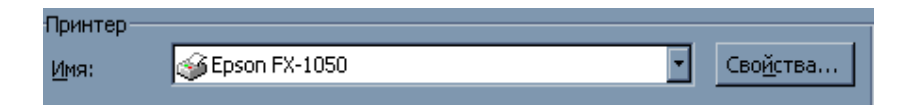

Bosmaga jadvalning qancha qismini chiqarish kerakligi haqida ma'lumot belgilanadi.

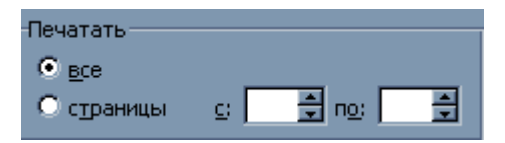

## **EXCEL** programmasining menusi

### Файл (File) menusi

Файл menusi quyidagilardan iborat.

**Coздать(New)** - Bunda yangi, ilgari mavjud boʻlmagan ish kitobini yaratish ham mumkin, shuningdek tayyor shablondan foydalanish ham mumkin.

**Открыть(Open)** - Mavjud ish kitobini ochish.

**Закрыть (Close)** - Joriy ish kitobini berkitish.

**Сохранить (Save)** - Joriy ish kitobini xotirada saqlab qoʻyish.

**Сохранить как...**- Joriy ish kitobini yangi nom bilan qo'yish yoki boshqa bir katalogga joylashtirish.

Bu buyruq **Параметры** tugmasini bosgandan soʻng toʻrtta parametr boʻyicha oʻzgartirish imkoniyatini beradi.

Сохранить рабочую область (Save Workspace) -

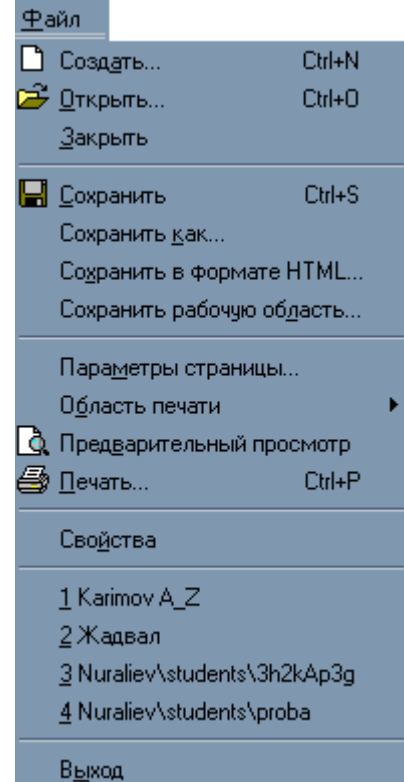

| Открытие докуме                                            | нта                       |              |                   |      | ? 🗙            |
|------------------------------------------------------------|---------------------------|--------------|-------------------|------|----------------|
| <u>П</u> апка: 🗀 ecxel                                     |                           | - 🗈 🔕        | • 🖼 🔚 🔳           | 1 🗷  |                |
| <sup>™</sup> ]~\$ecxel7.doc<br><sup>™</sup> _~\$xcel01.dot | ecxel7.doc                |              |                   |      | Открыть        |
| ecxel10.doc<br>ecxel11.doc                                 | excel9.doc<br>excel01.dot |              |                   |      | От <u>б</u> ор |
| ecxel2.dot                                                 | excel1.doc<br>excel12.doc |              |                   |      |                |
| ecxel4.doc                                                 | excelkir.doc Мундар.doc   |              |                   |      |                |
|                                                            | тан равка. оос            |              |                   | - 11 |                |
| Наити фаилы, отвеч<br>Имя файла:                           | ающие условиям:           | Текст/свой   | ство:             | ·    | <u>Н</u> айти  |
| <u>т</u> ип файлов: Все фа                                 | айлы (*.*)                | 💌 Дата измен | ения: любое время | -    | ⊆брос          |
| Haŭsevo daŭzon: 2                                          | 0                         |              |                   |      |                |

Berilgan konfiguratsiyada ishlash imkoniyatini saqlagan holda ekranning

ko'rinishini va sistema sozlanish holatini saqlab qo'yish.

| Сохранение документа                                                                                                    | ? ×                                                                  |
|----------------------------------------------------------------------------------------------------|----------------------------------------------------------------------|
| Danka: ecxel ecxel Representation of the second second sec | <u>С</u> охранить<br>Отмена<br>Параметры<br>Сохранить <u>в</u> ерсию |
| Имя файла: ВхсеЮ1.dot<br>Тип файла: Шаблон документа (*.dot)                                                                                                    |                                                                      |

**Свойства** - Joriy ish kitobining hususiyatlari haqidagi ma'lumotlar aks etgan va zaruriyat bo'lganda, o'zgartirishlar qilish mumkin bo'lgan muloqat oynasi.

| Свойства: excel              | 01.dot 🤗 🗙                          |
|------------------------------|-------------------------------------|
| Общие Докуми                 | ент Статистика Состав Прочие        |
| <u>Н</u> азвание:            | ЕХСЕL менюси ва воситалар панели    |
| Т <u>е</u> ма:               |                                     |
| <u>А</u> втор:               | Abbos                               |
| <u>Руководитель:</u>         |                                     |
| ⊻чреждение:                  |                                     |
|                              |                                     |
| Еруппа:                      |                                     |
| <u>К</u> лючевые<br>слова:   |                                     |
| <u>З</u> аметки:             |                                     |
| <u>Б</u> аза<br>гиперссылки: |                                     |
| Шаблон:                      | excel01.dot                         |
| 🗖 <u>С</u> оздать рис        | унок для предварительного просмотра |
|                              | ОК Отмена                           |

**Доступ** - Faylga bir qator qo'shimcha murojaatlar holatini o'rnatish yoki bekor qilish.

**Параметры страницы** Ishchi sahifasini formatlashga oid parametrlardan iborat muloqat oynasini hosil qilish.

| Параметр           | ы страницы               |                 |                                    | ? ×   |
|--------------------|--------------------------|-----------------|------------------------------------|-------|
| <u>П</u> оля       | <u>Р</u> азмер бумаги    | Источник бумаги | <u>М</u> акет                      |       |
| <u>В</u> ерхн      | ее: <mark>2,54 см</mark> | ÷ <sup>06</sup> | разец                              |       |
| <u>Н</u> ижне      | ее: 2,54 см              | A V             |                                    |       |
| Л <u>е</u> вое     | а 3,17 см                | ÷               |                                    |       |
| Пр <u>а</u> во     | е: 3,17 см               | ÷               |                                    |       |
| Переп              | лет: Осм                 | 1<br>T          |                                    |       |
| _От края           | я до колонтитула         | 3               |                                    |       |
| вер <u>х</u> н     | его: 1,25 см             | ÷ _             |                                    | [     |
| ни <u>ж</u> не     | его: 1,25 см             | При Ко          | менит <u>ь:</u><br>всему документу | ┓┃    |
| □ <u>3</u> ej      | ркальные поля            |                 |                                    |       |
| По умол <u>ч</u> а | анию                     |                 | ок о                               | тмена |

Agarda ishchi varoqni hajmini oʻzgartirmoqchi boʻlsak, **Размер бумаги** boʻlimi tanlanadi. Bundan **A** xarf oldiga sichqon bilan bir marta bosiladi. Shunda ishchi varogʻ albom varogʻi koʻrinishini oladi.

| Параметры страницы                                       | ? ×       |
|----------------------------------------------------------|-----------|
| Поля Размер бумаги <u>И</u> сточник бумаги <u>М</u> акет | 1         |
| Размер бумаги: Образец                                   |           |
| А4 210 × 297 мм                                          |           |
| Ширина: 29,7 см 🚔                                        |           |
| Высота: 21 см 🌲                                          |           |
| Ориентация                                               |           |
| А С книжная<br>С альбомная                               |           |
| Применит <u>ь</u> :                                      |           |
| Ко всему дон                                             | сументу 💌 |
|                                                          |           |
| По умол <u>ч</u> анию                                    | Отмена    |

**Область печати** - Bosmaga chiqarish uchun kataklar diapazonini berish **(Задать)** yoki olib tashlash **(Убрать)** 

**Предварительный просмотр(Print Preview...)** - Bosmaga tayyorlangan xujjatni sahifaga joylashtirishni oldindan koʻrish.

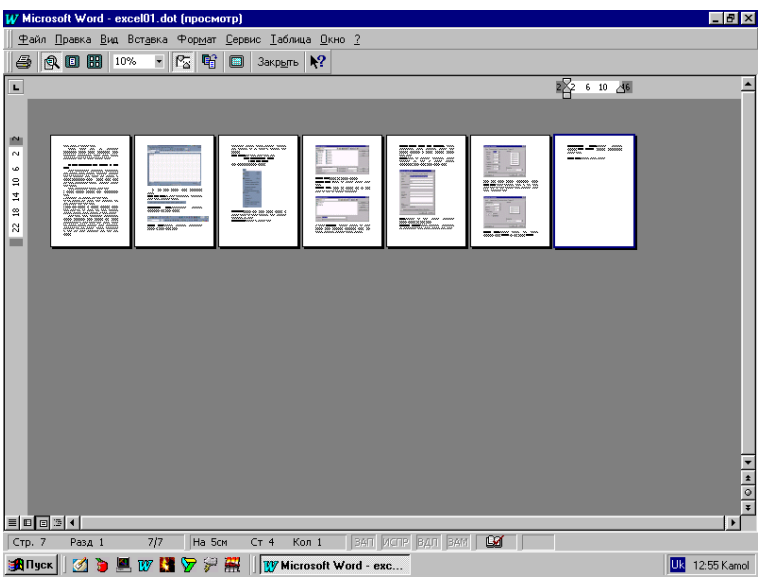

Печать (Print) - Faylni bosmaga chiqarish.

Bosmaga necha nusxada chiqarish kerakligi ko'rsatiladi

Sahifa parametrlarini oʻzgartirish uchun **Файл – Параметры страниц** buyrugʻi bajariladi va ekranda quyidagi dialog oynasi hosil qilinadi:

**Страница** – Jadvalni bosmaga olishda gorizontal yoki vertikal moʻljal, masshtab, qogʻoz ulchamlari, bosma sifati, birinchi sahifaning nomeri belgilanadi.

Поля – Sahifa chetlaridan qoldiriladigan joy, markazlashtirish, kolontitulning joylashishi aniqlanadi.

**Колонтитулы** –har bir sahifa yuqorisi va ostida hosil boʻladigan ma'lumotni yaratish yoki tahrir qilish.

**Лист** – Sahifalarni bosmaga olish ketma-ketligi va bosmaning sifat ko'rsatkichlari.

Oxirgi ishlangan bir necha fayllar joylashadi.

#### **Выход-** fayldan chiqish.

| Параметры страницы       |                                 | ? ×               |
|--------------------------|---------------------------------|-------------------|
| Страница Поля К          | олонтитулы Лист                 |                   |
| Ориентация               |                                 | <u>П</u> ечать    |
| А Окнижная               | A О <u>а</u> льбомная           | Просмотр          |
| Масштаб                  |                                 | Сво <u>й</u> ства |
| 💿 установить: 100        | 🚖 % от натуральной величины     |                   |
| О разместить не боле     | е чем на: 1 🚊 стр. в ширину и 1 | 🛓 стр. в высоту   |
|                          |                                 |                   |
| <u>Р</u> азмер бумаги:   | А4 210 × 297 мм                 | •                 |
| <u>К</u> ачество печати: | 120 x 144 точек на дюйм         | •                 |
| Номер первой страницы:   | Авто                            |                   |
|                          | ОК                              | Отмена            |

## Правка (Edit) menusi

Bu menu buyruqlari quyidagilardan iborat.

| Специальная вставка   |                                | ? ×  |
|-----------------------|--------------------------------|------|
| Вставить              |                                | -    |
| € BCE                 | О приме <u>ч</u> ания          |      |
| О <u>ф</u> ормулы     | 🔘 <u>у</u> словия на значения  |      |
| O <u>з</u> начения    | С без рам <u>к</u> и           |      |
| 🔘 форма <u>т</u> ы    |                                |      |
| Операция ————         |                                | -    |
| • нет                 | ○ у <u>м</u> ножить            |      |
| 🔘 сло <u>ж</u> ить    | О <u>р</u> азделить            |      |
| О в <u>ы</u> честь    |                                |      |
|                       |                                | -    |
| 🗖 пропускать пустые я | чейки 🔲 тр <u>а</u> нспонирова | ть   |
| ОК                    | Отмена Встав <u>и</u> ть с     | вязь |

Menu buyruqlarining mazmuni:

**Отменить изменение (Undo Entry)**- Ma'lumotlarni o'zgartirishga olib kelgan oxirgi amalni bekor qilish. Agar amal bekor qilingan bo'lsa, o'zgartirishni qaytarish.

Нельзя повторить (Cant Repeat) - Bu programma tomonidan qaytarilishi mumkin boʻlgan amalning yoʻqligi haqida bildirish boʻlib, agarda qidirib topish amali bajarilgan boʻlsa, u holda menuda Повторить buyrugʻi hosil boʻladi.

**Вырезать (Cut)** - Belgilangan cohani ish kitobidan olib tashlash va almashinuv buferida saqlab qoʻyish.

Копировать (Copy) - Koʻrsatilgan katak yoki kataklardan Алмашинув buferiga nusxa olish.

**Вставить (Past)** - Kursor turgan joyga almashinuv buferida saqlanayotgan ma'lumotlarni qo'yish.

Специальная вставка (Past Special...) - Bu buyruq bir necha katakdan nusxa olib qoʻyishda ishlatiladi. Bu amalni ushbu dialog oynasida bir qator parametrlarni hisobga olgan holda bajarish mumkin boʻladi.

Bunda ishchi varoqda formulalar, har xil qiymatlar, izohlar, ramka va formatlar qoʻllangan boʻlsa, spetsialnaya vstavka orqali hohlagan qismini koʻchirish mumkin.

**Заполнить (Fill)** - Bu buyruq bir necha buyruqlarni oʻz ichiga olib, kataklar blokini talab asosida toʻldirishi uchun xizmat qiladi.

**Очистить (Clear)** - Kataklarni mavjud qiymatlardan yoki bu band buyruqlaridan foydalangan holda faqat ba'zi parametrlar bo'yicha tozalash.

**Удалить(Delete)** - Belgilangan katak yoki kataklarni ushbu dialog oynasida keltirilgan parametrlarning biror qiymatida olib tashlash.

**Найти (Find...)** - Qidirib topish amalini quyidagi dialog oynasi yordamida amalga oshiradi.

| Найти                    |            | ?×                  |
|--------------------------|------------|---------------------|
| <u>Ч</u> то:             |            | <u>Н</u> айти далее |
| <u> </u>                 |            | Закрыть             |
|                          |            | <u>З</u> аменить    |
| Прос <u>м</u> атривать:  | по строкам |                     |
| О <u>б</u> ласть поиска: | формулы    |                     |

**Заменить (Replace...)** - Qidirib topib almashtirish amalini quyidagi dialog oynasi yordamida amalga oshiradi.

| Заменить                                                                     | ?×                    |
|------------------------------------------------------------------------------|-----------------------|
| <u> </u>                                                                     | . <u>Н</u> айти далее |
| <br>З <u>а</u> менить на:                                                    | Закрыть               |
|                                                                              | <u>З</u> аменить      |
| Прос <u>м</u> атривать: по строкам 🔽 🖾 Учитывать регистр<br>П Ячейка целиком | Заменить все          |

Перейти (GoTo) - Buyruq qoʻshni boʻlmagan kataklar blokini belgilash va bu bloklarning biridan ikkinchisiga oʻtish amallarini quyidagi dialog oynasi yordamida amalga oshiradi.

| Переход          | ? ×              |
|------------------|------------------|
| Перейтик:        | ок               |
| <u>ک</u>         | Отмена           |
|                  | <u>В</u> ыделить |
|                  |                  |
|                  |                  |
| Ссы <u>л</u> ка: |                  |

## Вид (View) menusi

Вид menusi quyidagi koʻrinishga ega:

Menu buyruqlarining mazmuni:

Строка формул (Formula Bar) - Ekranga kursor turgan katak adresi va katakka joylashtirilgan formulani oʻzida aks ettiradigan boʻlimni oʻrnatish.

Строка состояния (Status Bar) - Ekranga kursor turgan katakning qiymati va boshqa ma'lumotlarni oʻzida jamlagan boʻlimni oʻrnatish.

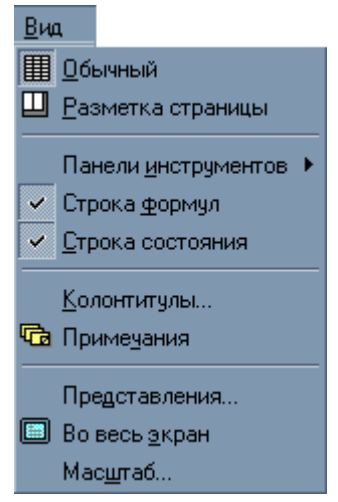

Панели инструментов (Tool Bars) - buyruq quyidagi dialog oynasi yordamida ekranda bir qator vositalar paneli hosil qilishi va

**Настройка** tugmasi orqali bu panellarga yangi vositalar joylashtirishi mumkin.

| ~ | Стандартная                  |
|---|------------------------------|
| ~ | Форматирование               |
|   | Visual Basic                 |
|   | Web                          |
|   | WordArt                      |
|   | Внешние данные               |
|   | Выход из режима конструктора |
|   | Диаграммы                    |
|   | Настройка изображения        |
|   | Рецензирование               |
|   | Рисование                    |
|   | Сводные таблицы              |
|   | Формы                        |
|   | Элементы управления          |
|   | <u>Н</u> астройка            |

**Во весь экран (Full Screen)** - Jadvalni butun ekran boʻyicha kengaytirish.

**Масштаб (Zoom...)** – Quyidagi dialog oynasi yordamida jadvalning ekrandagi masshtabini oʻzgartirish.

| Масштаб               | ?×     |
|-----------------------|--------|
| Масштаб               | ОК     |
| 0 20 <u>0</u> %       |        |
| ● <u>100%</u>         | Отмена |
| O <u>7</u> 5%         |        |
| ○ <u>5</u> 0%         |        |
| ○ <u>2</u> 5%         |        |
| О по выделению        |        |
| О произвольный: 100 % |        |
|                       |        |

## Вставка (Insert) menusi

Menuning bu boʻlimi buyruqlari quyidagicha:

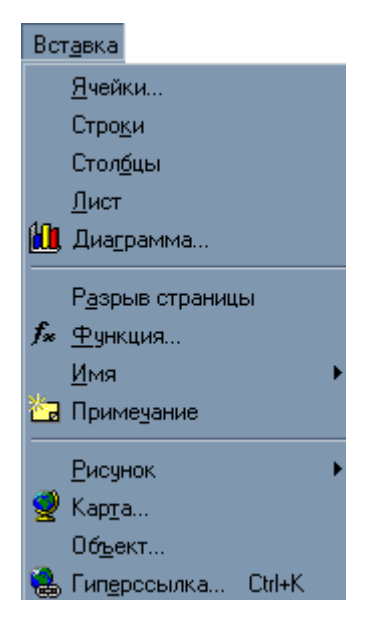

Menu buyruqlarining mazmuni:

**Ячейки (Cells)** - Jadvalga quyidagi dialog oynasi yordamida yangi kataklar, qator yoki ustun qoʻshish.

Строка (Rows) - Jadvalga yangi qator qoʻshish.

Столбец(Columns) - Jadvalga yangi ustun qoʻshish.

Лист (Work Sheet) - Jadvalga yangi ishchi sahifasi qoʻshish.

| Добавление ячеек                                                                                                    | ? ×          |
|----------------------------------------------------------------------------------------------------|--------------|
| Добавить<br>О ячейки, со сдвигом в <u>п</u> раво<br>Ф ячейки, со сдвигом в <u>н</u> из<br>О строку<br>О стол <u>б</u> ец | ОК<br>Отмена |

**Диаграмма(Chart)** - Mavjud yoki yangi ishchi sahifasida diagramma hosil qilish.

**Разрыв страницы (Page Break)** - Fayl bosmaga chiqarilishida programma tomonidan avtomatik tarzda sahifalarga ajratiladi. Bu buyruq esa sahifani koʻrsatilgan joydan majburiy ravishda boʻladi.

Функция(Function) - Funksiya ustasi dialog oynasini ekranga chiqaradi.

**Имя(Name)** - Bu boʻlim buyruqlari kataklarni nomlash, unga nom qoʻyish, yaratish hamda qoʻllash uchun xizmat qiladi.

**Примечение (Note)** - Ushbu dialog oynasi yordamida kataklar uchun izoh yaratiladi.

Jadvaldagi izohli kataklar yuqori o'ng burchakdagi qizil nuqta bilan

| dicrosoft Excel - Kin   | ral                   |                                                                                                    |            |       |     | _ 🗆 🗵     |
|-------------------------|-----------------------|----------------------------------------------------------------------------------------------------|------------|-------|-----|-----------|
| ]⊈айл ∏раека Вна        | Встдека Форент Деренс | Данные Перевод Дкно 2                                                                                                    |            |       |     | X         |
| ) 📽 🖬 🖶 🖓 🕻             | Вчейки                | - 🍓 🍣 E 🍂 🛔 👫                                                                                                    | 🛍 👮 🦂 100% | - 😨   |     |           |
| ial Cyr                 | Строви                | IIIII 9 % , 2 /2                                                                                                    | 住住 🖂 🗉 🔬 🖉 | · A · |     |           |
|                         | Столбиы               |                                                                                                    |            | -     |     |           |
| ) 🖭 📷 114 📖 1           | incr                  |                                                                                                    |            |       |     |           |
| B8                      | Днагранена            |                                                                                                    |            | 1 17  |     | N 6 -     |
| A B                     | Разрыя страницы       | E F G                                                                                                    | n 1        | JR    | L M | N U .     |
|                         | fr Dynam.             |                                                                                                    |            |       |     |           |
|                         | Иня                   | • Присвоить                                                                                                    |            |       |     |           |
|                         | 记 Принезание          |                                                                                                    |            |       |     |           |
|                         | Parterie              | Congre                                                                                                    |            |       |     |           |
| L.L.L.                  | Karra                 |                                                                                                    |            |       |     |           |
| KKI,                    | Офикт                 | Заголовин днапазонов                                                                                                    |            |       |     |           |
|                         | A FUTPOCCHIKA. DII+K  |                                                                                                    |            |       |     |           |
|                         |                       |                                                                                                    |            |       |     |           |
|                         |                       |                                                                                                    |            |       |     |           |
|                         |                       |                                                                                                    |            |       |     |           |
|                         |                       |                                                                                                    |            |       |     |           |
|                         |                       |                                                                                                    |            |       |     |           |
|                         |                       |                                                                                                    |            |       |     |           |
|                         |                       |                                                                                                    |            |       |     |           |
|                         |                       |                                                                                                    |            |       |     |           |
|                         |                       |                                                                                                    |            |       |     |           |
|                         |                       |                                                                                                    |            |       |     |           |
|                         |                       |                                                                                                    |            |       |     |           |
|                         |                       |                                                                                                    |            |       |     |           |
|                         |                       |                                                                                                    |            |       |     |           |
|                         |                       |                                                                                                    |            |       |     |           |
|                         |                       |                                                                                                    |            |       |     |           |
|                         |                       |                                                                                                    |            |       |     |           |
|                         |                       |                                                                                                    |            |       |     |           |
|                         |                       |                                                                                                    |            |       |     |           |
| E ED, Decri J, Decri J, | Next3 /               |                                                                                                    | 1          | A     |     | 1 21      |
| 000                     |                       |                                                                                                    |            |       |     | NUM     / |
| 21                      |                       | and the second second se |            |       |     |           |
| 1 Pasa 1                | 1/7 Ha CT             | Kan jetter körna jette jet                                                                                                    |            |       |     |           |

ajralib turadi. Bu nuqtaga kursor keltirilganda katakning izohi suzuvchi oynada aks etadi.

**Ρисунок(Picture)** - Quyidagi dialog oynasi yordamida ish kitobiga alohida fayllarda saqlanuvchi rasmlar qoʻyiladi.

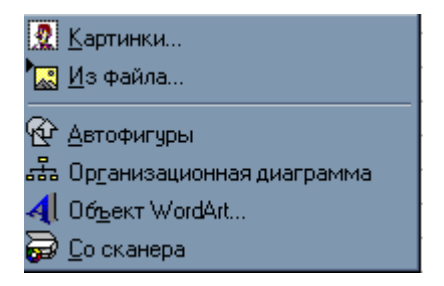

**Карта(Мар)** - Ish kitobiga geografik kartani qoʻyadi.

**Объект(Object)** - Bu buyruq umumlashgan buyruq boʻlib, u alohida fayllarda saqlanuvchi **Рисунок, Карта** va boshqa bir qancha murakkab obyektlarni mazkur dialog oynasi yordamida ish kitobiga qoʻyishga xizmat qiladi.

| Вставка объекта                       | ?×            |
|---------------------------------------|---------------|
| Новый Из файла                        |               |
| <u>Т</u> ип объекта:                  |               |
| Macromedia Shockwave Director Control |               |
| Microsoft Clip Gallery                |               |
| Microsoft Equation 3.0                |               |
| Microsoft Photo Editor 3.0 Photo      |               |
| Microsoft Photo Editor 3.0 Scan       |               |
| MS Organization Chart 2.0             |               |
| Paintbrush Picture                    | В виде значка |
| СРезультат                            |               |
| Persona uppero efa euro Morromodi     | _             |
|                                       |               |
|                                       |               |
|                                       |               |
|                                       |               |
|                                       |               |
|                                       | ОТМЕНа        |

## Формат (Format) menusi

Menu buyruqlarining mazmuni:

| 🗃 🖬 🚳 🖪 🤍 🐰                            | B C Breiton. Od+1                     | E & 61 11 60 4                                        | 🔒 100% × 😨 |     |                                       |   |
|----------------------------------------|---------------------------------------|-------------------------------------------------------|------------|-----|---------------------------------------|---|
| # Cyr # 10 F                           | Строка                                | Е Дысота                                              | ·          |     |                                       |   |
| E 🖼 💷 🖼 🖬 🖻                            | Crgoteu<br>Dir Decr                   | <ul> <li>Автоподбор высоты</li> <li>Скрыть</li> </ul> |            |     |                                       |   |
| A1 = =                                 | Landerson                             | Отобразить                                            |            |     |                                       |   |
| A B                                    | С Условное форматирование             | G H                                                   | I J        | K L | M N                                   | 0 |
|                                        | Отняв                                 |                                                       |            |     |                                       |   |
|                                        |                                       | _                                                     |            |     |                                       |   |
|                                        |                                       |                                                       |            |     |                                       |   |
|                                        |                                       |                                                       |            |     |                                       |   |
|                                        |                                       |                                                       |            |     |                                       |   |
|                                        |                                       |                                                       |            |     |                                       |   |
|                                        |                                       |                                                       |            |     |                                       |   |
|                                        |                                       |                                                       |            |     |                                       |   |
|                                        |                                       |                                                       |            |     |                                       |   |
|                                        |                                       |                                                       |            |     |                                       |   |
|                                        |                                       |                                                       |            |     |                                       |   |
|                                        |                                       |                                                       |            |     |                                       |   |
|                                        |                                       |                                                       |            |     |                                       |   |
|                                        |                                       |                                                       |            |     |                                       |   |
|                                        |                                       |                                                       |            |     |                                       |   |
|                                        |                                       |                                                       |            |     |                                       |   |
|                                        |                                       |                                                       |            |     |                                       |   |
|                                        |                                       |                                                       |            |     |                                       |   |
|                                        |                                       |                                                       |            |     |                                       |   |
|                                        |                                       |                                                       |            |     |                                       |   |
|                                        |                                       |                                                       |            |     |                                       |   |
|                                        |                                       |                                                       |            |     |                                       |   |
|                                        |                                       |                                                       |            |     |                                       |   |
|                                        |                                       |                                                       |            |     |                                       |   |
|                                        |                                       |                                                       |            |     |                                       |   |
|                                        |                                       |                                                       |            |     |                                       |   |
| a a) Berri / Berri / Berri -           | ,                                     |                                                       | - 14       |     |                                       |   |
| The second second second second second | · · · · · · · · · · · · · · · · · · · |                                                       | 10         |     | NUM .                                 |   |
|                                        |                                       |                                                       |            |     | , , , , , , , , , , , , , , , , , , , |   |

**Ячейки (Cells)** - Bu boʻlim kataklarni formatlashga oid bir qancha buyruqlarni oʻz ichiga oladi.

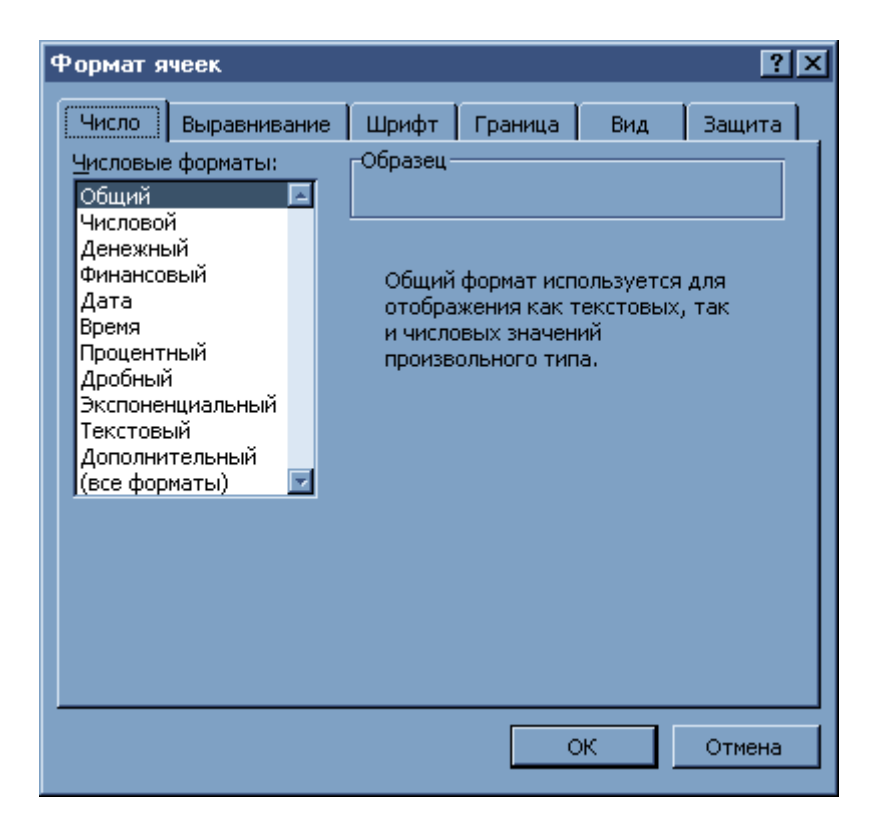

**Строка (Row)** - Buyruq qatorlarning balandligini oʻzgartirish, ekrandan olish yoki yashirilgan qatorlarni koʻrsatish amallarini bajaradi.

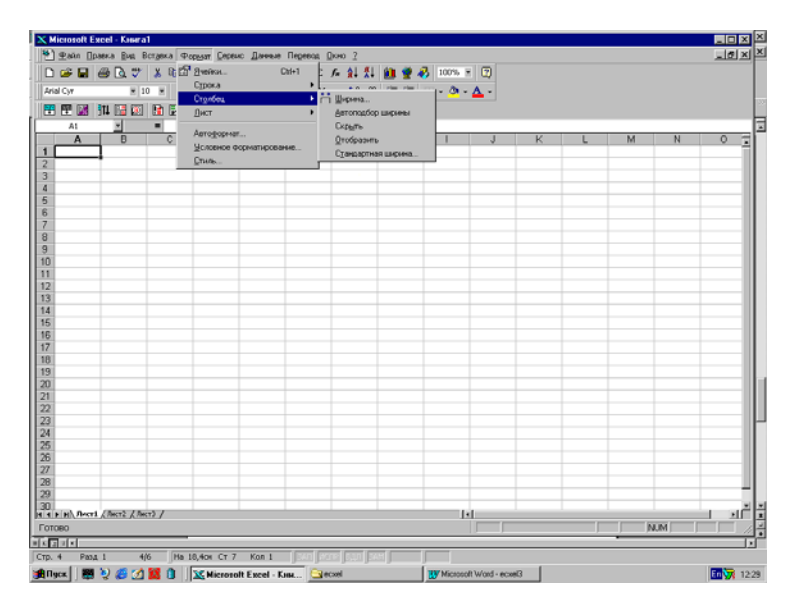

**Столбец (Column)** – Yuqoridagi buyruq amallarini ustun uchun bajaradi.

| _¶⊈aƙn []                       | равка <u>В</u> нд Встдека | Форьзат Деренс Данные Пе          | ревод Дкно 2  |             |    |   |   |     | <u>_181 ×</u> |
|---------------------------------|---------------------------|-----------------------------------|---------------|-------------|----|---|---|-----|---------------|
| ) 🚔 🖬                           | 🗃 🖪 💙 👗 🭕                 | Dale: Cale                        | - fri 🛊 👫 🛍 🖠 | 100% =      | •  |   |   |     |               |
| rial Cyr                        | H 10 H                    | Cipoca                            | × , % % # t   | E 🖽 • 💩 • , | Δ- |   |   |     |               |
| e 🖭 📓                           | 314 🖼 🗊 🖪 🖡               | Днот                              | Переумновать  |             |    |   |   |     |               |
| 88                              |                           | American                          | Скрать        |             |    |   |   |     |               |
| A                               | BC                        | Истотрормат                       |               | 1           | J  | K | L | M N | 0             |
|                                 |                           | 2сновное торнатирование.<br>Спись | Поддонжа      |             |    |   |   |     |               |
|                                 |                           | Prese.                            |               |             |    |   |   |     |               |
|                                 |                           |                                   |               |             |    |   |   |     |               |
|                                 |                           |                                   |               |             |    |   |   |     |               |
|                                 |                           |                                   |               |             |    |   |   |     |               |
|                                 | kk);                      |                                   |               |             |    |   |   |     |               |
|                                 |                           |                                   |               |             |    |   |   |     |               |
|                                 |                           |                                   |               |             |    |   |   |     |               |
|                                 |                           |                                   |               |             |    |   |   |     |               |
|                                 |                           |                                   |               | _           |    |   |   |     |               |
|                                 |                           |                                   |               |             |    |   |   |     |               |
| -                               |                           |                                   |               |             |    |   |   |     |               |
| -                               |                           |                                   |               |             |    |   |   |     |               |
|                                 |                           |                                   |               |             |    |   |   |     |               |
|                                 |                           |                                   |               |             |    |   |   |     |               |
|                                 |                           |                                   |               |             |    |   |   |     |               |
|                                 |                           |                                   |               |             |    |   |   |     |               |
|                                 |                           |                                   |               |             |    |   |   |     |               |
|                                 |                           |                                   |               |             |    |   |   |     |               |
|                                 |                           |                                   |               |             |    |   |   |     |               |
|                                 |                           |                                   |               |             |    |   |   |     |               |
| -                               |                           |                                   |               | -           |    |   | _ |     |               |
|                                 |                           |                                   |               |             |    |   |   |     |               |
| -                               |                           |                                   |               |             |    |   |   |     |               |
|                                 |                           |                                   |               |             |    |   |   |     |               |
|                                 |                           |                                   |               |             |    |   |   |     | -             |
|                                 |                           |                                   |               |             |    |   |   |     |               |
| <ul> <li>F FL / Rect</li> </ul> | 1 ( Aect2 / Rect3 /       |                                   |               | 11          |    |   |   |     | <u> </u>      |
| 080                             |                           |                                   |               |             |    |   |   | NUM |               |
|                                 |                           | _                                 |               |             |    |   | _ |     |               |
| 5 Pag                           | a 1 5/6 P                 | Ha 16,704 Cr 5 Kon 1              |               |             |    |   |   |     |               |

Лист (Sheet) - Ish kitobi sahifalarining xususiyatlarini oʻzgartirish.

**Автоформат (Auto Format)** - Buyruq ushbu dialog oynasi yordamida ma'lumotlarni jadval ko'rinishida formatlaydi.

| Автоформат                                                                                                    |                                                                                                    | ? ×                                  |
|----------------------------------------------------------------------------------------------------|----------------------------------------------------------------------------------------------------|--------------------------------------|
| Список форматов:<br>Простой<br>Классический 1<br>Классический 2<br>Классический 3<br>Финансовый 1<br>Финансовый 2<br>Финансовый 3<br>Финансовый 4<br>Цветной 1<br>Цветной 2<br>Цветной 3<br>Список 1 | Образец<br>— <u>янв фев мар Всего</u><br>Восток 7 7 5 19<br>Запад 6 4 7 17<br>Юг 8 7 9 24<br><u>Всего 21 18 21 60</u> | ОК<br>Отмена<br><u>П</u> араметры >> |

**Стиль (Style)** - Buyruq **Ячейки...** buyrug'i kabi **Формат ячеек** dialog oynasi parametrlari bilan bog'liq bo'lib, yana qo'shimcha, stilni boshqaruvchi imkoniyatlarni quyidagi dialog oynasi yordamida amalga oshiradi.

| Стиль               |                                                         | ? ×                |
|---------------------|---------------------------------------------------------|--------------------|
| И <u>м</u> я стиля: | бычный 🔽                                                | ОК                 |
| Стиль включает —    |                                                         | Отмена             |
| И число             | Основной                                                |                    |
| выравнивание        | по горизонтали обычное, по вертикали<br>по нижнему краю |                    |
| 🗹 шрифт             | Arial Cyr 10                                            | Добавить           |
| 🗹 <u>р</u> амка     | без рамок                                               | Удалить            |
| ✓ узоры             | без затенения                                           | <u>О</u> бъединить |
| 🔽 з <u>а</u> щита   | заблокировано                                           |                    |
|                     |                                                         |                    |

**Размещение (Placement)** – buyruq faqat obyektlarni ekranda joylashtirish uchun tegishlidir.

## Сервис (Tools) menusi

| ] ⊈айл ∏равка ⊉нд Встдека Фор | цаят <u>Серенс</u> Данные Перен | NGA QK | но 2   |              | - 11    |            |   |   |    |   | <u>_6</u> ; |
|-------------------------------|---------------------------------|--------|--------|--------------|---------|------------|---|---|----|---|-------------|
| ) 🛩 🖬 🖨 🖸 🚏 🗼 🖻 🛍             | . J Descroseна. F7              | 1      |        | <u>n 2</u> 4 | 100%    |            |   |   |    |   |             |
| rial Cyr 🗶 10 🗶 🗶 🖊           | K i managan                     | - 1- 1 | . 2. 2 | 60 60        | 🗄 • 💁 • | <b>▲</b> • |   |   |    |   |             |
| 1 🖾 🛍 🖬 🖬 🖬 🔁 🖣               | Доступ к кноге                  |        |        |              |         |            |   |   |    |   |             |
| 60 · =                        | Исправления                     | 1      |        |              |         |            |   |   |    |   |             |
| A B C                         | Обокфестьропи                   |        | G      | н            | 1       | J          | K | L | M  | N | 0           |
|                               | Jawra                           |        |        |              |         |            |   |   |    |   |             |
|                               | Подбор параметра                |        |        |              |         |            |   |   |    |   |             |
|                               | Суенарияс                       |        |        |              |         |            |   |   |    |   |             |
|                               | Задисиености                    |        |        |              |         |            |   |   |    |   |             |
|                               | Marries                         |        |        |              |         |            |   |   |    |   |             |
| kkt:                          | Warboo                          | 1      |        |              |         |            |   |   |    |   |             |
|                               | Нарстродки                      |        |        |              |         |            |   |   |    |   |             |
|                               | Bactpose.a.                     |        |        |              |         |            |   |   |    |   |             |
|                               | Параметры                       |        |        |              |         |            |   |   |    |   |             |
|                               | Magrep                          |        |        |              |         |            |   |   |    |   |             |
|                               |                                 |        |        |              |         |            |   |   |    |   |             |
|                               |                                 |        |        |              |         |            |   |   |    |   |             |
|                               |                                 |        |        |              |         |            |   |   |    |   |             |
|                               |                                 |        |        |              |         |            |   |   |    |   |             |
|                               |                                 |        |        |              |         |            |   |   |    |   |             |
|                               |                                 |        |        |              |         |            |   |   |    |   |             |
|                               |                                 |        |        |              |         |            |   |   |    |   |             |
|                               |                                 |        |        |              |         |            |   |   |    |   |             |
|                               |                                 |        |        |              |         |            |   |   |    |   |             |
|                               |                                 |        |        |              |         |            |   |   |    |   |             |
|                               |                                 | -      |        |              |         |            |   |   |    |   |             |
|                               |                                 |        |        |              |         |            |   |   |    |   |             |
|                               |                                 |        |        |              |         |            |   |   |    |   |             |
|                               |                                 |        |        |              |         |            |   |   |    |   |             |
|                               |                                 |        |        |              |         |            |   |   |    |   |             |
|                               |                                 |        |        |              |         |            |   |   |    |   |             |
| B BC Bocr1 (Becr2 (Becr3 /    |                                 |        |        |              | 1.      | 1          |   |   |    |   | 1 1         |
| 080                           |                                 |        |        |              |         |            |   |   | N. | M |             |
|                               |                                 |        |        |              |         |            |   |   |    |   |             |
| 1 Paga 1 1/4 Ha 4.            | ION CT 3 Kon 1                  |        |        |              |         |            |   |   |    |   |             |

Bu menuning buyruqlari quyidagicha:

**Орфография (Spelling)** - Imlo xatolarning tekshirish tizimini ishga tushiradi.

**Зависимость (Auditing)** - Ish kitobi kataklarining oʻzaro bogʻliqligini **hamda** formula va ma'lumotlardagi xatolarni koʻrsatadi.

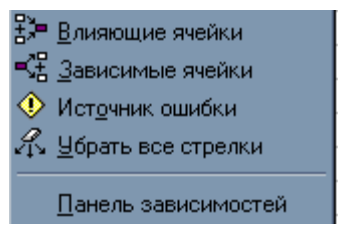

**Автозамена (Goal Seek)** - Buyruq ushbu dialog oynasi yordamida koʻrsatilgan simvollar ketma-ketligi avtomatik ravishda oʻzgartirishni amalga oshiradi.

| Автозамена                                                                                                    |                                                                                                    | ? × |
|----------------------------------------------------------------------------------------------------|----------------------------------------------------------------------------------------------------|-----|
| Автозамена                                                                                                    |                                                                                                    |     |
| <ul> <li>Исправлять <u>ДВ</u>е ПРог</li> <li>Делать первые букв</li> <li>Писать названия дне</li> <li>Устранять пос<u>л</u>едств</li> <li>Заменять при вводе</li> </ul> | писные буквы в начале слова Искл <u>ю</u> чения<br>ы предло <u>ж</u> ений прописными<br>й с прописной буквы<br>вия случайного нажатия сAPS LOCK |     |
| заменять:                                                                                                    | Ha:                                                                                                    |     |
| (c)                                                                                                    | ©                                                                                                    |     |
| <u>(r)</u>                                                                                                    | ®                                                                                                    |     |
| (tm)                                                                                                    |                                                                                                    |     |
| ro<br>Friday                                                                                                    | <br>Friday                                                                                                    |     |
| monday                                                                                                    | Monday                                                                                                    |     |
|                                                                                                    | <u>Д</u> обавить <u>У</u> далить                                                                                                    |     |
|                                                                                                    | ОК Отм                                                                                                    | ена |

**Подбор параметра (Solver)** - Buyruq ushbu dialog oynasi yordamida: Formulaga ega katakning adresi, parametrlarini tanlash natijasida mazkur formula qabul qilishi kerak boʻlgan qiymat, parametrlarni oʻzida saqlayotgan kataklar adresi koʻrsatiladi va formulaga ega boʻlgan kataklardagi parametrlar qiymatlari tanlanadi.

| Подбор параметра                 |         | ? ×    |
|----------------------------------|---------|--------|
| Установить в <u>я</u> чейке:     | A1      | ОК     |
| Зна <u>ч</u> ение:               |         | Отмена |
| <u>И</u> зменяя значение ячейки: | <u></u> |        |

Сценарий (Scenarios) - Dastlabki ma'lumotlarning bir necha to'plamlariga mos keluvchi masalaning ssenariylarini tuzish va xotirada saglash.

Защита (Protection) - Ish kitobi, sahifasi yoki ayrim kataklarni himoyalash.

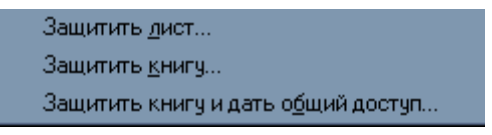

roʻyxatda belgilashlarni zarur imkoniyatlarini kengaytirishga foydalanish mumkin bo'ladi.

Надстройки (Add-Ins) - Buyrug ushbu dialog oynasidagi bajargandan so'ng Excel ning moʻljallangan programmalardan

| Надстройки                                                                                                    | ? ×            |  |  |  |
|----------------------------------------------------------------------------------------------------|----------------|--|--|--|
| Список <u>н</u> адстроек:                                                                                                    | ОК             |  |  |  |
| 🗌 Analysis ToolPak - VBA 📃 📃                                                                                                  | Отмена         |  |  |  |
| 🗹 Мастер Web-страниц                                                                                                    |                |  |  |  |
| <ul> <li>✓ Мастер Web-форм</li> <li>✓ Мастер подстановок</li> <li>✓ Мастер суммирования</li> <li>Обновление связей</li> </ul> | Об <u>з</u> ор |  |  |  |
| 🗋 Пакет анализа<br>🗖 Программы для шаблонов<br>💌                                                                              |                |  |  |  |
| Мастер Web-страниц<br>Преобразовывает таблицы и диаграммы Microsoft Excel в<br>файл HTML.                                     |                |  |  |  |
**Макрос (запись Макроса) Macro (Record Macro) -** Mavjud makroslar bilan ishlash, yangi grafik obyektlarni hosil qilish makrobuyruqlari bilan ishlash.

| ▶ <u>М</u> акросы<br>● <u>Н</u> ачать запись | Alt+F8  |
|----------------------------------------------|---------|
| 🟝 <u>Р</u> едактор Visual Basic              | Alt+F11 |

Параметры - Buyruq ushbu dialog oynasi yordamida sistema parametrlarini oʻrnatishga xizmat qiladi. Bu oynada Вид boʻlimi koʻrsatilgan. Agarda yuqorida joylashgan Цвет, Переход va hakozolar kerak boʻlsa, oʻshani ustida sichqon bosilsa shu boʻlim oynasi hosil boʻladi.

| Параметры                |                            |                           | ? 🗙           |  |  |
|--------------------------|----------------------------|---------------------------|---------------|--|--|
| Переход                  | Списки                     | Диаграмма                 | Цвет          |  |  |
| Вид                      | Вычисления                 | Правка                    | Общие         |  |  |
| Отображать               |                            |                           |               |  |  |
| строку <u>ф</u> ормул    | 🗹 строку с <u>о</u> стоян  | ия                        |               |  |  |
| Примечания               |                            |                           |               |  |  |
| ○ не отобра <u>ж</u> ать | • тол <u>ь</u> ко индикат  | ор 🛛 🔿 примечание и ин    | ндикатор      |  |  |
| Объекты ———              |                            |                           |               |  |  |
| 💿 ото <u>б</u> ражать    | О только о <u>ч</u> ертан  | ия <u>С не</u> отображать |               |  |  |
| Параметры окна ——        |                            |                           |               |  |  |
| 🗌 фор <u>м</u> улы       |                            | 🔽 соризонтальная пол      | оса прокрутки |  |  |
| 🔽 се <u>т</u> ка         |                            | 🔽 вертикальная полос      | а прокрутки   |  |  |
| 🔽 нулевые значен         | ния                        | 🔽 ярлычки листов          |               |  |  |
| 🔽 заголовки стро         | заголовки строк и столбцов |                           |               |  |  |
| символы структ           | гуры                       | Цвет: Авто                | •             |  |  |
|                          |                            |                           | -             |  |  |
|                          |                            |                           |               |  |  |
|                          |                            | 0                         | (Отмена       |  |  |

# Данные (Data) menusi

Bu menu, asosan, jadvallar ustida ishlashga moʻljallangan boʻlib, uning buyruqlari quyidagicha:

**Сортировка** - Sonlarni yoki ro'yxatni alfavit bo'yicha kamayish va o'sishi bo'yicha tartiblash.

Фильтр - Roʻyxatlarni filtirlash yani kerakli qismini ajratib olish.

Форма - Katakchalardagi roʻyxatni oʻzgartirish.

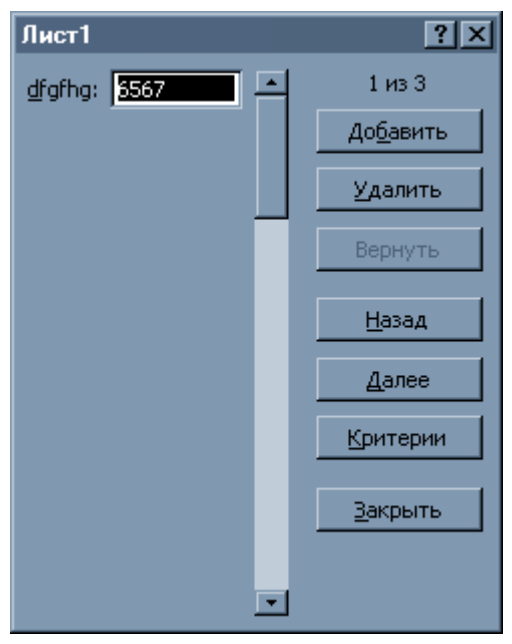

Итоги - Katakchalarni yigʻindisini hisoblash.

| Промежуточные итоги                     | ?×                 |
|-----------------------------------------|--------------------|
| При каждом изменении в:                 | ок                 |
| dfgfhg                                  |                    |
| <u>О</u> перация:                       | Отмена             |
| Сумма                                   | <u>У</u> брать все |
| До <u>б</u> авить итоги по:             |                    |
| ✓dfgfhg                                 |                    |
|                                         |                    |
|                                         |                    |
| Заменить текущие итоги                  |                    |
| 📃 <u>К</u> онец страницы между группами |                    |
| Итоги под данными                       |                    |

Проверка - Kiritilgan qiymatlarni tekshirish.

| Проверка вводимых значений 🔹 🔀                                |
|---------------------------------------------------------------|
| Параметры Сообщение для ввода Сообщение об ошибке             |
| Условие проверки                                              |
| <u>Тип данных:</u><br>Любое значение                          |
| Внач <u>ение:</u>                                             |
|                                                               |
|                                                               |
|                                                               |
| П Распространить изменения на другие ячейки с тем же условием |
| Очистить все ОК Отмена                                        |

**Таблица постановки.-.**Qiymatni ustun yoki qator boʻyicha kiritish.

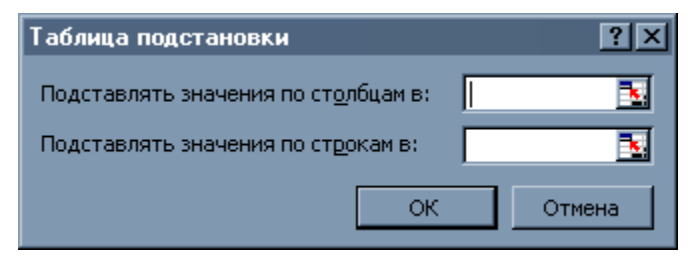

Группа и структура - ushbu boʻlim bir necha boʻlimga boʻlinadi. Сводная таблица

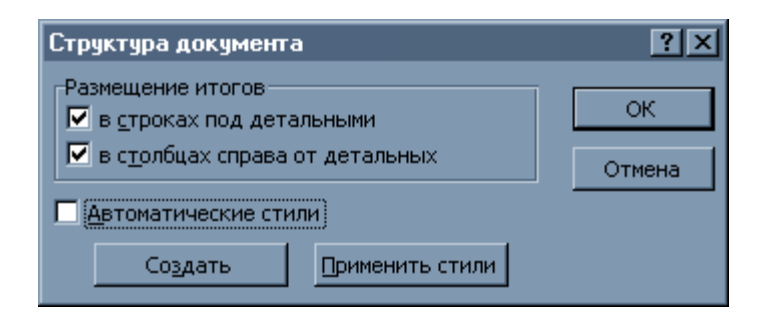

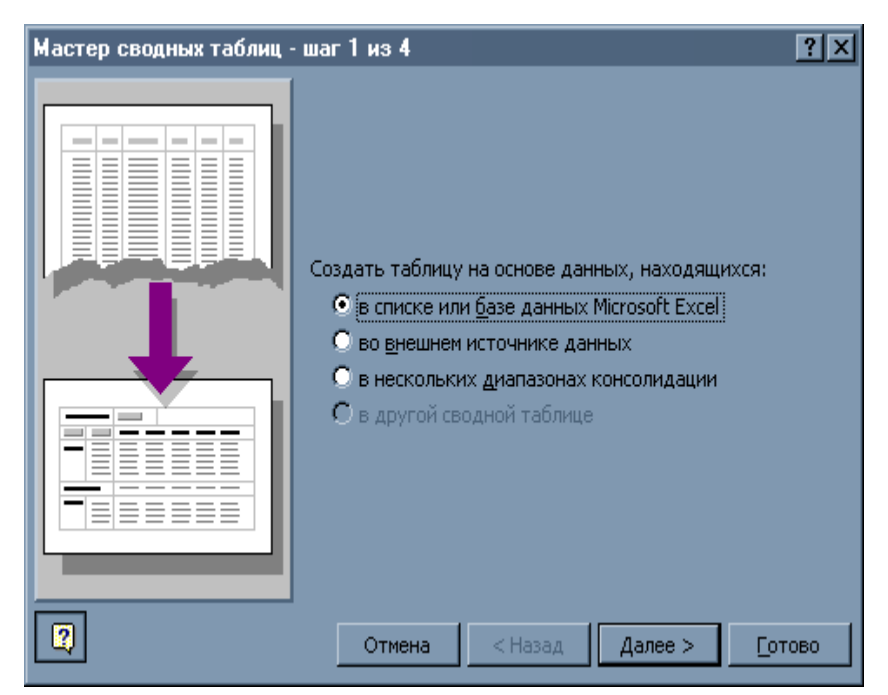

Фильтр boʻlimining oʻzi yana bir necha boʻlimga boʻlinadi. **Группа** и **структура** boʻlimi ham va **Внешние данные** boʻlimlariga sichqonni olib borilsa, u boʻlim ichida joylashgan boʻlaklar koʻrinadi.

Misol uchun Фильтр ichida Автофильтр, Отобразить все,

Расширенный фильтр kabilar chiqadi. Kerakli boʻlim sichqon bilan tanlanadi.

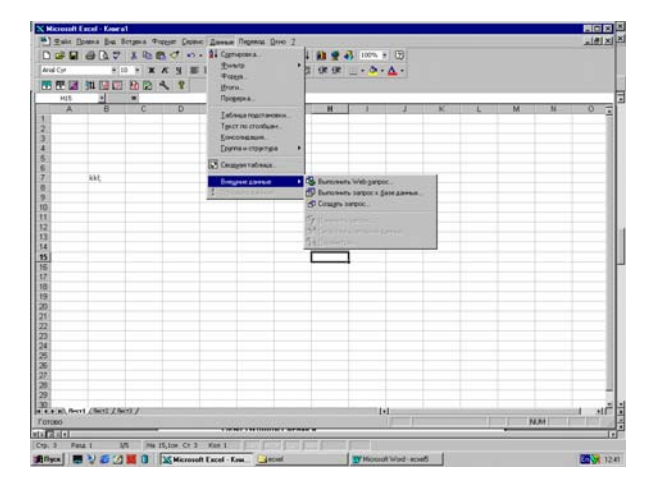

#### Внешние данные

### Окно (Window) менюси

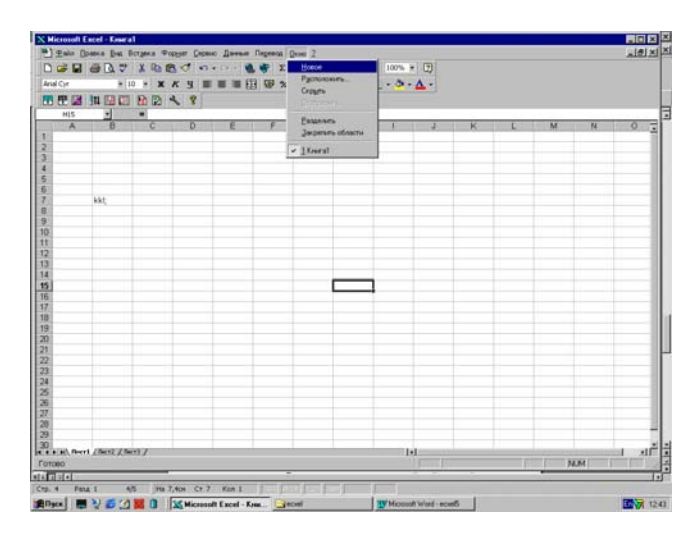

Menuning bu bo'limi yordamchi bo'limlardan bo'lib, bevosita ma'lumotlar bilan ishlashga mo'ljallangan.

Windows ning imkoniyatlaridan biri shundaki, bir necha xujjatlar, obyektlar yoki ularning ma'lum bir qismlari bilan bir vaqtning o'zida ishlab, ularni alohida oynalarga joylashtirgan holda ekranga chiqarib beradi.

Bu oynalar yonma-yon oldinma-keyin, kaskad koʻrinishda **Распо**ложить buyrugʻining ushbu dialog oynasi yordamida joylashtirilishi mumkin. Bitta ish kitobi uchun bir necha oyna hosil qilishi **Новое** buyrugʻi orqali amalga oshiriladi. Oynalardan birortasini xotirada saqlagan holda ekrandan yoʻqotish **Скрыть** buyrugʻi va agar yashirilgan oynalar mavjud boʻlsa, ularning ixtiyoriysini ekranga qaytarish **Показать** buyrugʻi orqali amalga oshiriladai. Razdelit buyrugʻi joriy oynani toʻrt qismga boʻladi va bu qismlarning har birida ish sahifasining alohida qismlarini koʻrish mumkin boʻladi.

**Закрепить область** buyrugʻi yordamida ishchi sahifasida ixtiyoriy ustun yoki qatorlarni oʻrnashtirib qoʻyish mumkin. Bunda ishchi

sahifasining qaysi qismi ustida ishlamang, oʻrnashtirib qoʻyilgan soha doim ekranda qoʻrinib turadi. Menuning oxirgi boʻlimida aktiv

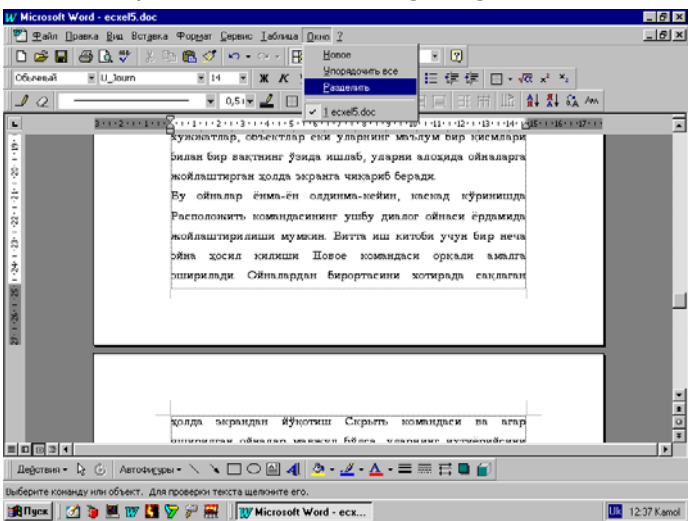

oynalar roʻyxati keltirilgan boʻlib, sichqoncha yordamida ulardan ihtiyoriysini ekranga joylashtirish mumkin boʻladi.

Ecxel programma menusining ? belgisi ostida quyidagilar joylashgan. Ushbu programmaga oid spravka ya'ni ma'lumot **Что это такое**? deganni bosib sichqonni so'roqli strelka shakliga keltiriladi. Agarda biror tugmacha haqida ma'lumot kerak bo'lsa, olib borib bosilsa shu zahoti ma'lumot ekranda paydo bo'ladi.

# Diagramma ustasi

**Мастер диаграмм** ni vazifasi 4 qadamdan iborat boʻlib, ular quyidagilardan iborat.

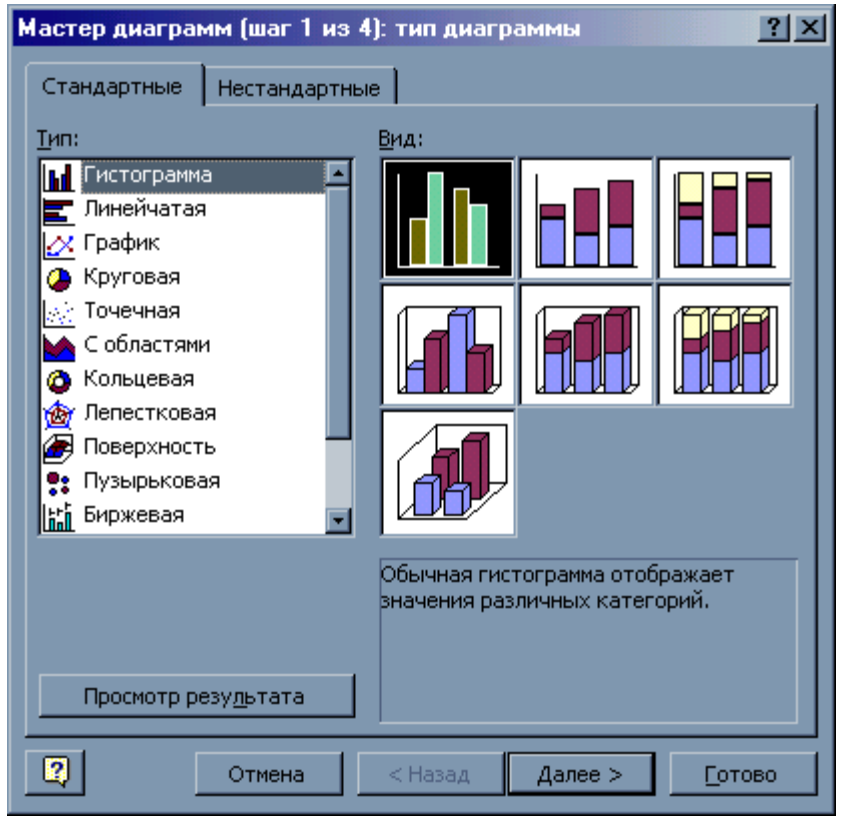

Quyida 1-rasm master diagrammasini birinchi qadami.

Мастер диаграмм ning vazifasi ba'zi bir jarayonlarni grafik,

diagramma, gistogramma va boshqa turlari yordamida aks etirishimiz mumkin. Ushbu turda 4ta qadam bor. Shu 4 ta qadamdan foydalanib aks ettiramiz.

Excelning maxsus master diagramma tugmachasi sichqon yordamida yoki klaviatura orqali Alt tugmachasi bosiladi shundan soʻng kursor menuga chiqadi. kursorni boshqaruvchi yuqoriga, pastga oʻnga va chapga yoʻnalgan strelkalar yordamida. Vstavka boʻlimini ichiga kirib diagramma boʻlimi tanlanadi. Shunda ekranda diagrammalar turlarini roʻyhati va ularni har xil turdagi tasviri paydo boʻladi. Ushbu turni hohlagan gisogramma tanlanadi (1-rasm). Master diagrammani 2-qadami bajariladigan boʻlimi bu oʻsha gistogramma tanlangandan soʻng **ganee>** buyrugʻini sichqon bilan bosamiz shundan soʻng 2-rasm paydo boʻladi, bunda diapazon tanlanadi.

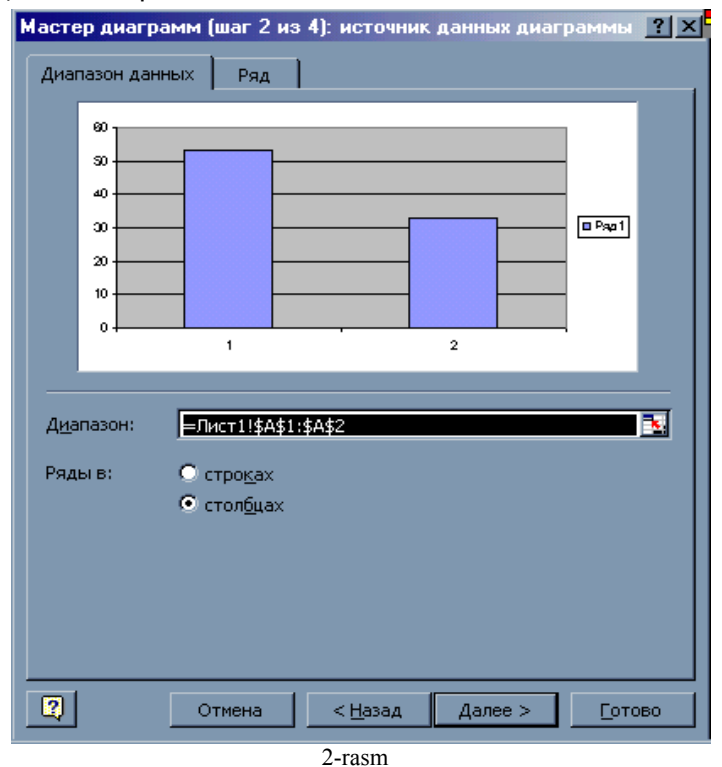

Diapazon degan bo'limini o'ng chetida joylashgan strelkani

sichqon bilan bossak ekran tozalanib diapazon ekran yuqorisida bir qatorga жойлашади.

| Мастер диаграмм (шаг 2 из 4): источник данных диаграмм 🎴 | × |
|----------------------------------------------------------|---|
| =Лист1!\$A\$1:\$A\$2                                     | F |
| 2                                                        |   |

3-расм

Bu diapazonga qiymat berilgandan soʻng oʻsha strelkaga yana qayta bosamiz bu oʻsha 2-qadamni davomi 2-rasm paydo boʻladi. Bu yerdan yana **далее>** bosamiz shunda ekranda 3-qadam uchun tablitsa paydo boʻladi bunda shu qiymatlar gistogrammasini koʻrish mumkin.

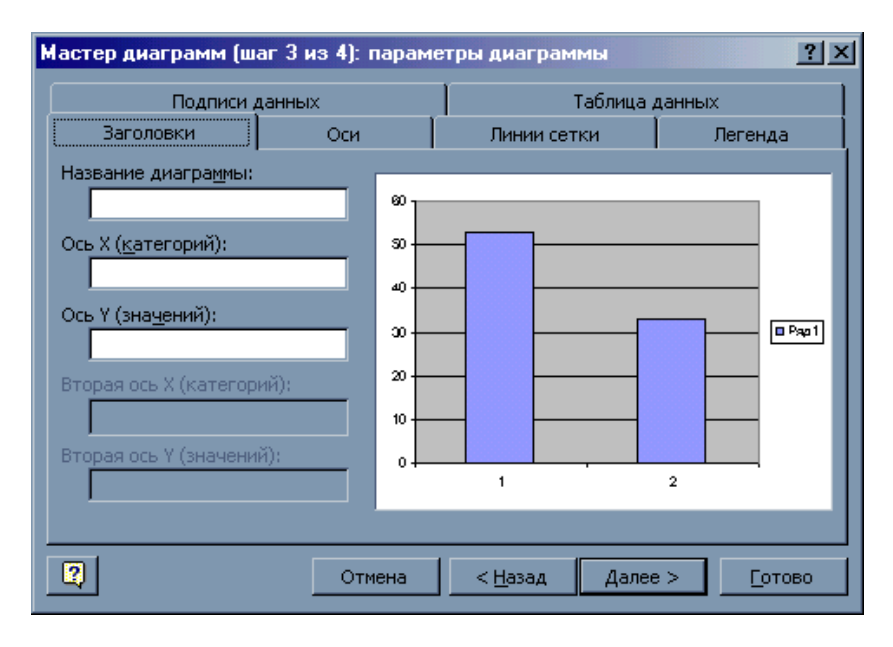

4-rasm

Ushbu tablitsaning boʻsh joyida oʻsha diapazondagi qiymatli gistogrammani dastlabki varoqqa joylashtirishdan oldingi koʻrinishini koʻramiz. Agarda biz xoxlaganday chiqgan boʻlsa **далее>** buyrugʻi bosiladi. Ekranda 4-qadam uchun tablitsa paydo boʻladi.

| Мастер диа | аграмм (шаг 4 из 4): размещение диаграммы  | ? × |
|------------|--------------------------------------------|-----|
| Поместить, | диаграмму на листе:                        |     |
|            | О <u>о</u> тдельном: Диаграмма1            |     |
|            | • имеющемся: Лист1                         |     |
| 2          | Отмена < <u>Н</u> азад Далее > <u>Г</u> от | 080 |

#### 5-rasm

Bu yerda «otdelnom» belgilasangiz u holda gistogramma alohida varoqda aks etadi. Agar «imeyuщyemsya» belgilansa gistogramma yozilayotgan varoqga joylashtiriladi. Shundan soʻng **готово** buyrugʻini bosasiz.

Master diagramma tugmachasini boshidan oldin kiritilgan qiymatlarni qoraga bo'yab olamiz, shundagina ushbu qiymatlarini diagrammaga qo'llaydi.

Master diagramma tugmasi bosilganidan soʻng quyidagi hosil boʻladi.

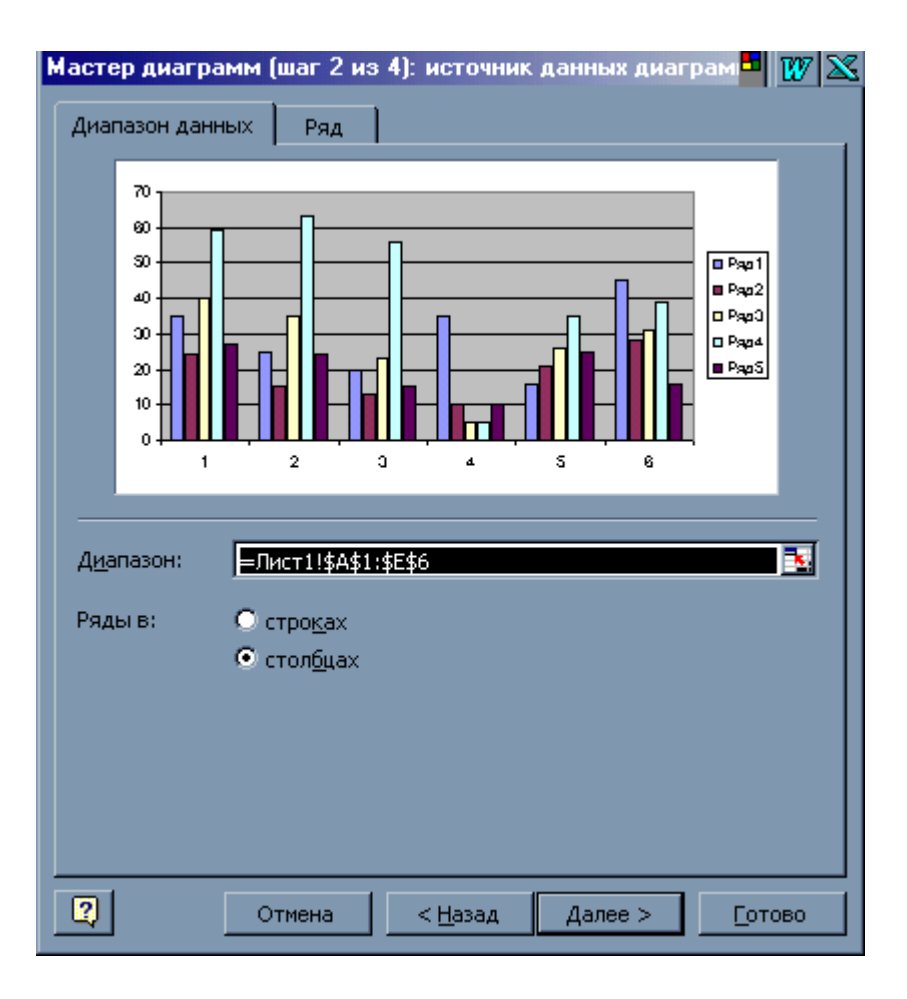

Bu yerda tumanlar bilan qonunbuzarlik turlarini oʻrnini almashtirishingiz mumkin.

Ряды boʻlimdagi **строках, столбцах** boʻlimlarini oʻrnini almashtirsangiz tumanlar bilan oʻrin almashadi.

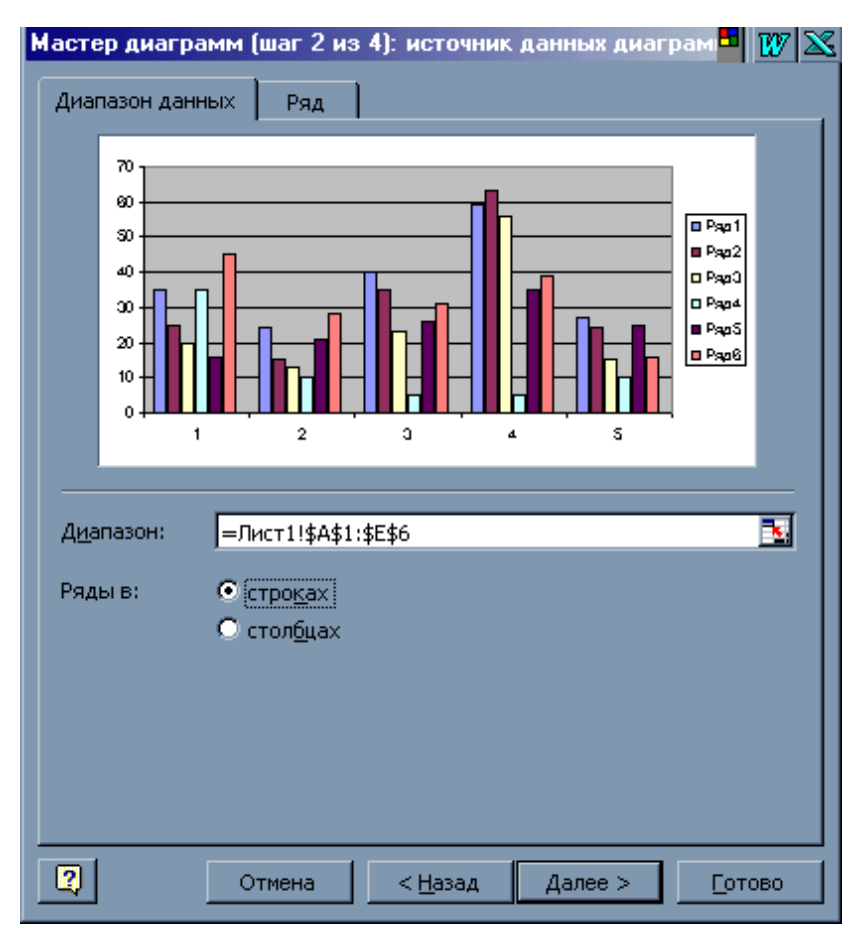

Shundan so'ng **далее>** bosiladi ekranda shag 3 iz 4 paydo bo'ladi.

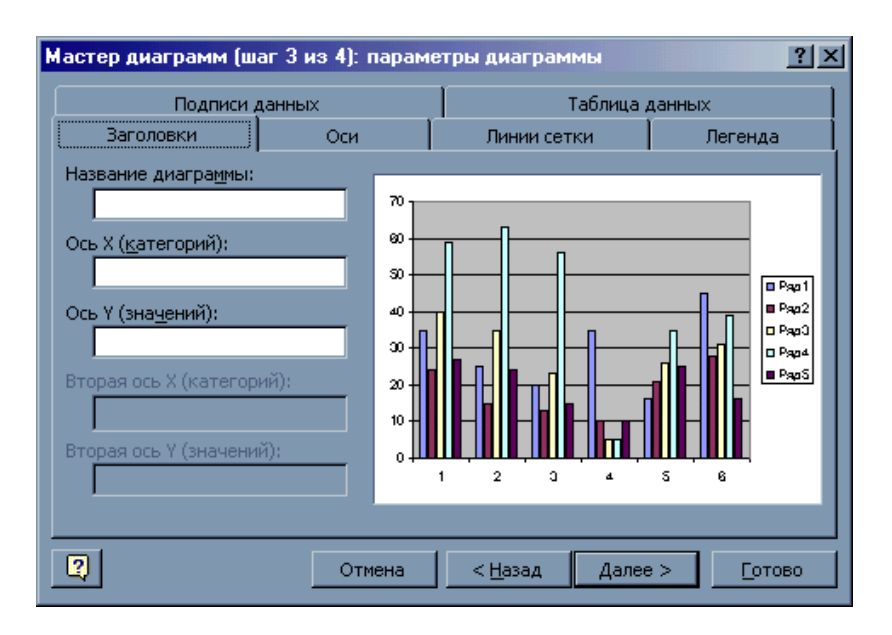

Ushbu qadamda diagrammaga nom beriladi va X,U oʻqlari

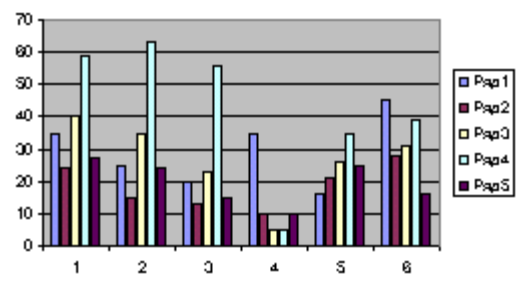

bo'yicha o'zgartirish kiritish mumkin.

Bu gistogrammada sonlar bilan tumanlar belgilangan. Ranglar legenda, ya'ni afsona deb ataladi. Ranglarda qonunbuzarlik turlari belgilangan.

Agarda ushbu qiymatlarni foizda chiqarmoqchi boʻlsangiz, buning uchun diagrammani Круговая turini tanlaysiz va yuqoridagi hamma bajarilgan buyruqlar takrorlanadi.

Doirani foizini koʻrsatish va ularni alohida boʻlak koʻrinishda chiqarish mumkin.

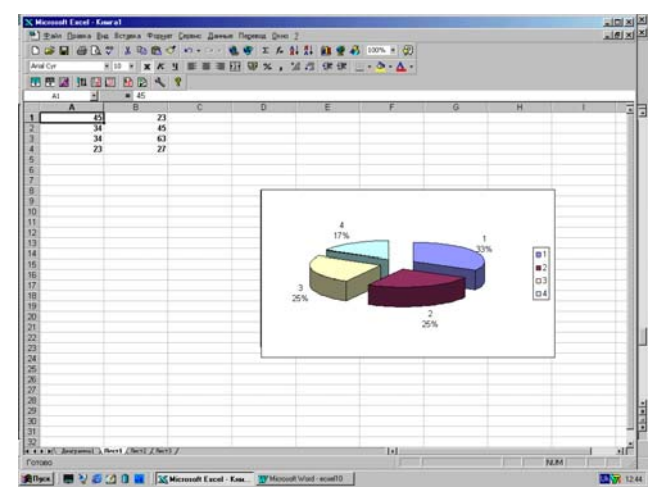

Agarda ushbu diagrammani oʻz oʻqi boʻyicha aylantirmoqchi boʻlsak, buning uchun diagramma ustida sichqonni oʻng tugmachasi bosilib kontekstli menu chiqariladi. Menuni **Объемный вид** boʻlimi tanlanadi.

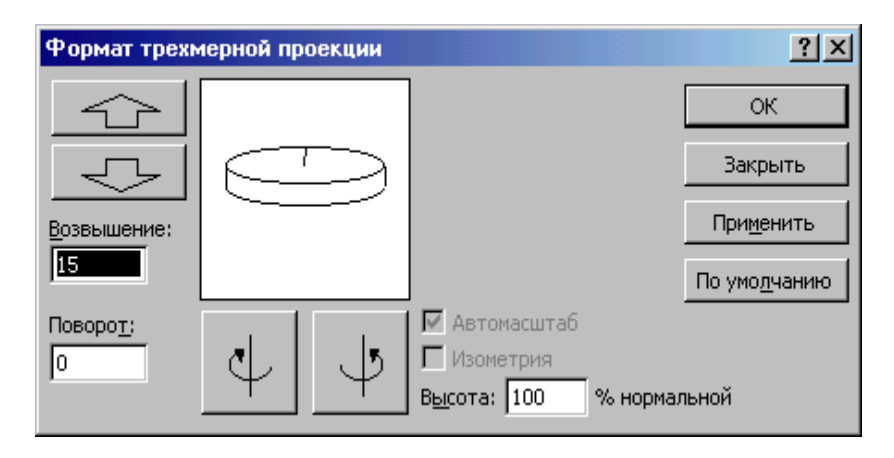

Поворот boʻlimini gradusga ortirish bilan diagramma oʻz oʻqida aylanadi.

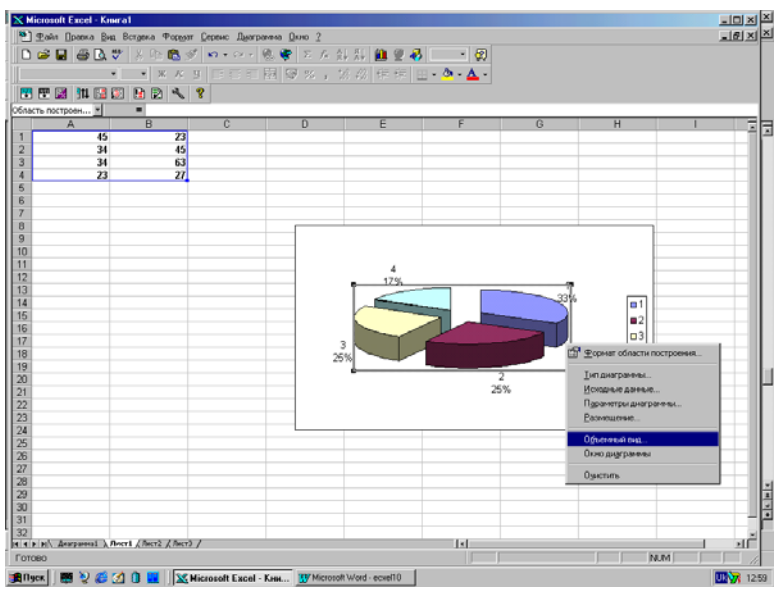

Har bir boʻlagini yana bir kichik doira koʻrinishda koʻrsatish ham mumkin

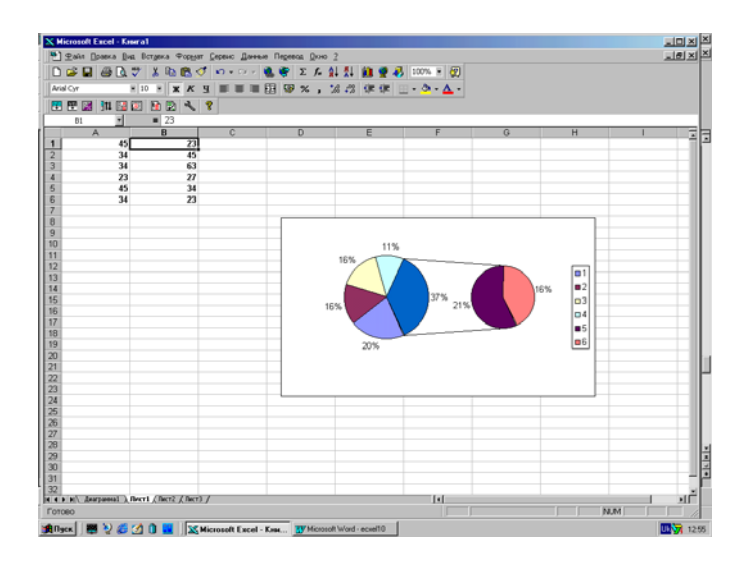

Agarda diagrammalarni ranglarini oʻzgartirmoqchi boʻlsangiz tayyor diagrammani ustunlarini ustiga sichqonni qoʻyib kontekstli menu chiqariladi. Shunda menudan **Формат точки данных** boʻlimi tanlanadi.

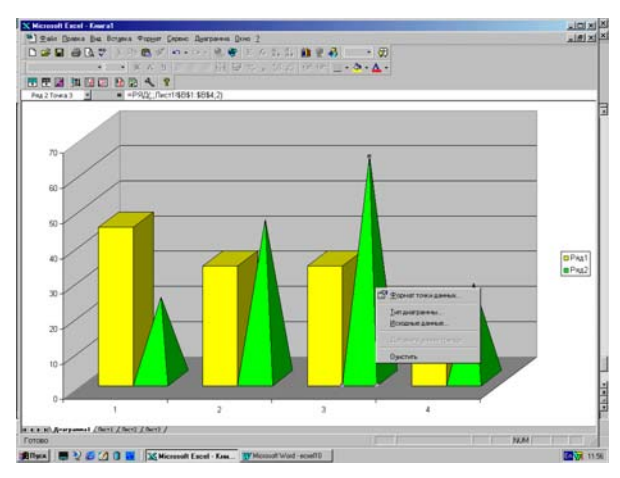

Ushbu bo'limga tegishli muloqot oynasi paydo bo'ladi.

Вид boʻlimida diagrammani rangi va chetki chiziqlarini rangi tanlanadi Параметры boʻlimida uning tuzilishini har xil burchakdan

koʻrishimiz mumkin boʻladi.

| Формат элемента данных                                                    | <u>? ×</u>         |
|---------------------------------------------------------------------------|--------------------|
| Вид Подписи данных Параметры                                              |                    |
| Глубина зазора: 180 🚔<br>Ширина зазора: 100 🔹<br>Глубина диаграммы: 170 🚔 | Разноцветные точки |
|                                                                           | ■ Pap1<br>■ Pap2   |
|                                                                           | ОК Отмена          |

Ma'lumotlarni himoyalashning barcha vositalarini ikki asosiy guruhga ajratish mumkin: **birinchisi** ma'lumotlarning o'ziga murojaatni man qiluvchi, ikkinchisi – ma'lumotlar manbaini yashirgan holda himoyalash vositalari. Albatta, qanday programma vositalarining qo'llanishidan qat'iy nazar, ixtiyoriy fayl **MS-DOS** orqali yo'qotilishi mumkin. Shu jihatdan, ma'lumotlarni himoyalash bu foydalanuvchi tomonidan ehtiyotsizlik yoki yetarli bilim saviyasiga ega bo'lmaslik natijasida ularning yo'qolishining oldini olish choralaridir.

Excelda ma'lumotlarni himoyalash yo'llari bilan tanishaylik:

Menuning **Сервис** bo'limidagi **Параметры** buyrug'ining **Правка** si orqali bir qator amallarning bajarilishini man qilish mumkin. Masalan, shu dialog oynasidagi bo'limlarga belgi qo'yish yoki olib tashlash orqali kataklarni ko'chirib o'tkazish, kataklarni avtomatik to'latish, to'g'ridanto'g'ri tuzatish va h.q. ishlarni bajarishga ruhsat berish yoki man qilish mumkin.

Сервис-Параметры... buyrugʻidagi Общие boʻlimida bevosita himoyalamasa-da, ma'lumotlarning yoʻqolib qolish ehtimolini kamaytirish yoʻllari mavjud. Birinchisi, ushbu fayl saqlanishi kerak boʻlgan ma'lum katalog nomini oldindan koʻrsatish boʻlib, tayyorgarligi past darajadagi foydalanuvchilar uchun qulaydir. Ikkinchisi, Предлагать заполнение свойств файла boʻlimiga belgi qoʻyish orqali fayl xususiyatlarini oldindan belgilab

qo'yishdir.

Bunday holda faylni birinchi saglash uchun buyrug marta berilganda, ekranda Свойства dialog ovnasi aktivlashadi. Mazkur ovnada favlning xususivatlarini belgilab go'yish mumkin bo'lib, bu holat faylni gidirib topishda fagat uning nomi bilan emas, balki uning hususivatlari orgali ham amalga oshirish imkoniyatini beradi. Zarur hollarda faylning hususiyatlarini Файл-Свойства buyruq'i vordamida mumkin anialashtirish

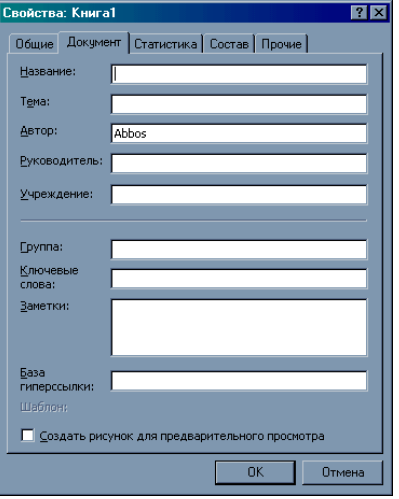

bo`ladi.

Файл – Сохранить как... buyrug`ida Параметры tugmasi mavjud.

| Параметры сохранения                           | ? ×    |
|------------------------------------------------|--------|
| Всегда создавать резервную <u>к</u> опию       | ОК     |
| Совместный доступ к файлу                      | Отмена |
| пароль для открытия файла:                     |        |
| пароль разрешения записи:                      |        |
| рекомендовать доступ только для <u>ч</u> тения |        |
|                                                |        |

Bu tugmani bosishdan paydo boʻladigan dialog oynasida toʻrtta parametr boʻyicha bevosita ma'lumotlarni himoyalash ishlarini bajarish mumkin. Всегда создавать резервную копию ga belgi qoʻyish bilan saqlab qoʻyilishi kerak boʻlgan fayldan yana bir qoʻshimcha nusxa olib qoʻyishga ruxsat etiladi. Masalan, Книга1. xls faylidan Excel qoʻshimcha nusxa Книга. xls faylini hosil qiladi.

Keyingi ikkita parametr-faylni ochish uchun va faylga yozish uchun ruxsat berish parollari, oxirgi toʻrtinchi parametr faylni saqlash parametri-**Рекомендовать доступ только для чтения.** Agar bu parametr oʻrnatilgan boʻlsa, u holda faylni ochish vaqtida programma fayl bilan ishlash jarayonida saqlab qoʻyish uchun ruxsat etish yoki ruxsat etmaslik holatini tanlash imkonini beradi.

Сервис menusida Защита-Защитить книгу buyrug'i bo'lib, u

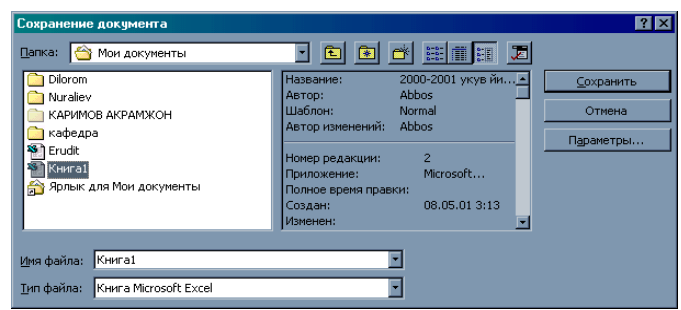

butun ishchi kitobi - faylni himoya qilishga xizmat qiladi. himoya parol

bilan to'latish imkoniyati mavjud bo'lib, bu parolni unutib qo'ymaslik zarur. Butun faylni himoyalash uning sahifalarini olib tashlash yoki undan nusxa olishga yo'l qo'ymaydi, lekin unda mavjud bo'lgan informatsiyalarni bemalol o'zgartirish mumkin bo'ladi.

Bu buyruqning bajarilishi natijasida **Защита книги** dialog oynasi paydo boʻladi. Uning ikkita kitob strukturasini himoyalash va kitob oynalarini himoyalash imkonini belgilash boʻlimlari mavjud.

| Защита книги 🔋 🗙        |   |
|-------------------------|---|
| Защитить книгу —————    | - |
| Структуру               |   |
| I_ <u>о</u> кна         |   |
|                         |   |
| Пароль (не обязателен): |   |
|                         |   |
| ОК Отмена               |   |

Servis menusining **Защита – Защитить лист** buyrug'i ishchi kitobining alohida sahifalarini himoyalash uchun xizmat qiladi.

| Защитить лист                                                      | ? × |  |  |  |
|--------------------------------------------------------------------|-----|--|--|--|
| Защитить листы в отношении —<br>содержимого<br>объекты<br>сценарии |     |  |  |  |
| Пароль (не обязателен):                                            |     |  |  |  |
|                                                                    |     |  |  |  |
| ОК Отме                                                            | на  |  |  |  |

Bu dialog yordamida faqat sahifani emas, balki uning alohida

parametrlarini ham himoyalash mumkin.

**Формат Ячейки...** buyrug'i Защита bo'limi orqali kataklardagi ma'lumotlarini himoyalash yoki formulalarni yashirish mumkin bo'ladi.

| ¢ | Рормат я                                                                                                    | чеек                        |       |         |     | ? ×    |
|---|----------------------------------------------------------------------------------------------------|-----------------------------|-------|---------|-----|--------|
|   | Число                                                                                                    | Выравнивание                | Шрифт | Граница | Вид | Защита |
|   | 🔽 Защи<br>□ Скры                                                                                                    | цаемая ячейка<br>гь формулы |       |         |     |        |
|   | Защита ячеек или скрытие формул действуют только<br>после защиты листа. Для защиты листа выберите команду<br>"Защита" в меню "Сервис", затем выполните команду<br>"Защитить лист". При этом можно установить пароль. |                             |       |         |     |        |
|   |                                                                                                    |                             |       |         |     |        |
|   |                                                                                                    |                             |       |         | ж   | Отмена |

Окно – Скрыть buyrugʻi orqali kitobni yashirish yoki Формат - Лист – Скрыть buyrugʻi bilan sahifani yashirish mumkin.

# Sahifaning alohida kataklarini himoyalash.

Excel sahifalari kataklarining ba'zilarida o'zgartirish qilishni man qilish va aksincha boshqa bir kataklarda bunga ruxsat etishi hollari amaliyotda tez-tez uchrab turadi. Bunday holat, masalan, sahifada birorta forma hosil qilingan va unda faqat ma'lumotlarning ayrimlarigina o'zgartirilishi mumkin bo'lgan hujjatlarda uchraydi. Buning uchun o'zgartirish ruhsat etiladigan kataklarda **«himoyalangan katak»** holatini o'rnatish va so'ngra butun sahifa uchun himoya o'rnatish kerak bo'ladi. Uni quyidagicha amalga oshirish mumkin.

a) Agar sahifa oʻzgartirishlardan himoyalangan boʻlsa, u holda avvalo **Сервис – Защита – Снять защиту листа** buyrugʻi bajariladi.

b) himoyalanish talab qilinmaydigan barcha kataklar belgilanadi.

в) **Формат – Ячейки... Защита** – buyrugʻidan hosil boʻlgan dialog oynasi Zaщіщауетауа katak boʻlimidagi belgini olib tashlanadi va OK tugmasi bosiladi.

г) **Сервис – Защита – Защитить лист – ОК** buyrug'i dialog oynasidagi **Содержимое** bo'limiga belgi qo'ygan holda bajariladi.

| Защитить лист ? 🗙                                                      |
|------------------------------------------------------------------------|
| Защитить листы в отношении<br>✓ содержимого<br>☐ объекты<br>☐ сценарии |
| Пароль (не обязателен):                                                |
| ОК Отмена                                                              |

Koʻrinib turibdiki, **Защищаемая** katak belgilangan boʻlishiga qaramay, u faqat sahifa himoyalangandan keyingina oʻz funksiyasini bajaradi.

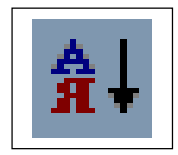

Oʻsish boʻyicha tartiblash Koʻrsatilgan kataklarning oʻsish boʻyicha tartiblash

Agarda birorta roʻyxat berilgan boʻlsa, ushbu roʻyxatni oʻsishi boʻyicha tartiblash kerak boʻlsa roʻyxatni qoraga boʻyab shundan soʻng ushbu tugmacha bosiladi. Shu zahotida berilgan roʻyxat tartibsiz kiritilgan boʻlsa, uni tartiblaydi. Sichqon bilan qoraga boʻyaladi yoki **Правка** ichidagi **Выделить всё** buyrugʻini bundan ham qulayrogʻi Ctr+A tugmachalari bosiladi. Shundan soʻng ushbu funksiya bajaruvchi tugmachamizni sichqon orqali bosamiz roʻyhatimiz quyidagi koʻrinishga keladi.

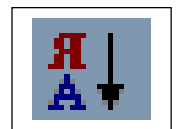

Kamaytirish boʻyicha tartiblash Koʻrsatilgan kataklarning qiymatlarini kamayishi boʻyicha tartiblash.

Bu tugmachani vazifasi ham saralash bunda faqat yuqoridagini aksi boʻladi. Ushbu tugmachalarni vazifasi na faqat Ismi Sharifini saralaydi, hoxlagan kataklaringizni ustunlarini saralashingiz mumkin.

# Geografik kartadan foydalanish

**Excel-7.0** tarkibiga geografik kartalarning kiritilishi foydalanuvchiga yangi imkoniyatlar yaratadi. **Excel** da geografik kartaga xuddi diagrammaga o'xshash obyekt sifatida qarash mumkin.

Bir misol yordamida geografik karta bilan ishlash usullarini koʻrib chiqamiz. Oʻrta Osiyo respublikalari xududlari va aholisi haqidagi ma'lumotlarni geografik kartada aks ettirish kerak boʻlsin.

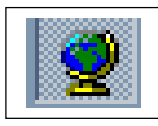

Jshbu tugmachani koʻllaymiz.

Shuni takidlab oʻtish kerakki, **Excel** ning **Geografik kartasida** geografik nomlar rus tilida keltirilganligi sababli, Oʻrta Osiyo Respublikalari ruscha nomlarda beriladi.

Ishchi sahifaga geografik kartani tushirish uchun **Excel** menusidan **Вставка-карта** buyrug`ini yoki vositalar panelidagi **Географик карта** tugmasini bosish kerak.

Ekranda hosil boʻlgan oynada **Страны мира** boʻlimini tanlab, **OK** tugmasini bosing.

Ekranda **Страны мира** dunyo kartasi hamda **Географик карта** obyektini tahriri uchun buyruqlar menusi va vositalar paneli hosil boʻladi.

Ekrandagi dunyo kartasidan O'rta Osiyo kartasini ajratib olish vazifasini bajarish kerak. Buning uchun:

- 1. Vositalar panelidagi tugmani bosing.
- 2. Kursorni ajratib olinishi kerak boʻlgan xududning yuqori chap burchagiga keltiring.
- 3. Sichqonchaning chap tugmasini bosgan holda kursorni oʻng va pastga qarab siljiting.
- 1. Kerakli zona ajratib olinganiga ishonch hosil qilib, soʻng sichqoncha tugmasini qoʻyib yuboring.

| Карта не найдена                                                                                           | ? ×    |
|----------------------------------------------------------------------------------------------------|--------|
| Microsoft Мар не может правильно выбрать карту<br>по данным выделенного диапазона. Выберите<br>карту сами: | ОК     |
| Ferona                                                                                                    | Отмена |
| Россия                                                                                                    |        |
| Страны мира                                                                                                |        |
|                                                                                                    |        |
|                                                                                                    |        |

Ushbu yerdan hohlagan kartani tanlab **OK** bosiladi. Shunda natijada quyidagi kartaga ega boʻlamiz.

| XM          | licrosoft Exc     | el              |                             |                 |                       |                 | - W 📉                                   | 🖭 🔍 👪 | Q _B×              |
|-------------|-------------------|-----------------|-----------------------------|-----------------|-----------------------|-----------------|-----------------------------------------|-------|--------------------|
| <u>Ф</u> ай | іл <u>П</u> равка | <u>В</u> ид Вст | <u>а</u> вка <u>С</u> ервио | с <u>К</u> арта | <u>О</u> кно <u>?</u> |                 |                                         |       |                    |
| N           | 🖑 😤 😓             | A 🗶 🚺           | ) 🗣 💷 🗈                     | 3 71%           | •                     | ▶?              |                                         |       |                    |
| 4           | Microsoft M       | ар в Книга      | า1                          |                 |                       |                 |                                         |       |                    |
|             | E                 | F               | G                           | Н               | 1                     | J               | K                                       | L     | M                  |
|             | 1                 |                 |                             |                 |                       |                 |                                         |       |                    |
| 2           | 2                 |                 |                             |                 |                       | Европа          |                                         |       |                    |
|             | 3                 | -               |                             |                 |                       |                 | L                                       |       |                    |
|             | 1                 |                 |                             |                 | ž.                    | A S             | 21                                      |       |                    |
|             | 2                 |                 |                             |                 | •                     | . ARS.          | L,                                      |       |                    |
|             | 7                 |                 |                             |                 | s.                    | ( <b>1</b> 28), | حم                                      |       |                    |
| lΗ          | 3                 |                 |                             |                 |                       | K by Frank      | 22                                      |       |                    |
| 9           | 3                 |                 |                             |                 | E S                   | 192             | - 1 - 1 - 1 - 1 - 1 - 1 - 1 - 1 - 1 - 1 |       |                    |
| 1           | 0                 |                 |                             |                 |                       |                 | 8/ <b>4</b> **                          |       |                    |
| 1           | 1                 |                 |                             |                 |                       |                 |                                         |       |                    |
|             | 2                 |                 | 1                           |                 |                       |                 |                                         |       |                    |
|             | 3                 |                 |                             |                 |                       |                 |                                         |       |                    |
|             | 5                 |                 |                             |                 |                       |                 |                                         |       |                    |
|             | ∪<br>∢ ► Ы\Лист   | L ∕Лист2 ∕Л     | ист3 /                      |                 |                       |                 |                                         |       |                    |
|             |                   |                 |                             |                 |                       |                 |                                         |       |                    |
|             |                   |                 |                             |                 |                       |                 |                                         |       |                    |
| Гот         | OBO               |                 |                             |                 |                       |                 |                                         |       | NUM                |
|             | Туск 📗 🧕          | 🔁 🥥 🧭           | Micros                      | oft Word - ex   | celb                  | Microsoft I     | Excel                                   |       | <b>≝a</b> Bu 10:06 |

Agarda sichqonni oʻng tugmasini bosangiz quyidagi satrlar chiqadi. Ushbu satrlarni hoxlaganini tanlasangiz boʻladi.

Masalan: **Вывести слой** tanlansa quyidagi koʻrinishga keladi. Ushbu tablichkadan foydalanib rang berish mumkin.

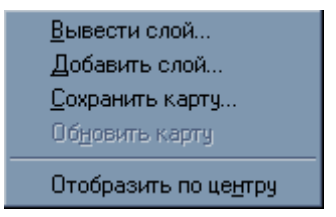

**Добавить слой** boʻlimida quyidagi oʻzgartirishlar kiritish mumkin.

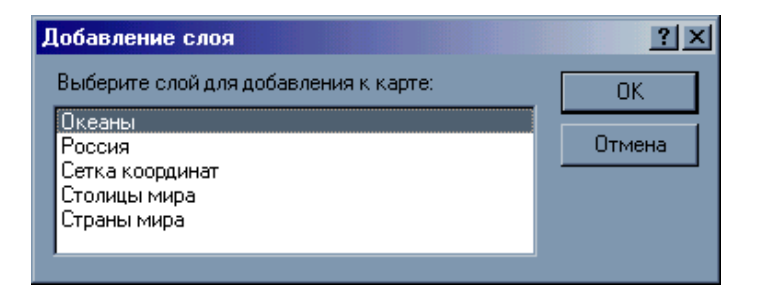

Сохранить карту boʻlimida oʻsha tayyorlagan kartani saqlab

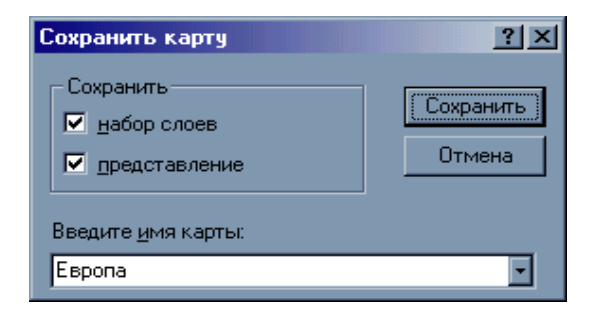

qoʻyasiz.

### Karta nomini o'zgartirish: (o'rganuvchi uchun vazifa)

| Набор слоев                                                                               |                                                               | ? ×                                                      |
|-------------------------------------------------------------------------------------------|---------------------------------------------------------------|----------------------------------------------------------|
| Автодороги Европы<br>Азтопорты Европы<br>Города Европы<br>Европа<br>Крупные города Европы | ть<br>Цвет текста<br>О Из <u>ф</u> айла<br>О Др <u>уг</u> ой: | Отмена<br>Отмена<br>Доб <u>а</u> вить<br><u>У</u> далить |

- 1. Kursorni kartaning shu paytdagi sarlavhasi **Страны мира** ustiga qo'ying.
- 2. Sichqonchaning chap tugmasini ikki marta bosing.
- Kursor sarlavha uchun ajratilgan sohaga kiradi. Eski nom o'rniga O'rta Osiyo deb tering. Jadvalda keltirilgan ma'lumotlarni kartada aks ettirish uchun:
- 1. Menuda **Вставка-Данные**-buyrug`ini tanlang.
- 2. hosil boʻlgan dialog oynasidagi ma'lumotlar joylashgan kataklar adresi uchun ajratilgan boʻlimga \$A\$1; \$C\$6 ni kiriting.
- 3. **OK** tugmasini bosing.

Natijada karta quyidagi kurinishni oladi.

Shu bilan bir vaqtda **Оформление карты** dialog oynasi ham paydo bo'ladi.

Bu dialog oyna yordamida kartaning tashqi qoʻrinishi oʻzgartirish mumkin. Respublikalar aholisi sonini kartada ifodalash uchun:

- 1. Kursorni **Оформления карты** dialog oynasidagi boʻlimga qoʻying.
- 2. Sichqonchaning chap tugmasini bosgan holda uni oʻzgartirish kiritish uchun ajratilgan oynaga tortib keling.
- 3. Kursorni **Оформления карты** dialog oynasidagi boʻlimga qoʻying.
- 4. Sichqonchani chap tugmasini bosgan holda oʻzgartirish kiritish uchun ajratilgan oynaga tortib keling. Natijada, dialog oynasi va karta qoʻyidagi koʻrinishni oladi.

# Respublikalar poytaxti geografik oʻrnini belgilash

- 1. MenudanКарта-Вынести-слойbuyrug`initanlang.Картографические слоиdialog oynasi paydo bo`ladi.
- 2. Столицы мира ro'parasidagi maxsus joyga belgi qo'ying.
- OK tugmasini bosing. Natijada poytaxtlarning geografik \* oʻrinlarida belgisi hosil boʻladi:

# Geografik nomlarni kartaga tushirish

- 1. Menudan **Сервис-Подписи**... buyrug`ini tanlang.
- 2. Подписывать-объект-слоя: bo`limiga Столицы мира ni o`rnating.
- 3. **OK** tugmasini bosing.
- 4. **«+»** belgisiga aylangan kursorni Respublikalar poytaxtlari uchun qo'yilgan belgi \* ustiga keltiring.
- 5. Poytaxt nomi ko'rsatilgan ajratilgan to'g'ri to'rtburchak paydo bo'lganida sichqonchaning chap tugmasini bosing. Kartadagi tushuntirish yozuvi (legenda)ni to'liq holatga keltirish:
- 6. Kursorni kartadagi **Aholisi легенда** ustiga qoʻying.
- 7. Sichqonchaning o'ng tugmasini bosing.
- 8. Hosil boʻlgan menuda **Краткий вид** ga qoʻyilgan belgini olib tashlang.
- 9. 1 va 2 bandlarni takrorlang.
- 10. Xosil boʻlgan menudan **Изменить** boʻlimini tanlang. **Изменение легенды** dialog oynasi paydo boʻladi.
- 11. Полный заголовок boʻlimiga Oʻrta Osiyo deb tering.
- 12. **OK** tugmasini bosing.
- 13. Kursorni kartadagi Hududi legendasi ustiga qoʻying.
- 14. 2-6 bandlarni takrorlang.
- Элементы легенды tugmasini bosing.
   Изменение элемента легенды dialog oynasi paydo boʻladi.
   Выберите элемент boʻlimida kursorni 2224,3-2224,3 yozuviga

qo`ying.

- 16. **Новая надпись:** boʻlimida 2224,3-Qozogʻiston yozuvini xosil qiling.
- 17. **Выберите элемент** boʻlimida kursorni 682,1-2224,3 yozuviga qoʻying.

- 18. **Новая надпись:** boʻlimida 682,1 Turkmaniston yozuvini hosil qiling.
- 19. **Выберите элемент** boʻlimida kursorni 666,2-682,1 yozuviga qoʻying.
- 20. **Новая надпись:** boʻlimida 666,2 Oʻzbekiston yozuvini xosil qiling.
- 21. **Выберите элемент** boʻlimida kursorni 424,9-666,2 yozuviga qoʻying.
- 22. **Новая надпись:** boʻlimiga 424,9 Qirgʻiziston yozuvini xosil qiling.
- 23. **Выберите элемент** boʻlimida kursorni 329,3-424,9 yozuviga qoʻying.
- 24. Новая надпись: boʻlimida 329,3 Tojikiston yozuvini xosil qiling.
- 25. **OK** tugmasini bosing.

Shundan soʻng kartaning koʻrinishi quyidagicha boʻladi. Bu karta ustida yana bir qancha ishlar bajarish mumkin. Masalan, davlatlarning nomini koʻrsatish, geografik kenglik va graduslarini koʻrsatish va h.k.

Elektron kartalar geografik yoki geografiyaga yondosh, ya'ni o'zida mavjud ma'lumotlarni kartada ask ettirish mumkin bo'lgan predmetlarni o'rganishga bir qator qo'shimcha imkoniyatlar beradi.

# Kataklardagi ma'lumotlarni tekislash

**Excel** kataloglardagi matnlarni, oldidan kelishilmagan boʻlsa, har doim bir tomonga (masalan, chap tomonga) tekislab boradi. Ayrim kataklarda buni oʻzgartirishni koʻrib oʻtamiz.

- 1. Kursorni **A5** katagiga qoʻying.
- **2.** Sichqonchaning chap tugmasini bosing va qo'yib yubormay **A11** katagigacha belgilang.
- 3. Sichqonchaning tugmasini qo'yib yuboring.
- 4. Menu qatoridan **Формат** punktini tanlang.
- 5. **Katak** buyrug`ini tanlang.
- 6. **Выравнивание** punktini tanlang.

Ekranda **Формат ячеек** dialog oynasining **Выравнивание** boʻlimi paydo boʻladi.

| Формат я                                                            | чеек                                                                                                    |       |         |                    |   |                       | ? × |
|---------------------------------------------------------------------|----------------------------------------------------------------------------------------------------|-------|---------|--------------------|---|-----------------------|-----|
| Число                                                               | Выравнивание                                                                                                    | Шрифт | Граница | Ви,                | д | Защи                  | ита |
| Выравни<br>по гор<br>по зн<br>по вер<br>по ни<br>Отображ<br>Отображ | вание<br>жизо <u>н</u> тали:<br>ачению<br>отикали:<br>жнему краю<br>жение<br>реносит <u>ь</u> по словам<br>топодбор ширины<br>ъединение ячеек | • • • | ступ:   | Ориен<br>Тек<br>ст |   | 1я<br>ф<br>дпись<br>ф | сов |
|                                                                     |                                                                                                    |       |         | ок                 |   | Отме                  | ена |

Горизонтальное boʻlimdan По правому краюга belgi qoʻying.

7. OK tugmasini bosing.

Bajarilgan amallar natijasida rasmdagidek jadvalga ega boʻlamiz.

# Ma'lumotlarni vositalar paneli yordamida tekislash

Katakdagi ma'lumotni markazlashtirish.

Kursorni **V2** katagiga qo`ying.

Sichqonchaning chap tugmasini bosing va qo'yib yubormay, **G2** katagigacha siljiting.

Sichqoncha tugmasini qo'yib yuboring.

Vositalarning standart panelidagi **Выравнивать по центру** tugmasini bosing.

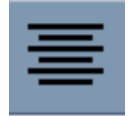

Bir necha kataklar boʻylab ma'lumotlarni markazlashtirish.

1. **A1** katagiga kursorni qoʻying.

2. Sichqonchaning chap tugmasini bosing va qoʻyib yubormay,  ${\bf I1}$  katagigacha siljitib boring.

3. Sichqonchaning tugmasini qo'yib yuboring.

4. Форматирование vositalar panelidagi tugmasini bosing.

Bu ma'lumotlarni markazlashtirishdan tashqari oʻng tomonga tekislash mumkin.

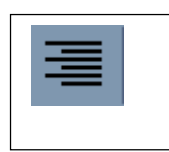

Chap tomonga tekistlash mumkin.

| = |  | - | _ | Ξ |  |
|---|--|---|---|---|--|
|   |  |   | _ |   |  |
|   |  |   | _ |   |  |
|   |  |   |   |   |  |
|   |  |   |   |   |  |

O'ng tomonga tekistlash

# Shriftlar bilan ishlash

Shriftlarning har xil parametrlarni oʻrnatish bilan jadvalning tashqi qoʻrinishini sezilarli oʻzgartirish mumkin.

Buning uchun:

- 1. **A1** katagiga **Φορματ** boʻlimini tanlang.
- 2. Excel menusida **Φορματ** boʻlimini tanlang.
- 3. Шрифт tugmasini bosing.
- Shriftlar ro'yxatidan Arial Cyrni tanlang (bu shriftning o'rnatilishi Oбразец oynasidagi yozuvning ko'rinishiga ta'sir etganiga e'tibor bering).
- 5. Размер шрифта roʻyxatidan 14ni tanlang.
- 6. **OK** tugmasini bosing.

| Формат ячеек                                                      | <u>?</u> ×                                                                                                    |
|-------------------------------------------------------------------|----------------------------------------------------------------------------------------------------|
| Число Выравнивание                                                | Шрифт Граница Вид Защита                                                                                            |
| Шрифт:                                                            | Начертание: Размер:                                                                                                 |
| Arial Cyr                                                         | обычный 10                                                                                                    |
| '과 Arial<br>'과 Arial Black<br>'과 Arial CE<br>'과 Arial Cyr         | обычный         8           курсив         9           полужирный         10           полужирный курсив         11 |
| Подчеркивание:                                                    | Цвет:                                                                                                    |
| Нет                                                               | ► Авто ▼ Обычный                                                                                                    |
| Эффекты<br>зачеркнутый<br>верхний индекс<br><u>ни</u> жний индекс | Образец АаВьБ6Яя                                                                                                    |
| Шрифт типа TrueType. Шр<br>экран, так и для печати.               | ифт будет использован как для вывода на                                                                             |
|                                                                   | ОК Отмена                                                                                                    |

Bajarilgan amallar natijasida A1 katagiga joylangan matn harflarining oʻlchami kattalashganini koʻrish mumkin.

Bundan tashqari Формат Стиль orqali shrift oʻzgartirilsa, bu butun programmaga tegishli boʻladi. Yani nafaqat belgilangan qism yoki Лист 1 barcha programmani List lari kataklarini shrifti oʻzgaradi.

# Ramka, Fon va ranglar tanlash

**Ramkalar.** Jadval yanada koʻrimli boʻlishi uchun kataklarni ramkaga olishdan foydalanish mumkin.

#### **Buning uchun:**

- 1. 3-qator nomeri 3 ustiga kursorni qo'yib, sichkonchaning chap tugmasini bosing.
- 2. Excel menusidan **Вставка** ni tanlang
- 3. Строка bandini tanlang.
- 4. 2-va 3-amallarni qayta bajaring.
- 5. Qator nomi-7 ustiga kursorni o'rnating.

- 6. 2-va 3-amallarni qayta bajaring.
- 7. Kursorni **A7** katagiga qoʻying.
- 8. Xarajatlar soʻzini tering.
- 9. **A7-I7** kataklarini belgilab oling va **Форматирование** vositalar panelidagi tugmani bosing.

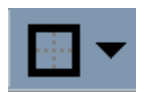

Kataklarni belgilab shundan soʻng rangga boʻyaladi.

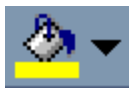

Quyidagi tugmachada sariq rang belgilangan. Agarda pastga yoʻnalgan strelka bosilsa hamma ranglar ekranda koʻrinadi

Shulardan hoxlaganini tanlab olinadi.

| Microsoft Excel - Кни | ral<br>Berne Denve Comm. Den                 | n Deserve Oraș 2     |                  |          |
|-----------------------|----------------------------------------------|----------------------|------------------|----------|
| Yaka ∐paska bita      | встаека чтормат церенс Данн                  | BIE TREDEBOLT UKHO Y | 40               | - 00 - 0 |
|                       | 7 🖁 🖓 🖏 🐼 🔹 • • • • • •                      | S 😴 2 J= 1 + 1 +     |                  |          |
| Arial Cyr 🛛 🗎         | 10 × × × 4 = = =                             | E 97%, % %           | (F F 💷 - 💁 - 🛕 - |          |
| 🎛 🖭 📓 ፃ 🔛 📓           | 8 B 2 4 7                                    |                      | Herander         |          |
| C1 •                  | <ul> <li>= ЕСЛИ(В1=5; "аъло"; "ха</li> </ul> | iT0")                | Per sames        |          |
| A                     | вс                                           | D                    | E                | н і 🗧    |
| 1 Каринов             | 4 xato                                       |                      |                  |          |
| 2 Абраев              | 4 яхши                                       |                      |                  |          |
| 3 Хошинов             | 5 xato                                       |                      |                  |          |
| 4 Сандов              | 5 86/10                                      |                      |                  |          |
| 6                     |                                              |                      |                  |          |
| 7                     |                                              |                      |                  |          |
| 3                     |                                              |                      |                  |          |
| 9                     |                                              |                      |                  |          |
| 0                     |                                              |                      |                  |          |
| 1                     |                                              |                      |                  |          |
| 2                     |                                              |                      |                  |          |
| 3                     |                                              |                      |                  |          |
| 4<br>E                |                                              |                      |                  |          |
| 6                     |                                              |                      |                  |          |
| 7                     |                                              |                      |                  |          |
| 8                     |                                              |                      |                  |          |
| 9                     |                                              |                      |                  |          |
| 0                     |                                              |                      |                  |          |
| 1                     |                                              |                      |                  |          |
| 2                     |                                              |                      |                  |          |
| 3                     |                                              |                      |                  |          |
| 24                    |                                              |                      |                  |          |
| 8                     |                                              |                      |                  |          |
| 7                     |                                              |                      |                  |          |
| 8                     |                                              |                      |                  |          |
| 9                     |                                              |                      |                  |          |
| 0                     |                                              |                      |                  |          |
| 1                     |                                              |                      |                  |          |
| 2                     |                                              |                      |                  |          |
|                       | RT1 ), HACT2 (, JHCT3 /                      |                      | 14               |          |
| 01000                 |                                              |                      |                  | / [NUM]/ |

10. Kursorni **A4** katagiga qoʻying.

11. Foyda so'zini tering.

12. **A4-I4** kataklarini belgilab oling va **Форматирование** vositalar panelidagi tugmani bosing. Bunda ham strelka bosilsa, ranglar toʻplami chiqadi shulardan hoxlaganini tanlaysiz.

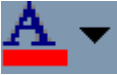

13. **A4** va **A7** kataklari oldingi darsda qoʻrsatilganidek **Arial Cyr** shriftini, oʻrtacha qalinlikda, 12 oʻlchamda oʻrnating.

14. Sichqoncha yordamida **A8-I14** kataklarini belgilang.

15. Excel menusidan **Формат** ni tanlang.

16. **Katak** buyrug`ini tanlang.

17. **Граница** boʻlimini танланг.

Bu amalda keyin qo'yidagi dialog oynasi paydo bo'ladi.

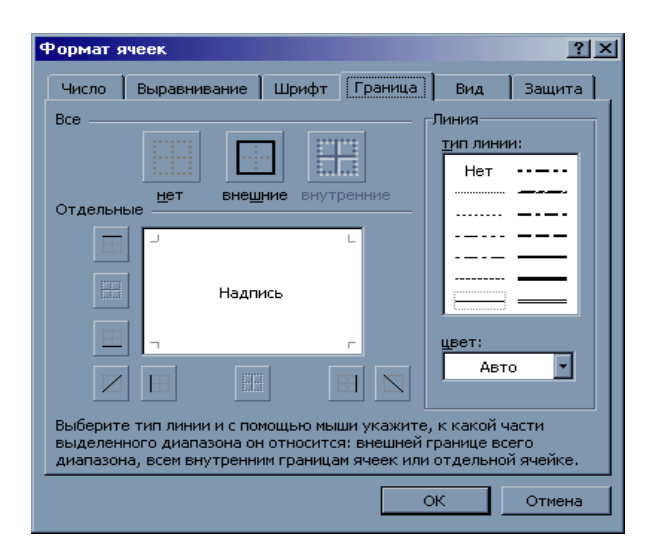

- 18. **Тип линии** boʻlimidan pastdagi yoʻgʻon chiziqni tanlang.
- 19. **Граница** boʻlimidan Вокруг ni tanlang.
- 20. **OK** tugmasini bosing.

**Фонлар**. Belgilangan kataklarga rang berish yoki ularni naqsh bilan toʻldirish mumkin.

#### **Buning uchun:**

- 1. **A8-I14** kataklarni belgilang.
- 2. Excel menusidan **Формат** boʻlimini tanlang.
- 3. **Катак** buyrug`ini tanlang.
- 4. **Вид** tugmasini bosing.

Ekranda ushbu qoʻrinishdagi dialog oynasi paydo boʻladi.

- 5. **Y30p** bo'limining o'ng tomonidagi pastga qaragan strelkasiga kursor qo'ying va sichqonchaning chap tugmasini bosing.
- 6. Kursorni birinchi qatordagi oʻngdan birinchi naqshga qoʻyib sichqonchaning chap tugmasini bosing.
- 7. **OK** tugmasini bosing.

Shuningdek, ushbu dialog oynasidagi **Цвет** boʻlimida koʻrsatilgan ranglardan birini tanlash fondagi naqshning rangdor boʻlishini ta'minlaydi.

**Ranglar.** Excel da jadvaldan ekrandagina foydalanganda yoki rangli printer orqali bosmaga chiqarish imkoni boʻlgan hollarda, jadval qoʻrimli boʻlishi uchun, ranglar bilan ishlash mumkin.
Buning uchun:

- 1. A15-I15 katalaklarini belgilang.
- 2. Menudan **Формат** ni tanlang.
- 3. Ячейки buyrug`ini tanlang.
- 4. Шрифт boʻlimini tanlang.

Ekranda **Формат Ячеек** dialog oynasining **Шрифт** boʻlimi paydo boʻladi.

- 5. **LJBET** boʻlimidagi pastga qaragan strelkani bosing.
- 6. Qizil rangli kvadratchani tanlang.
- 7. **OK** tugmasini bosing.

| Формат ячеек                                                                                                    |                                                     |                                       |        | ? ×                  |
|----------------------------------------------------------------------------------------------------|-----------------------------------------------------|---------------------------------------|--------|----------------------|
| Число Выравнивание                                                                                                | Шрифт                                               | Граница                               | Вид    | Защита               |
| Шрифт:                                                                                                    | <u>Н</u> ачер                                       | тание:                                |        | <u>Р</u> азмер:      |
| Arial Cyr                                                                                                    | обыч                                                | ный                                   |        | 10                   |
| '과 Arial<br>'과 Arial Black<br>'과 Arial CE<br>'과 Arial Cyr                                                         | <ul> <li>обы</li> <li>курс</li> <li>полу</li> </ul> | чный<br>:ив<br>/жирный<br>/жирный кур | осив 💌 | 8<br>9<br>10<br>11 • |
| Подчеркивание:                                                                                                    | Цвет:                                               |                                       |        |                      |
| Нет                                                                                                    |                                                     | Авто 🚽                                | 🗹 06   | <u>ы</u> чный        |
| Эффекты<br>зачеркнутый<br>верхний индекс<br>нижний индекс<br>Шрифт типа TrueType. Шри<br>экран, так и для печати. | 1фт б'                                              | ABTO                                  |        | рда на               |
|                                                                                                    |                                                     |                                       |        | тмена                |

# Excelda laboratoriya ishlarini bajarish

#### 1. Umumiy ma'lumotlar 1.1. Kirish

Ma'lumotlarni qulay ifoda etish uchun tablitsalardan (jadvallardan) foydalaniladi. Kompyuter ularni elektron shaklda ifoda etish imkonini beradi, natijada ma'lumotlarni faqat tasavvur etish emas, xattoki qayta ishlash imkoniyati bor. Jadval tuzishdagi dokumentlar bilan ishlovchi eng keng tarqalgan programma vositalaridan biri Microsoft EXCEL (qiskacha EXCEL) programmasi hisoblanadi.

EXCELning oʻziga xosligi shundan iboratki, u turli kataklar qiymatlari oʻrtasida formulalar orqali bogʻliqlik oʻrnatish imkoniyatiga ega.

Kiritilgan formulalar hisobi avtomatik tarzda bajariladi. Va agar biror bir katak qiymati oʻzgartirilsa, u bilan formulaviy munosabatlarda bogʻliq kataklar qiymati ham qayta hisoblanadi, natijada butun jadvalda ham oʻzgarish yuz beradi.

Elektron jadvallarni qo'llash, ma'lumotlar bilan ishlashni osonlashtiradi va qo'lda hisoblash yoki maxsus programmalashtirishsiz natijalar olish imkonini beradi.

Elektron jadvallar iqtisodiy va buxgalterlik hisoblarida keng qoʻllanilsada, biroq ilmiy texnik masalalarda ham ulardan unumli foydalanish mumkin.

Misol uchun:

- bir turdagi koʻp ma'lumotlar toʻplamlari ustida hisoblashlar oʻtkazishda;
- hisoblashlarni jamlashni avtomatlashtirishda;
- formulalarni tabulatsiya qilib, parametr qiymatlarini tanlash yoʻli bilan masalalar yechishda;
- eksperement natijalarini qayta ishlashda;
- parametrlarni optimal qiymatlarini izlashni o'tkazishda;
- jadvalli xujjatlarni tayyorlashda;
- mavjud ma'lumotlarning diagramma va grafikalarini hosil qilishda.

# **1.2 Excel ning asosiy terminlari**

**Excel ni** ishga tushirilganda va xujjat darchasida boʻsh ishchi kitob paydo boʻladi. Ishchi kitob tushunchasi jadvallar bilan ishlashni osonlashtiradi.

Avvallari, bu tushuncha kiritilmasdan burun, foydalnuvchilarning talablari, bir ishchi varaqni hajmi hisobiga qanoatlantirilar edi. Biroq, bu varaqlar kattalashgani sari, ular koʻp qavatli uyga oʻxshab qolardi va undan kerakli informatsiyani topish qiyin edi.

**EXCEL** turidagi programmalarni takomillashtirishning keyingi qadamida, jadvallarga boshqa jadval kataklarini hisoblash formulalarini joylash imkoniyati berildi. Bu esa ma'lum darajada tashkiliy muammoni hal qildi, ammo bu xolda elektron jadvallarni barcha kerakli fayllarini bir vaqtda ochish lozim bo'lardi. Va faqat ishchi kitobda **Excel** ning avvalgi variantlarni kamchiliklari bartaraf etildi: endi barcha informatsiya bitta, nisbatan osongina foydalaniladigan ishchi kitobda joylashadi.

**Ishchi kitob** - **EXCELning** asosiy xujjati hisoblanib, unda ma'lumotlar saqlanadi va qayta ishlanadi. Ishchi kitob alohida-alohida **ishchi varaqlardan** tashkil topgan. Har bir ishchi varaq ma'lumotlar saqlashi mumkin. Odatda (по умолчанию) har bir ishchi kitob xosil qilinganda, u 3ta ishchi varaqdan iborat bo'ladi, biroq bu sonni o'zgartirish mumkin.

Har bir ishchi varaq oʻz navbatida **256** ustun **(столбец)** va **65536** qator **(строка)**dan tashkil topadi. Ustunlarni lotin bosma harflari va ular kombinatsiyalari bilan nomerlash qabul qilingan. Qatorlar esa **1** dan **65536** gacha boʻlgan natural sonlar bilan belgilanadi.

Ustunlar **A** dan **Z** gacha, soʻngra **AA** dan **AZ** gacha, undan keyin **BA** dan **BZ** gacha va hakazo, to ustun nomeri **IV** boʻlguncha ya'ni **256** ustun nomerlanmaguncha davom etadi.

Ustun va harflar kesishgan joyga *katak* deb atash qabul qilingan. **Katak** ma'lumotlar saqlovchi asosiy qism hisoblanadi. Har bir katak o'z belgisiga ega. Bu belgi ustun va qator nomeridan tashkil topadi va katak adresi yoki katak ko'rsatkichi ko'rinishida foydalaniladi.

Misol uchun: **S5** - bu **S** ustun va **5** qatordagi kesishuv joyidagi katak adresi.

Ishchi kitob darchasining quyi qismida ishchi varaqlar yarliklari (ярлыки рабочих листов) joylashgan boʻlib, ular orqali ishchi kitobdagi kerakli varaqlar tanlanadi. Odatda yarliklar «Лист1», «Лист2» va hakazo kabi belgilanadi.

Quyidagi termnnlar: fayl, ma'lumot, formula, funksiya, diagram-

ma va gistogrammalar Excel da eng harakterli terminlari hisoblanadi.

**Misol uchun:** Ishchi kitoblarning nomlari fayl koʻrinishida koʻriladi va ishchi kitobni ochish uchun fayl menusidagi **Otkrut** punktiga oʻtish zarur.

Формула - bu katak va operatorlardagi ma'lumot qiymatlarining kombinatsiyasidan iborat. U sonli kattalik va arifmetik operatsiyalardan tashkil topadi. Sonli kattalikdan tashqarii, argument oʻrniga katak, funksiya yoki boshqa formula kirishi mumkin. Formulaga misol: V/K8\*U8. Formula terilayotganda, avval formula katakni oʻzida, hamda yuqoridaga panelda yozilib boradi, katak aktivlashganda esa formula asosan yuqoridagi panelda qoladi.

Diagramma va gistogramma yordamida jadval shaklidagi

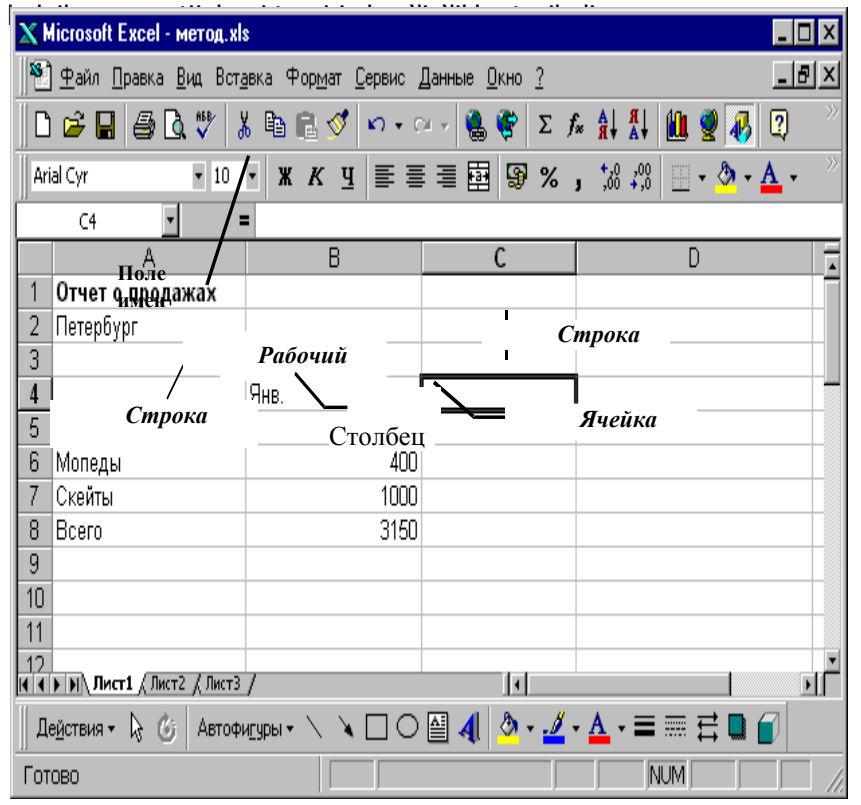

Ma'lumotlarni katakga kiritish uchun uni aktivlashtirish (faollashtirish) joiz. Bu amal mo'sh (sichqon) yoki klaviatura yordamida bajariladi.

Sichqondan foydalanilganda, katakni aktivlashtirish uchun, sichqondan katak ustiga sichqon koʻrsatkichi keltirilib, chap tugmasi chiqqillatiladi.

Boshqa kataklarga oʻtish uchun, strelka klavishlari yoki **<Page Up>va <Page Down>** klavishlaridan foydalansa boʻladi. Yangi joyga oʻtishga ishlatiladigan klavishlar 1 jadvalda taqdim etilgan.

### 1-Jadval EXSELda klavishalarning bajaradigan amallari

| Klavishlar                                                            | Бажарадиган иши                                               |
|-----------------------------------------------------------------------|---------------------------------------------------------------|
| < >, < >, < >,<br>< >                                                 | Chap, oʻng, yuqori va pastga bir katakga<br>suriladi          |
| <ctrl>+&lt; &gt;, &lt; &gt;,</ctrl>                                   | Keyingi boʻsh boʻlgan katakga suriladi.                       |
| <pre><end>+&lt; &gt;, &lt; &gt;,<br/>&lt; &gt;, &lt; &gt;</end></pre> | Keyingi bo`sh bo`lmagan katakga suriladi.                     |
| <tab></tab>                                                           | Bir katak oʻngga suriladi.                                    |
| <enter></enter>                                                       | Bir katak pastga suriladi                                     |
| <shift>+ <tab></tab></shift>                                          | Bir katak chapga suriladi                                     |
| <shift>+ <enter></enter></shift>                                      | Bir katak yuqoriga suriladi                                   |
| <home></home>                                                         | A ustunidaga aktiv katakga suriladi.                          |
| <ctrl>+ <home></home></ctrl>                                          | Ishchi varaqning A1 katagiga suriladi.                        |
| <ctrl>+ <end></end></ctrl>                                            | Ishchi varaqdagi eng soʻnggi ishlatilgan<br>katakga suriladi. |
| <pageup></pageup>                                                     | Bir ekran yuqoriga suriladi.                                  |
| <pagedown></pagedown>                                                 | Bir ekran pastga suriladi.                                    |
| <alt>+<pageup></pageup></alt>                                         | Bir ekran chapga suriladi.                                    |
| <alt>+</alt>                                                          | Bir ekran oʻngga suriladi.                                    |
| <pagedown></pagedown>                                                 |                                                               |
| <ctrl>+</ctrl>                                                        | Keyingi ishchi varaqqa suriladi.                              |
| <pageup></pageup>                                                     |                                                               |
| <ctrl>+</ctrl>                                                        | Avvalgi ishchi varaqqa suriladi.                              |
| <pagedown></pagedown>                                                 |                                                               |

Toʻgʻridan toʻgʻri konkret katakga oʻtish uchun, formulalar qatorining chap tomonidagi **поле имен** qismiga kerakli katak adresini kiritish mumkin.

## 2. Hujjatlarni tahrirlash va bosib chiqarish. 2.1. Ma'lumotlar kiritish.

Katakga ma'lumot kiritish lozim bo'lganda, avval u aktivlashtiriladi, so'ngra mazkur katakga tekst, kun, sana, vaqt yoki formula kirishi mumkin. Katakdagi ma'lumot turi kiritilayotgan vaqtda avtomatik tarzda aniqlanadi.Agar ma'lumotni son ko'rinishida ifoda etish zarur bo'lsa, **EXCEL** avvaliga shunday tushunadi. Aks xolda ma'lumot matni deb tushuniladi.

Formulalar kiritish «» belgisi bilan boshlanadi.

**Tekst(matn) va son kiritish.** Ma'lumotlarni kiritish to'g'ridan to'g'ri joriy katakga yoki formulalar qatoriga (stroka formul)ga bajariladi. Kiritish joyi matnli kursor bilan belgilanadi. Agar alfavit sonli klavishlar bosish bilan ma'lumotlarni kiritish boshlansa, joriy katak kiritilayotgan matn bilan almashtiriladi.

Agar formula qatorida sichqon bilan chiqqillatilsa yoki joriy katak ustida ikki marta sichqon chiqqillatilsa, u xolda katakdagi eski ma'lumot oʻchib ketmaydi va uni tahrirlash imkoniyati paydo boʻladi.Kiritilayotgan ma'lumotlar har bir xolda ham katakda, hamda formula qatorida ifodalanadi.

**Ma'lumotlar qatorini kiritish.** Budjet tuzish yoki prognoz qilishda ko'pincha regulyar ketma-ketlikda sana, son va matnlar qatorini kiritish zarur.

**EXCEL** bu ishni bajarishni **Автозаполнение** vositasidan foydalanish bilan yengillashtiradi.

**Автозаполнение** vositasini qoʻllash hisobiga son, sana, vaqt va kalit soʻzlar, hamda kunlar, oy nomlari va ular qisqartmalarini farqlab aniqlaydi.

Qiymatlar qatori ikki usulda hosil qilinadi:

**Автозополнения** yordamida yonma-yon kataklar diapozonini qator qiymatlar toʻldirish uchun 2-ta usul mavjud:

1-usulda koʻrilayotgan birinchi katakga qiymat kiritiladi. Soʻngra **Автозаполнения** markerini diapozondagi kataklarga koʻchirilsa(sudralsa), qator qiymatlari paydo boʻladi. Agar qator qiymatlari katakdan katakga toʻldirib borilsin desangiz **<Ctrl>** klavishasini bosib turing.

2-usul «Правка,Заполнить, Прогрессия» yordamida

kataklarni qator qiymatlar bilan toʻlatish imkoniyati koʻproq hisoblanadi. Bu usulda birinchi katakga sana yoki kun qiymati kiritib, soʻng kerakli diapozonni belgilaysiz. **«Правка, заполнить, Прогрессия»**. Buyruqlarini ketma-ket bajarilsa, **«Прогрессия»**, dialog darchasi ekranda paydo boʻladi. U yerda esa qanday qator hosil qilishni koʻrsatsangiz bas, buning uchun, sichqonni oʻng tugmasi kerakli katak ustida bosiladi va "**Выбор из списка**" menusidan foydalanasiz.

# 2.2. Katak va diapozonlarni belgilash.

Belgilangan diapozon ustida barcha kataklar bir vaqt ichida formatlash, shuningdek **Автовычисление** vositasi yordamida bu kataklar summasi yoki o'rta qiymati (sredneye znacheniye) va boshqalarni amalga oshirish mumkin. Diapozon belgilash uchun quyidagi amallarni bajarish lozim. Biror bir intervaldagi kataklarni belgilash uchun, interval yuqorisidagi katakning bir burchagiga sichqonni chiqqillatib, intervalni qarama-qarshi burchagiga tortish kerak.

Bir-biriga bogʻliq boʻlmagan kataklarni belgilashda, intervaldagi birinchi katakni belgilab, **Ctrl>** klavishasini bosgan holda ixtiyoriy katak ustiga sichqonni olib borib, chiqqillatish lozim.

Ustunni butunligigacha belgilashda ustun sarlavhasida, yaxlit qatorni belgilashda qator nomerida sichqon chiqqillatiladi. Bir necha ustun yoki qatorni belgilash uchun, shu ustun yoki qator sarlavhasi ustida sichqonni choʻzish lozim. Ishchi varaqni belgilash uchun, «**Выделить все** », tugmasi bosiladi. Bu tugma qator va ustun sarlavhalarining chap burchagidagi kesishmasida joylashgan boʻladi.

# 2.3. Diapozon nomlari bilan ishlash.

Formulalarni koʻrish va eslab qolishni osonlashtirish uchun bir necha kataklarga nom berish mumkin. Misol uchun + foyda summasi – harakat-summasi formulasidan darhol qanday berilganlardan ishlatilayotganini aniqlash mumkin.

Katak yoki diapozonga nom berish uchun:

Каtak yoki diapozon belgilanadi, hamda formula qatorining (строка формул) chap tomonda joylashgan nom maydoniga (Поле имен) nom kiritiladi.

«Вставка, Имя, Присвоить» buyrugʻi tanlanadi. Paydo boʻlgan «Присвоение имени» dialog darchasida diapozon beriladigan nom teriladi. Agar ishchi varaqda ustun va qator sarlavhasi mavjud boʻlsa, u holda unga formula orqali murojaat qilish yoki bogʻlangan katak nomlari koʻrinishida foydalanish ham mumkin. Undan tashqari,hosil qilinadigan turdagi kataklar yoki kataklar guruhini turli ishchi varaqlarda ifoda etadi.

Diapozon albatta harf yoki tagiga chizish simvoli bilan boshlanib, nomning o'zga simvollari esa harf,son yoki tagiga chizish simvoli bo'ladi. Probel ishlatish mumkin emas. Formulaga katak va diapozon nomi «Вставка, Имя, Вставить» buyrug'i tanlanadi va paydo bo'lgan dialog darchaga nom kiritish mumkin

### 2.4. Kataklarni redaktorlash

Kataklarni redaktorlashda uch xil holat koʻriladi.

Birinchisi - katak belgilanadi va uning ichidagi qiymatning oʻrniga yangi qiymat kiritish mumkin. Bu qiymat eski qiymatni avtomatik tarzda almashtiradi.

Ikkinchi xolat. Katakni qiymatini redaktorlash uchun katak ustida sichqon ikki marta chiqqillatiladi va formula qatorida katak qiymatini tahrirlash mumkin boʻladi.

Uchinchi xolat.Katak ichidagi qiymatni oʻchirish uchun, katakni belgilab **<DELETE>** klavishi bosiladi.

### 2.5. Kesish, nusxa koʻchirish va qistirish

(Вырезание, копирование и вставка)

Excel programmasida kataklardan nus'ha ko'chirish va joyini

o'zgartirish **peretaskivaniye** (tortish) metodi yoki **almashish buferi** orqali amalga oshirish mumkin.

Kamroq kataklar bilan ishlanganda, birinchi metoddan foydalanish qulay, katta diapozonlar uchun esa – ikkinchisi ma'qul hisoblanadi. Joriy katak (belgilangan diapozon)ni peretaskivaniya metodi bilan nus'ha kiritish yoki joyini o'zgartirish uchun mazkur katak ramkasidan sichqon ko'rsatkichini qayd qilinadi, natijada ko'rsatkich # ko'rinishidan, strelka ko'rinishiga o'tadi.

Endi katakni varaqning ixtiyoriy joyiga koʻchirish mumkin (qoʻyiladigan katak nomeri qalqib chiqadigan yoʻl-yoʻriqchada -podskazkada beriladi). Bu operatsiyani aniqroq bajarish uchun maxsus koʻchirish (специальная перетаскивания) foydalanish ma'qul. Mazkur operatsiya uchun sichqonning oʻng tugmasi bosiladi va mahsus menu paydo boʻlganda kerakli operatsiya tanlanadi.

Bufer orqali nusxa koʻchirish va kesish uchun diapozon belgilanadi. Soʻngra «Правка, копировать» yoki «Правка, Вставить» yordamida diapozon oʻzaro almashish buferiga joylanadi.

Keyingi amal: «**Правка, Вставить**» buyrug'ini bajarib ko'rsatilgan joydan boshqa buferga olingan diapazon bor o'lchami bilan tushiriladi. Ta'kidlash kerakki, ko'rsatilgan joydagi katak, diapozonning eng yuqoridagi chap qismiga mos keladi.

# 2.6.Katak, qator va ustunlar qistirish (va yoʻqotish)

Ishchi varaqlar bilan ishlaganda, koʻpincha mavjud ma'lumotlar orasiga yangi katak ustunlari, qatorlarini koʻchishiga muxtojlik tugʻiladi va oʻz navbatida yangi katak ustun, qatorlari qistirilganda mavjud ma'lumotlar suriladi va qistirish uchun joy boʻshatib beradi.

Mazkur amallarni bajarish uchun mos ravishda **«Вставка, Столбцы»** (**«Вставка, Строки**») buyruqlari tanlandi yoki sichqonning oʻng tugmasi bosilib, «Добавить ячейки» tanlanadi.

Bu buyruqlardan soʻng sichqon koʻrsatkichi oʻng tomonida ustun yoki uning pastida yangi bir qator paydo boʻladi. Katak yoki diapozon qistirish uchun, belgilash bajarilgach, **«Вставка, Ячейки**» tanlanadi, **«Добавить»** menusi paydo boʻladi, undan kerakli yoʻnalish tanlansa, shu tarafga yangi kataklar qoʻshiladi.

# 2.7. Ishchi varaqlar ustida amallar ( Манипулирование)

Har bir ishchi kitob 3ta ishchi varaqdan iborat boʻladi, biroq ishchi varoqlar sonini yo koʻpaytirish, yoki kerakmas boʻlsa kamaytirish mumkin.

- Yangi ishchi varaq qistirish uchun «Вставка, Лист» buyrugʻi bajariladi va aktiv varaq oldiga yangi varaq qistiriladi. Yoki mavjud ishchi varaq nishoni ustida (EXCEL darchasini eng pastki qismiga qaraladi) sichqonni oʻng tugmasini bosib «Добавить» menusidan «Лист» belgisini tanlanadi.
- Ishchi varaqni oʻchirish (olib tashlash)uchun «Правка, Удалить лист» танланади. Yoki oʻchiriladigan ishchi varaq nishoni(yarlыk)ustida sichqonning oʻng tugmasi bosilsa, menu paydo boʻladi, undan «Удалить» tanlanadi. Ahamiyat berish kerak, ishchi varaq oʻchirilsa uni qaytadan tiklash mumkin emas.
- Ishchi kitobdagi varaqlar o'rnini bemalol almashtirish mumkin. Buning uchun varaq yarligi ustida sichqonni chiqqillatish kerak, so'ng esa bosilgan sichqon tugmasini qo'yib yubormay, ishchi kitobni kerakli pozitsiyasiga olib borib tugmani qo'yib yuborish zarur. Shuningdek kontekst menuning «Переместить/копировать» buyrug'i tanlanadi.
- Ishchi varaqni qayta nomlash ham mumkin, buning uchun uning nishoni ustida ikki marta chiqqillatasiz yoki kontekst menusining «Переименовать» buyrug`i olinadi.

# 2.8. Excel xujjatlarini bosib chiqarish.

**Excel** ning elektron jadvallari ekranda tasviri bilan qogʻozga chiqariladigan koʻrinishi bir-biridan ancha farq qiladi. Shu tufayli bunday xujjatni **Предварительный просмотр** rejimiga oʻtib (instrumentlar panelida mazkur tugma bor), qogʻozga bosiladigan material formatini (tasvirini) oldindan koʻrib olish imkoniyatiga ega boʻlinadi. Ekranning yuqori chetida joylashgan tugmalar, bosiladigan varaq va pechat parametrlarini oʻzgartirish imkonini beradi.

**Страница** tugmasi **Параметры страницы** dialog darchasini ochadi. Bu darcha orqali varaq parametrlari beriladi: varaq oriyentatsiyasi, varaq masshtabi (masshtabni oʻzgartirib bosib chiqarish, varaqlarini sonini boshqarish mumkin boʻladi), xujjatni oʻlchamlari.

Лист ilovasida EXCEL toʻri, ustun va qator nomerlari yoqib yoki oʻchirib qoʻyiladi, shuningdek ishchi varaqlari bosma varaqdan, ham uzunlik, ham eni oʻlchamlari boʻyicha katta boʻlgan holda qismlarga ajratish tartibi tanlanadi. Varaq maydonining qiymatlarini oʻzgartirish, kataklar kengligini, bosib chiqarishda, oldindan(predvaritelnыy prosmotr) koʻrish rejimida Поля tugmasi yordamida oʻzgartirish ham mumkin. Bu tugmani chiqqillatilsa, katak va varaq maydonlarining chegarasini koʻrsatadigan markerlar paydo boʻladi.

Область-печати – ishchi varaqning bosmaga chiqariladigan qismi hisoblanadi. Toʻrtburchak shaklida boʻlib ishchi varaqning eng yuqori qismidan to barcha toʻldirilgan kataklardan iboratdir. Agar ma'lumotlarning bir qismini bosib chiqarish lozim boʻlmasa, bosib chiqariladigan qismni oʻzingiz aniqlashingiz mumkin. Buning uchun bosib chiqariladigan qism belgilanadi va «Файл, Область печати, задать» buyrugʻidan foydalaniladi.

Bosib chiqarish qismi berilsa, **EXCEL** programmasi faqat shu qismni oldindan koʻrish rejimida tasvirlaydi va faqat uni bosib chiqaradi. Bosib chiqarish qismi ishchi varaqda yirik punktir chiziqda (**разметка** rejimida esa uzluksiz chiziqda) ajralib turadi.

Boshqa bosma qogʻozlar chegarasi ishchi varaqda kichik punktlar bilan tasvirlanadi. Ayrim xollarda ba'zi kataklar birgalikda bir bosma qogʻozda joylashishi yoki teskari bosma qogʻozni boʻlib chiqarish, ishchi varaqning ma'lum joylarida yuz berishi soʻraladi. Bunday imkoniyatlar bosma qogʻozlar chegarasini berish yoʻli bilan amalga oshiriladi. Bosma qogʻozni ajratish, boʻlish uchun yangi qogʻozni boshi hisoblanuvchi katakni aniqlab, belgilab, «**Вставка, разрыв страницы**» buyrugʻi beriladi.

# Nº 1 laboratoriya ishi.

#### Berilganlarni formatlash.

**Maqsad**: **Excel** da ishlatiladigan berilganlarni asosiy turlarini o'rganish, kataklardagi berilganlarni formatlash operatsiyalari: jadvaldagi qator enini, ustun balandligini o'zgartirish, shrift turini, o'lchamini, shaklini tanlash, katak ichini tekislashni, sonlar taqdim etishni tanlash, katakni xoshiyalash(ramkaga olish) va uni rang bilan belgilash.

1. Nazariv gism: Elektron jadvalni varatishda ishchi varagni ma'lumotlarni to'ldirgandan so'ng, berilganlarni ko'rinishi e'tiborga lovia giyofaga keltirish, keyingi etap hisoblanadi. Ishchi varagni elementlarini formatlash vositasi hisolanmish turli shriftlardan sozlash uchun shuningdek grafik obyektlar hosil ailish, katak заливкалари (tagranglari) uchun ranglar va uzorlardan foydalanish mumkin. Kataklani formatlash uchun: kataklar diapozoni ko'rsatiladi va «Формат, ячеек» dialog darchasi chagiriladi. Bu darcha «Формат, ячейки» buyrug`i yordamida yoki «Формат ячеек» kontekst menusi, yoki «Ctrl»+ «1» klavishlar kombinatsiyasini bosib chaqiriladi. Aqar kataklar uchun oldindan sonli (числовой) format aniglanmagan boʻlsa, ular umumiy (**общий)** formatdan foydalaniladi.Undan tashgari, kataklar uchun mumkin. auvidaai formatlarni berish Числовой, денежный, финансовый, текстовой, процентный, дата va boshqalar.

Shuningdek shaxsiy sonli format varatish ham mumkin: «Числовой», «Денежный», « Финансовый», «Процентный» ва «Экспоненциалный » formatlarda o'nlik nugtalarni sonini aniqlash va ba'zi xollarda manfiy sonlarni tashqi ko'rinishini sozlash parametr-"Обший" "Текстовый" formatlari goʻshimcha ega. ва lariga parametrlar saqlamaydi. **Формат**" panel instrumenti o'nlik nuqtadan keyin kelishilgani 2) o'nlik razradlar sonini va minglik ajratish bilan sonlar chigarish imkonini beradi. Shuningdek manfiy sonlarni gizil yoki gora rangda tagdim etish mumkin.

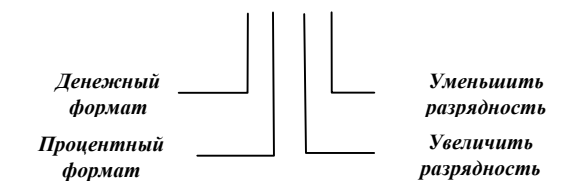

2-Rasm. Formatlashtirish paneli.

«Формат» instrumentlar paneli yordamida (2–rasm) koʻpincha ishlatiladigan "Денежный", "Финансовый" ва "Процентный" nomidagi sonli formatlardan qulay foydalanish mumkin. Pulli ifodalar qiymati nuqtadan keyin ikkita sifra va pul birligi belgisida taqdim etiladi. Ba'zan, sonli format aniqlangan kataklarda ### simvollari chiqadi. Bu ustun kengligi sonni ifodalash uchun yetarli emasligini bildiradi.

Sichqoncha yordamida ustun enini oʻzgartirish uchun, sichqon koʻrsatkichini ustun sarlavhasini oʻng chegarasiga keltiriladi va sichqon koʻrsatkichi ikki yoqlama gorizontal strelka qiyofasiga kirgach, bu ikki yoqlama strelkani oʻng tomonga, agar ustunni kengaytirish kerak boʻlsa, yoki chap tomonga, agar ustunni enini qisqartirish lozim boʻlsa suriladi. Shuningdek, **"Формат, Столбец, Ширина"** buyrugʻi yordamida ustun enini oʻzgartirish mumkin. **Excel** jadval ustunida oʻzgartirishni qoʻlda bajarishdan tashqari, konkret katakda qiymatni toʻliq ifodalanishi uchun ustun enini avtomatik tarzda sozlash imkonini beradi.

Bu quyidagicha bajariladi:ustun sarlavhasining oʻng chegarasida sichqon koʻrsatkichini keltirilib, chap tugmani ikki marta chiqqillatish kerak. Kataklarning balandligini oʻzgartirish uchun ayniy amallar bajariladi.

**"Форматирование ячеек**"dialog darchasida **"Выравнивание"**, **"Шрифт"**, **"Граница"**, **"Вид"** qo`shimchalari yordamida jadvallarni sarlavhalarini professional tarzda bezash mumkin.

**Ехсеlда Условное форматирование** vositasi paydo boʻldi. U yordamida katak yoki blok, diapozoni format (shrift, chegara, rang) bilan toʻldirish oson, katakda qabul qilingan qiymatga bogʻliq ravishda uning formati oʻzgaradi.

2. **Termin va tushunchalar**. Kataklarni formatlash, tenglashtirish, shrift, chegara, qiyofa, shartli format.

#### 3. Nazorat savollari.

1. Excel da ishlatiladigan, sonli formatlarni asosiy turlari.

2. Ustunning enini qanday qilib o'zgartiriladi?

3. "Uslovnoye formatirovaniye" nima degani?

4. Kataklarni birlashtirish qanday bajariladi?

5. Katakda matnni bir necha qator qaysi yoʻlda joylashtirish mumkin?

6. Kataklarni nomerlash qanday amalga oshiriladi?

7. Sonli formatda son chegarasi qaysi o'lchamda o'rnatiladi?

#### 1-лаборатория ишини бажаришга машқ

Yakka tartibdagi brokerlar faoliyatini hisoboti tuziladi (2-jadval). Jadvalni quyidagi namuna boʻyicha toʻlating. Zarar koʻrsatkichi bor kataklarni *qizil* rangda, zararni oʻrnini *полужирный курсав* shriftida belgilang.

|               |            |               |                |            |               | 2- жадвал           |
|---------------|------------|---------------|----------------|------------|---------------|---------------------|
|               |            | Акі           | циялар со      | тиш        |               |                     |
| Фирма         | Броке<br>р | Акция<br>сони | Сотиб<br>курси | олиш)<br>н | Корий<br>курс | Фойд<br>а/<br>Зарар |
| Микрософ<br>т | Ванда      | 21            | 161            | 1          | 175           | 294                 |
| Эппл          | Софа       | 23            | 388            | L.)        | 501           | 2599                |
| Интел         | Ник        | 30            | 201            | 2          | 225           | 720                 |
| Циско         | Дингра     | 15            | 270            | 2          | 255           | - <i>225</i>        |
| Микрософ<br>т | Сиси       | 31            | 157            | 1          | 175           | 558                 |
| Микрософ<br>т | Ванда      | 32            | 155            | 1          | 175           | 640                 |
| Эппл          | Боб        | 32            | 396            | C          | 501           | 3360                |
| Микрософ<br>т | Сиси       | 33            | 150            | 1          | 175           | 825                 |
| Интел         | Дэн        | 35            | 223            | 2          | 225           | 70                  |
| Интел         | Ник        | 36            | 208            | 2          | 225           | 612                 |
| Эппл          | Боб        | 39            | 39             | C          | 501           | 4290                |
| Эппл          | Боб        | 42            | 395            | C          | 501           | 4452                |

Yechim.

- 1. **Excel** programmasini ishga tushiring va ishchi kitobni **book**.**xls** nomi bilan saqlang.
- 2. Yangi list(varaq) yarligida ikki marta chiqqilating va uni « **Aksiyani sotish**» deb qayta nomlang.
- 3. **A1** katagiga jadvalning **«Aksiya sotish»** sarlavhasini kiriting va **Enter** klavishini bosing.
- qator ustun nomlari «Firma», «Broker», «Aksiya sotish», « Sotib olish kursi», «Joriy kurs», «Foyda» «Zarar» degan yozuvlarni kiriting.
- 5. 2- jadvalda berilgan ma'lumotlar bilan hosil qilayotgan jadvalni to'ldiring

- A1:F1 kataklarini choʻzish (протягивание) metodi bilan belgilang va «Формат, Ячейки» buyruqlarini bosing. Выравнивание qoʻshimchasida esa По центру gorizontal tenglashtirishni bering. Объединение ячеек belgisini oʻrnating.
- Шрифт qo'shimchasida 16 razmerli shrift punktini oling va Начертание ro'yxatidan Полужирный variantini tanlang. OK tugmasini chiqqillating.

8. A2:F2 kataklari choʻzish metodi bilan belgilang va shu belgilangan maydon ustida sichqonni oʻng tugmasini bosing, qalqib chiqqan kontekst menusida Формат ячеек buyrugʻini tanlang. Выравнивание qoʻshimchasida По центру gorizontal boʻyicha tenglashtirishni bering va Переносить по словам bayroqchasini oʻrnating.

9. Шрифт qoʻshimchasida 14 razmerli shrift punktini bering va Начертание Рўйхатдан Полужирный variantini tanlang. OK tugmasini chiqqillating.

10. Instrumentlar panelida **Заливка ячеек** tugmasini bosing va sariq rangni tanlang.

11. **A1: F14** diapazonini choʻzish metodi bilan belgilang. Instrumentlar panelidagi **Форматирование** dan tashqari **Граница** tugmasini chiqqillating va bu kataklarga keng tashqi ramka bering (ochilayotgan politraning oʻng pastki burchagidagi tugma)

12. **A** va **V**, **V** va **S**, **S** va **D** ustunlari sarlavhalari oralig'idagi chegaralarda ikki martadan chiqqillating. Bu holda **A**, **V** va **S** ustunlari eni qanday o'zgarishiga ahamiyat bering.

13. Hosil qilingan jadval formati sizga ma'qulmi, ko'ring-chi? **Предварительный просмотр** tugmasini chiqqillatib, xujjatni bosib chiqarishdan avvalgi qiyofasiga nazar soling.

14. **F3:F14** diapazonini belgilang **«Формат, Условное форматирование»** buyrug`ini tanlang. **Условия 1:значение меньше или равно 0** shartini oling va **«Формат»** tugmasini bosing.

15. Paydo boʻlgan dialog darchasida, Шрифт qoʻshimchasida Начертание – tanlanadi, undan полужирный курсив oling. Вид qoʻshimchasida Заливка ячеек ichidan красный rangini tanlang va OK tugmasini chiqqillating.

16. **Book.xls** ishchi kitobini saqlab qoʻying.

# Mustaqil ish uchun mashqlar

**1.1 mashq**.Kitob magazinida kundalik kitob sotilish jadvalsi tuziladi.Buning uchun jadvalni quyidagi namunada toʻldiring.

|         |                  |             |        | 3-Jadval |
|---------|------------------|-------------|--------|----------|
|         | Kit              | oblar sotil | gan    |          |
| S       | S J Shu jumladan |             |        |          |
| а       | а                | Ilmiy       | Texnik | Badiiy   |
| 15 mart | 523              | 150         | 200    | 175      |
| 16 mart | 475              | 124         | 140    | 211      |
| 17 mart | 350              | 104         | 96     | 158      |
| 18 mart | 374              | 132         | 107    | 132      |

**1.2. mashq.** Quyidagi jadvalni toʻlating va formatlashtiring.

| Kredit qaytarish rejasi |                    |               |                |                 |  |  |
|-------------------------|--------------------|---------------|----------------|-----------------|--|--|
| 0                       | Kredit             | Foiz to`lovi, | Asosiy         | Oylik to`langan |  |  |
| Y                       | summasining        |               | qarzning oylik | vznos miqdori,  |  |  |
|                         | asosiy qarzi, ming |               | to`lovi, ming  | ming sum        |  |  |
|                         | so`m               | ming so'm     | so`m           |                 |  |  |
|                         | 1800               |               |                |                 |  |  |
| 1                       | 1500               | 360           | 300            | 336             |  |  |
| 2                       | 1200               | 300           | 300            | 330             |  |  |
| 3                       | 900                | 240           | 300            | 324             |  |  |
| 4                       | 600                | 180           | 300            | 318             |  |  |
| 5                       | 300                | 120           | 300            | 312             |  |  |
| 6                       | 0                  | 60            | 300            | 306             |  |  |
| Jami                    |                    | 126           | 1800           | 1996            |  |  |

1.3. mashq.A1:YE8 diapazoni ikki xonali sonlar ixtiyoriy sonlar bilan to'lating. Mazkur diapazonga quyidagicha format cheklab qo'yilgan: Agar son 10 dan 20 gacha chegarada bo'lsa,kursiv bilan; agar 20 dan 40 gacha bo'lsa, polujirnыy kursiv bilan;Agar 40 dan katta bo'lsa, ko'k havorang fonda qizil rang bilan sonlarni kiriting.

# Nº2 laboratoriya ishi.

#### Grafik obyektlar bilan ishlash

**Maqsad.** Asosiy grafik obyektlar bilan tanishish.Excel da grafik obyektlarni kiritish va taxrirlashni oʻrganish.

1. Nazariy qism. Excel grafik obyektlarni osongina hosil qilish va ular parametrlarini oʻzgartirish imkoniyatini Beradi.EXCEL da rasm chizish instrumentlari toʻplami yordamida aylana, kvadrat va toʻrtburchaklarni ishchi varaqda hosil qilish, bu bilan jadval qiyofasini boyitishi mumkin.

#### 2-rasm. "Рисование" paneli.

Grafik obyektlar instrumentlar panelidagi **«Рисование»** yordamida (2 rasm) hosil qilinadi. Grafik obyekt hosil qilingach ularni boshqa joyga koʻchirish, hamda oʻlchamlarini oʻzgartirish mumkin. Matn formatlashdagi singari rang,uzor va ramkalarni tayinlab, grafik obyektni tashqi qiyofasini oʻzgartirsa boʻladi. Buning uchun **«Рисование»** panelidagi munosib tugmalar bosiladi. Obyektni tezda formatlash uchun, uning

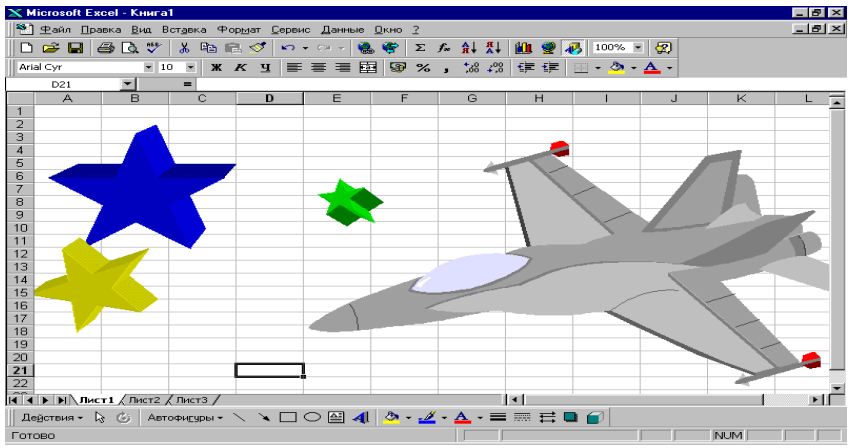

ustiga sichqon koʻrsatkichini keltiriladi.

Sichqon koʻrsatkichi egilgan strelka koʻrinishini olsa, sichqon chap tugmasini ikki marta chiqqillatiladi, **«Формат автофигуры»** dialog darchasi koʻrinadi. Boshqa bir yoʻli **« Ctrl »+ «1»** klavishi birga bosiladi.

Grafika va rasmlarni bir nechta alohida obyektlardan ham hosil qilish mumkin. Bir nechta obyektlar bilan bir vaqtda ishlash uchun, barcha obyektlar yoki nus'halarini boshqa joyga oʻtkazib, ularni birlashtirib, bitta murakkab obyektni formatlash mumkin boʻladi.

**EXCEL** ishchi varaqda matnlar abzatslariga turli nadpisi (yozuvlar) joylashtirish imkoniyati bor. Ishchi varaqdagi har qanday grafik obyekt kabi, yozuvlar oʻlchamini oʻzgartirish, siljitish va formatlash mumkin. Formatlashni bor matndagi yozuvga yoki alohida soʻzlarga qoʻllasa ham boʻladi. Boshqa programma va fayllardagi rasmlar va skanerdan oʻtkazilgan fotografiyalarni qistirish imkoniyati bor.Boshqa programmadan rasm qistirish uchun **«Вставка»** менюсидан **"Рисунок"** soʻngra **"Из файла"** buyrugʻini tanlang. **Clip Gallery** nus'hasi oʻrnatilgan boʻlsa, kitobga kartinkalar qistirish uchun **"Вставка, Рисунок, Картинки"** buyrugʻidan foydalaning (bu buyruqlar aslida menudan ketma-ket tanladi, **Вставкани** bossangiz, osilgan menuda **Рисунок** bor, yonida strelka belgisi, yana tanlang deb ishora qiladi , bossangiz **Картинки** paydo boʻladi.).

Ekranda rasm belgilanganda **"Настройка изображения"** instrument paneli paydo boʻladi, bu panel tasvirni kesish,chegara qoʻyish hamda kontrast va yorugʻligini sozlashga xizmat qiladi. Microsoft Office tarkibida **WordArt** vositasi bilan hujjatlarda figurali matnlar hosil qilish va qoʻshish imkoniyati bor. **WordArt** dan foydalanib **TrueType** yoki **Adobe Type Manager** shriftlariga turli shakllar va boʻrtma effektlar beriladi. **WordArt dan foydalanish uchun, "Вставка, Рисунок, Объект WordArt "** buyrugʻini tanlash zarur yoki **"Рисование**" instrumentlar panelida. **WordArt** tugmasini bosing.

### Terminlar va tushunchalar Nazorat savollar

- 1.ExceL da ishchi kitobga rasm qanday qistiriladi?
- 2.Figurali matnni qaysi yoʻsinda hosil qilinadi?
- 3.Grafik obyektlarni nima uchun birlashtirish kerak?
- 4.Keng hajmli grafik obyektlar hosil qilish.
- 5.Figurali matnni ranggini o'zgartirish qanday bajariladi?
- 6. Boshqa formatda yozilgan rasmlarni qistirish mumkinmi?

# Nº2 Laboratoriya ishini bajarishga mashq.

Aeroflot kompaniyasini logotipini ishchi varaqqa joylashtirish lozim.

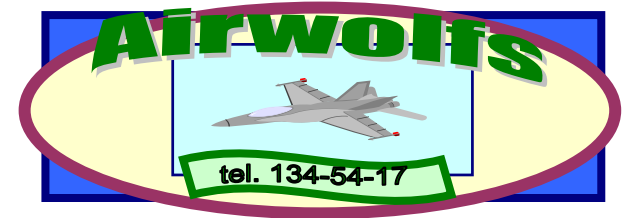

Yechim.

- 1. **Excel** programmasini ishga tushuring, avval xosil qilingan **book.xls** ishchi kitobini oching.
- 2. Yangi varaq yarliki ustida ikki marta chiqqillating va uni «Rasmcha» deb nomlang.
- Стандартная" instrumentlar panelidagi "Рисование" tugmasini bosing: "Рисование" instumentlar panelini chiqarish uchun. Bu panel Excel darchasining pastida paydo bo'ladi.

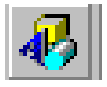

- 4. Instrumentlar panelida "Прямоугольник" obyektini tanlang. Ishchi varaqni rasm chizish boshlanadigan joyga sichqon koʻrsatkichini keltiring (sichqon koʻrsatkichi ingichka xoch qiyofasini oladi). Sichqonning chap tugmasini ushlab turing, uni toʻrtburchak oʻlchamlarini oʻrnatish uchun choʻzing.
- 5. To'rtburchakni belgilash uchun ustida chiqqillating.Belgilangan obyekt chegarasida uning o'lchamlarini o'zgartirish uchun xizmat qiluvchi markerlar paydo bo'ladi.Sichqon ko'rsatkichini biror-bir markerga keltiring va ko'rsatkich ikkilangan strelka qiyofasini olgach, figura o'lchamini o'zgartiring.
- "Рисование" panelida ochiladigan "Цвет заливки" Roʻyxati ustida chiqqillating va "Синий" rangini tanlang. Ochiladigan. "Цвет линий" Roʻyxatida chiqqillating va "Темно-синий" rangini tanlang. Ochiladigan "Тип линии" Roʻyxatidan 3 pt qalinligini tanlang.
- 7. Toʻrtburchakdan belgilashni olib tashlash uchun ishchi varaqning boʻsh joyida chiqqillating.
- 8. **"Рисование"** panelida "**Овал**" obyektini tanlang va to'rtburchakning yuqorisida oval chizing.
- 9. Ovalni belgilang va uning oʻlchamlarini rasmdagi kabi oʻzgartiring(Oval tuxumsimon shakl).

- <Ctrl>+ <1> klavishlarini bosing. "Формат автофигуры" dialog darchasi paydo boʻladi. "Цвета и линии" qoʻshimchasidagi "Заливка" Roʻyxatidan "Слоновая кость" rangini tanlang."Линия " Roʻyxatidan "Цвет"- Коралловый", "Тип линии"- 3 pt tanlashlarni bajaring.
- 11. **«Прямоугольник»** obyektini chiqqillating va ovalning oʻrtasida toʻrtburchak chizing.
- Mazkur toʻrtburchakni belgilang va sichqonning oʻng tugmasini chiqqillating. Paydo boʻlgan kontekst menuda"Формат автофигуры" punktini tanlang."Цвета и линии" qoʻshimchasida "Заливка" Roʻyxatidan "Светло-бирюзовый" rangini tanlang "Линия " Roʻyxatidan "Цвет"- Темно-синий", "Тип линии"- 1pt larni ketma-ket tanlang.
- 13. Ochiladigan"Автофигуры" Ro'yxatidan "Звезды и ленты" ni tanlang va undan so'ng "Волна" obyektini tanlang. Bu obyekt uchun quyidagi xususiyatlarni bering: "Заливка" "Бледно зеленный", "Цвет линии" "Зеленый", "Тип линии"-2<sup>1</sup>/<sub>4</sub> пт.
- 14. "Рисование" panelidan "Добавить объект WordArt" tugmasini chiqqillating. Yozuv uchun birinchi stil(uchun) tanlang va <OK> tugmasini bosing. Keyingi "Изменение текста WordArt " dialog darchasida "tel. 134-54-17" tekstini kiriting. <OK> tugmasini chiqqillating.
- 15. WordArt panelida Форма WordArt " tugmasini bosing "Волна1" formasini tanlang, yozuvlar oʻlchamini shundek oʻzgartiring-ki, u "Волна" obyektiga joylashsin.
- "Вставка, Рисунки, Картинки" buyrug`ini tanlang. Paydo bo`lgan dialog darchasida "Графика" qo`shimchasidan "Транспорт" Ro`yxatidan samolyot tasvirli rasmni tanlang "Вставить" tugmasini bosing. Rasm o`lchamlarini shunday o`zgartiring-ki, uni och moviy rangli to`rtburchakka joylang
- 17. Rasm ustida sichqonning oʻng tugmasiga chiqqillating va "Формат рисунка" punktini tanlang.Paydo boʻlgan dialog darchasining "Цвета и линии" qoʻshimchasining "Заливка" -"Нет заливки" "Линии"- Roʻyxatidan "Нет линии" bandlarini tanlang.Rasmni toʻrtburchakka joylashtiring.
- **18.** "**WordArt** " tugmasini chiqqillating va yozuvni **10 stilini** tanlab, **«Artwolfs»** matnini kiriting.

- 19. "WordArt" panelida «Форма WordArt» tugmasini bosing va «Мостик вверх» formasini (shaklini) tanlang.Yozuvlar oʻlchamlarini shunday oʻzgartiring-ki, u oval obyektida samolyot tasvirining yuqorisida joylashsin.
- «WORDArt» panelida "Формат объекта WordArt" tugmasini chiqqillating. "Цвета и линии" qo`shimchasining "Заливка" Ro`yxatidan "Изумрудный" rangi, "Линия" Ro`yxatidan "Зеленый" rangini tanlang
- «Shift» klavishini bosgan xolda ushlab,har bir hosil qilingan obyekt sichqonning chap tugmasini chiqqillating. "Действия" tugmasini bosing va "Группировать" buyrug`ini tanlang.Excel belgilagan obyektlarni bittaga birlashtiring.
- 22. **book.xls** ishchi kitobni saqlab qo'ying.

Mashqlar. Quyidagi rasmlarni hosil qiling.

1.

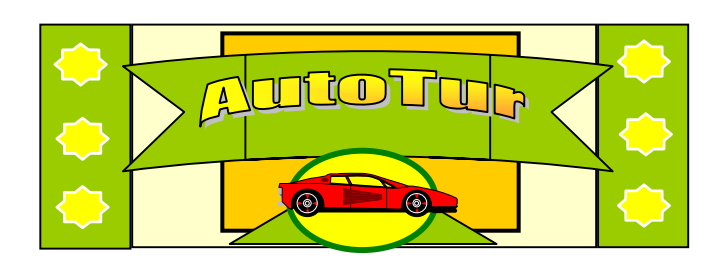

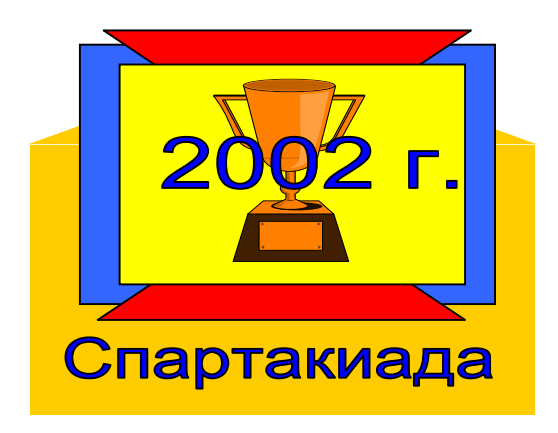

2.

# Nº3 - Laboratoriya ishi. Formulalardan foydalanish.

**Maqsad.** Formulalardan foydalanish, absolut va nisbiy bogʻliqliklar (havolalar)

### 1.Nazariy qism.

**Excel** programmasidagi jadvallarda hisoblashlar formulalar yordamida amalga oshiriladi.Formulalar matematik operatsiyalar belgilari bilan bog`langan sonli konstantlar, kataklar, havolalar va **Excel** 

funksiyalarni saqlashi mumkin. +avslar bajaradigan amallarni standart tartibini o'zgartirish imkoniyatini beradi. Agar katak formula saqlasa, u xolda mazkur formulani hisoblangan natijasi ishchi varaqda aks etadi. Agar formula saqlanayotgan katak faollashtirilsa, **строка формула** qatorida namoyon bo'ladi.

Formulani kiritish (q) barobar belgisi bilan boshlanishi zarur.

Formula havolalar saqlashi mumkin, ya'ni boshqa formulalar adresini. Bu holda mazkur kataklar ichidagi hisoblashlar bu formula bilan bog'liq katakga ham tegishli bo'ladi. Formula hisolashlardagi natija boshqa katakdagi songa bog'liqligini bildiradi.

Shunday qilib, formula saqlaydigan katak bogʻliq hisoblanadi. Ya'ni, formula saqlaydigan katak qiymati, havola koʻrsatadigan katakdagi qiymat oʻzgarishi bilan qayta hisoblanib koʻriladi.

Katakga havolani ikki yoʻlda berish mumkin: terib kiri-tish yoʻli va ishchi varaqdagi katakga koʻrsatish yoʻli bilan. Birinchi holatda, hisoblanadigan katak ustida havola kiritiladi, bu yoʻlda xatolar yuz berishi mumkin, ikkinchi yoʻlda kerakli katakga sichqon yordamida koʻrsatiladi. Avvaldan kelishilganidek, formuladagi katakga havola nisbiy deb koʻriladi. Bu quyidagini bildiradi, agar havola adreslari formulalarini nus'halari hosil qilinsa, berilgan katakga nisbatan nus'halardagi formulalar ham mos ravishda oʻzgaradi.

Misol uchun:**V2** katagida **A1** katagiga havola boʻlsin. Shunday qilib, havola bitta katak chapga va bir katak yuqoriga bogʻlangandir. Agar formulani boshqa bir katakga nus'hasi koʻchirilsa, u holda mavjud nisbiy havolaga koʻrsatish saqlanadi. Ya'ni, misol uchun **YE27** katakga nus'hasini koʻchirsangiz, havola bir katak chap va bir katak yuqoridagi **D26** katagiga koʻrsatadi.

Absolut adreslashda esa havola adresi nus'ha ko'chirganda ham o'zgarmaydi.

Formulani tahrirlashda adreslashni usulini o'zgartirish uchun havolali katakni belgilab, **F4** klavishini bosing. Absolut adreslashdan foydalanuvchi katak nomeri oldida \$ belgisi turishi kerak. **F4** klavishi bosilsa, turli havola variantlari taklif etiladi.

### 2. Terminlar va tushunchalar Formulalar, nisbiy havolalar, absolut havolar

#### 3. Nazorat savollar.

- 1. Katakga formula kiritish tartibi.
- 2. Formulalarda arifmetik operatsiyalar(amallar) qaysi qoida asosida bajariladi?
- 3. Formulalarda havolalar qanday beriladi?
- 4. Nisbiy havola nima?
- 5. Absolut havola nima?
- 6. Absolut havola qanday hosil qilinadi?

#### №3-laboratoriya ishini bajarishga mashq. Formulalardan foydalanib, quyidagi jadvalni toʻldiring.

4-Jadval

| Oʻlcha<br>mlar<br>natijas<br>i | Ikki-<br>langan<br>qiy-mat | Kvadrat<br>qiymat | Keyingi<br>qiymat<br>kvadrati | Masshtab<br>koʻpayt-<br>masi | Masshtabl<br>ashti-rish |
|--------------------------------|----------------------------|-------------------|-------------------------------|------------------------------|-------------------------|
| 12                             | 24                         | 144               | 169                           | 5                            | 60                      |
|                                |                            |                   |                               |                              |                         |
| 25                             | 50                         | 625               | 676                           |                              | 125                     |

Yechim:

- 1. **Excel,** programmasini ishga tushiring, **book.xls** ishchi kitobini oching.
- 2. Joriy ishchi varaq yarlikida chiqqillating va bu ishchi varaqqa **«Ma'lumotlar»** degan nom bering
- 3. Joriy katak deb **A1** ni tanlang va unga **«O'lchamlar natijalari»** sarlavhasini kiriting.
- 4. A ustundagi ketma-ket kataklarga, A3 katakdan boshlab ixtiyoriy sonlar kiriting.
- 5. B1 katagiga **«Ikkilangan qiymat»** qatorini kiriting.
- 6. C1 katagiga « Kvadrat qiymat»qatorini kiriting.
- 7. **D1** katakga **«Keyingi qiymat kvadrat»** qatorini kiriting.
- 8. **V2** katagiga q2\***A2** formulasini kiriting
- 9. S2 katagiga qA2\*A2 formulasini kiriting

- 10.D2 katagiga qV2+S2+1 formulasini kiriting
- 11.**V2**, **S2 va D2** kataklarini choʻzish bilan belgilang.
- 12. Belgilangan diapazonning oʻng pastki ramka burchagidagi toʻldirish markeriga sichqon koʻrsatkichini keltiring. Sichqonning chap tugmasini bosing va ushbu markerni shunday torting-ki, A ustunida qancha son boʻlsa, V, S, va D, ustundagi shuncha qatorlarni egallasin.
- 13. Iqror boʻling-ki, formulalar avtomatik tarzda modifikatsiyalashib, **A** ustunining joriy qatoridagi katak qiymati bilan ishlasin.
- 14.A ustundagi biror bir qiymatini oʻzgartirib iqror boʻling-ki, V, S va
   D ustunlarining shu qatordagi mos qiymatlari avtomatik qayta hisoblansin.
- 15. YE1 katakga Masshtab koʻpaytmasini qatorini kiriting.
- 16. YE2 katagiga 5 sonini kiriting.
- 17.**F1 katagiga Masshtablashtirish** qatorini kiriting.
- 18. F2 katagiga A2\*YE2 formulasini kiriting.
- 19. Avtozapolneniya metodidan foydalanib, **F** ustuni kataklariga, **A** ustunidagi kataklarni toʻldirgan formulalar nus'hasini hosil qiling.
- 20. Masshtablashtirish natijasida notoʻgʻri boʻlganiga ishoch xosil qiling-ki, bu natija **F2** adresi nisbiy havola bilan berilganligi tufaylidir
- 21.F2 katakda chiqqillating, soʻngra formula qatori (stroka formula) ustida chiqqillating YE2 havolasi ustiga matnli kursorni oʻrnating va F4 klavishini bosing. Formula qA2\*\$E\$2 koʻrinishini olganiga ishonch hosil qiling va Enter klavishini bosing.
- 22.**F2** katagidagi formula bilan **F** ustunini toʻldirishni qaytaring.
- 23. **Absolut adreslashtirishdan** foydalanilganligi tufayli **F** ustuni kataklari qiymati to'g'ri hisoblanayotganiga ishonch hosil qiling.
- 24. **book.xls** ishchi kitobini saqlab qo'ying.

#### Машқлар

### 3.1. mashq.

Personallar va ularning maoshlari Ro'yxati bor.Har biriga 20% mukofot belgilash kerak. Biroq, shunday hisoblash kerak-ki, agar mukofot o'zgarsa, qayta hisoblash mos ravishda yuz berishi kerak.

51-jadval.

|   | Familiya I.SH.   | Maosh | Mukofot |
|---|------------------|-------|---------|
| 1 | Imamov I.I.      | 200   |         |
| 2 | Faxritdinov P.P. | 220   |         |
| 3 | Sidorov S.S.     | 180   |         |
| 4 | Antonov A.A.     | 140   |         |

**3.2. mashq.Hershev Food corparation** kompaniyasining 1982-87-yillar sotuv ma'lumotlari bor.

6-jadval.

| Hershey<br>kompaniyasi | Food        | Corporation |
|------------------------|-------------|-------------|
| Sotuv ma'lur           | notlari (ml | n. doll.)   |
| 1983                   |             | 1566        |
| 1983                   |             | 1663        |
| 1984                   |             | 1848        |
| 1985                   |             | 1996        |
| 1986                   |             | 2170        |
| 1987                   |             | 2434        |

Yildagi nisbiy oʻsishni hisoblang (joriy yil hajmini avvalgi yilga nisbatan) va absolut oʻsishini (joriy yil hajmini 1982-yilga nisbati. Hisoblashlar foizda oʻnlik nuqtadan bir raqam aniq sonda ifodalanishi kerak. Ishchi varaqda stolbik diagramma quring(yillar - sotilish hajmi).

**3.3.mashq.«Alfa», «Pluton»** va **«Rubin»** uch zavodda avariyalar bo`lib turadi. Ishchi varaqda yillar bo`yicha avariyalar to`g`risida ma'lumotlarni joylashtiring.

7-jadval

|   | А    | V    | S      | D     |
|---|------|------|--------|-------|
|   |      | Alfa | Pluton | Rubin |
| 1 | 1991 | 2    | 0      | 3     |
| 2 | 1992 | 1    | 2      | 1     |
| 3 | 1993 | 2    | 3      | 0     |
| 4 | 1994 | 1    | 2      | 1     |

1. Yillar boʻyicha avariyalarni yakuniy sonini hisoblab koʻring.

**2. A8:E12** kataklariga avariya foizlarini joylashtiring, joriy yildagi avariyalar sonini **100%** hisoblang.

3.Avariyalar toʻgʻrisidagi ma'lumotlarga asosan gistogramma quring:qiymatlar oʻrniga avariyalar sonini, hamda kategoriyalarni yillarga almashtirib bajaring.

**3.4.mashq.** Avvalgi mashq uchun.

1.Korxonalar bo'yicha jami avariyalar sonini hisoblang.

2. **A14:D19** kataklariga avariyalar foizlarini joylashtiring, joriy yildagi avariyalar sonini 100% hisoblang.

3.Avariyalar toʻgʻrisidagi ma'lumotlarga asosan gistogramma quring: qiymatlar oʻrniga avariyalar sonini, hamda kategoriyalarni korxonalarining nomina almashtirib bajaring.

# Nº4. Laboratoriya ishi. Funksiyalardan foydalanish.

**Maqsad**. Funksiya tushunchasini oʻrganish. Funksiya masteridan foydalanishga oʻrgatish.

**1. Nazariy qism.EXCEL** da **300** ga yaqin funksiyalar bor.Ular yordamida turli tuman masalalarni yechish mumkin. Funksiyani chaqirish uchun formulada funksiya nomi **(Imeni funksii)** ko'rsatiladi, qavslarda esa uning parametrlari Ro'yxati (spisok parametrov) ta'kidlanadi.

Alohida parametrlar nuqta vergul orqali Ro'yxatda ajratiladi. Parametr sifatida son, katak adresi yoki ixtiyoriy ifoda ishla-tiladi, undan tashqari funksiya ham ishlatish mumkin. Палитра формул dialog darchasini ifodalab, formula kirishini tezda tamomlasangiz, shu qiymatga ega boʻladi.

Formula qatorining chap tomonida, avval joriy katak nomeri joylashgan yerda, endi funksiyalar Roʻyxati namoyon boʻladi.U oʻnta funksiya saqlaydi, Bular eng soʻngi ishlatilgan funksiyalar hisoblanadi., shuningdek **Другие функции** punktidan iborat.

**Другие функции** punkti tanlanganda **Мастер функций** ishga tushadi. Bu master kerakli funksiya tanlashni osonlashtiradi.

Kategoriya Ro'yxatida, funksiyaga tegishli kategoriya tanlanadi (agar kategoriyani tanlash qiyin bo'lsa Польный алфавитный неречень punktidan foydalanilsa bo'ladi). Okni bossangiz formula qatoriga funksiya nomi parametrlar Ro'yxati qavslari bilan namoyon bo'ladi. Matnli kursor qavslar oralig'iga o'rnatiladi.

Funksiya parametrlarini kiritishda **палитра формул** koʻrinishini oʻzgartiradi. Unda parametrlar kiritishga moʻljallangan maydon aks etadi. Agar parametr nomi yarim qalin shriftda aniqlangan boʻlsa, parametr majburiy boʻladi va mos joyi toʻldirilishi lozim.

Oddiy shriftlarda terilgan parametr nomlarini tushirib qoldirish mumkin.

### 3. Terminlar va tushunchalar

Funksiyalar, funksiyalar parametrlari, funksiya palitralari, master funksiy(funksiya masteri).

# 4. Nazorat savollar.

- 1. Funksiya parametrlari sifatida qanday foydalanish mumkin?
- 2. Funksiyani chaqirish qanday amalga oshiriladi?
- 3. "Palitra funksiy"? nima degani?
- 4. Matematik funksiyalarga qaysilari kiradi?
- 5. Standart funksiyalar soni?
- 6. Funksiyalar argumentlari turlari?
- 7. Funksiyalar turlari?

# 4. Nº4 laboratoriya ishini bajarishga mashq

Oldingi laboratoriya ishining berilganlarini summasi, oʻrta qiymatini,

eng katta va eng kichik qiymatini, elementlar sonini aniqlang.

# Yechim

1. **Excel** programmasini ishga tushiring va  ${\bf book.xls}$  ishchi kitobini oching

2. **Ma'lumotlar** matnini tanlang.

3. A ustundagi birinchi bo'sh kataksini joriy deb tayinlang.

4. Standart instrumentlar panelida Avtosumma  $\boldsymbol{\Sigma}$  tugmasini chiqqillating.

5.Ishonch hosil qiling-ki, programma avtomatik tarzda formulaga **SUMM** funksiyasini qo'ygan va yig'indini(summa) hisoblash uchun kataklar dipazonini to'g'ri tanlangan bo'lsin. **Enter** klavishini bosing.

6. A ustunidagi keyingi boʻsh kataksini joriy deb tayinlang.

7. Вставка функция tugmasini chiqqillating (standart instrumentlar panelida)

8. Kategoriya Ro'yxatidan staticheskoye puntini tanlang.

9. **Функция** Ro'yxatidan **СРЗНАЧ** funksiyasini tanlang va **OK** tugmasini chiqqillating.

10 Kerakli kataklarni to'sgan holda,formulalarning yoymasi paydo bo'ladi.E'tibor bering avtomatik tanlangan diapazon barcha sonli kataklarni, shu jumladan summa hisoblanganini ham o'ziga kiritgan. Shuning uchun yoki formula bu katakni nomerini chiqarib tashlash lozim, yoki cho'zish metodi bilan kerakli kataklar belgilab **Enter** klavishini bosing.

11.6-10 punktlarda yozilgan amallar tartibidan foydalanib, berilgan toʻplamning minimal soni (МИН функция), maksimal sonini (МАКС),toʻplamdagi elemenlar sonini (СЧЕТ) hisoblang.

12.book.xls ishchi kitobini hisoblang.

# 4.1.Mashq

Uch yil davomida yong'irgarchilik miqdori (m.m larda) to'g'risidagi meteostansiya ma'lumotlari jadvali berilgan.

8-jadval

 $f_{x}$ 

|              |      | o jauvai |      |  |
|--------------|------|----------|------|--|
| Yomg`ir yog` |      |          |      |  |
|              |      |          |      |  |
|              | 1992 | 1993     | 1994 |  |
| Yanvar       | 37.2 | 34.5     | 8    |  |
| Fevral       | 11.4 | 51.3     | 1.2  |  |
| Mart         | 16.5 | 20.5     | 3.8  |  |
| Aprel        | 19.5 | 26.9     | 11.9 |  |

| Мау        |      | 11.7  | 45.5  | 66.3 |         |
|------------|------|-------|-------|------|---------|
| Iyun       |      | 129.1 | 71.5  | 60   |         |
| Iyul       |      | 57.1  | 152.9 | 50.6 |         |
| Avgust     |      | 43.8  | 96.6  | 145. |         |
|            |      |       |       | 2    |         |
| Sentabr    |      | 85.7  | 74.8  | 79.9 |         |
| Oktabr     |      | 86    | 14.5  | 74.9 |         |
| Noyabr     |      | 12.5  | 21    | 56.6 |         |
| Dekabr     |      | 21.2  | 22.3  | 9.4  |         |
|            |      |       |       |      | Uch yil |
|            |      |       |       |      | uchun   |
| Yig`indi   |      | *     | *     | *    | *       |
| Maksimum   |      | *     | *     | *    | *       |
| Minimum    |      | *     | *     | *    | *       |
| Oʻrtacha o | ylik | *     | *     | *    | *       |
| bo`yicha   |      |       |       |      |         |

### 4.2.Mashq

Avvalgi mashq asosida, quruq kelgan oylar ya'ni 10 mm dan kam miqdorda yomg`ir yoqqan oylar(**СЧЕТ ЕСЛИ funksiyasi)** hisoblansin.

Quruq kelmagan oylarda yoqqan yomg'irlar miqdorining yig'indisini hisoblang (С**УММ ЕСЛИ**)

|                           |               |           | א כ | адвал |   |
|---------------------------|---------------|-----------|-----|-------|---|
| Quruq kelg                | an oylar soni |           |     |       | * |
| Quruq<br>yomg`irgarchilik | kelmagan      | oylardagi |     |       | * |

0 .....

#### 4.3.Mashq

Ba'zi bir sport musobaqalarida har bir sportchining chiqishini bir nechta hakamlar alohida baholaydilar, so`ngra barcha baholar ichidan eng katta va eng kichik baho olib tashlanadi, hamda qolgan baholarda o`rta arifmetik hisoblanadi, u sportchi hisobiga o`tadi.

Agar eng katta bahoni bir necha hakam qo'ysa, baribir faqat bittasini olib tashlanadi, past baholar bilan ham aynan shunday ish qilinadi. 6 ta qatnashchilarga 5 hakam tomonidan qo'yilgan baholar bilan jadval to'lating. Maksimal baho 10. Har bir sportchiga qanday baho hisobga oʻtadi, aniqlang.

### 4.4.Mashq

Oila budjetini hisobga oluvchi quyidagi jadvalni tuzish lozim.

Guruhlarda foiz hisoblaganda boʻluvchida absolut adresdan foydalanish darkor"\*\*" va "\*"saqlovchi kataklarda hisoblashni bajaring. "\*" saqlovchi kataklarga foiz formatini bering.

10-jadval

| Oila budjeti                      |      |       |        |  |   |       |  |
|-----------------------------------|------|-------|--------|--|---|-------|--|
|                                   |      |       |        |  |   |       |  |
| Foydalar                          |      |       |        |  | В | alans |  |
| Oila a'zolari hissasi.            |      | Summa | %da    |  |   |       |  |
| Uy boshlig'i daromadi             |      | 10000 | *      |  |   | **    |  |
| Boshqa oila a'zolarining daromad- |      |       |        |  |   |       |  |
| lari                              |      |       |        |  |   |       |  |
| Rafiqasi                          | 5000 |       | *      |  |   |       |  |
| O`g`il                            | 1500 |       | *      |  |   |       |  |
| Qiz                               | 1600 |       | *      |  |   |       |  |
| Jami                              | **   |       | 100.0% |  |   |       |  |

#### 4.5.Mashq.

Oziq-ovqat ishlab-chiqarish hisobotini tuzish lozim. Quyidagi ustunlarni: narx-navo materiallar harajati(narxning %), boshqa harajatlar(narxning %), daromad (barcha harajatlar minus narxi ). NDS (daromad-ning 21%), foyda (daromad minus NDS).

\* bilan belgilangan ustunlarga pul birligi berilsin.

|                        | Soni | Bahosi | Summa | Guruhlar  | Umumiy   |
|------------------------|------|--------|-------|-----------|----------|
|                        |      |        |       | boʻyicha% | xarajat% |
| Oziq-ovqatlar          |      |        | **    |           | *        |
| Non                    | 30   | 30     | **    | *         | *        |
| Sut                    | 30   | 42     | **    | *         | *        |
| Yogʻ                   | 5    | 200    | **    | *         | *        |
| Kartoshka              | 50   | 15     | **    | *         | *        |
| Piyoz                  | 30   | 20     | **    | *         | *        |
| Tuxum                  | 60   | 15     | **    | *         | *        |
| Krupalar               | 8    | 35     | **    | *         | *        |
| Qand                   | 8    | 80     | **    | *         | *        |
| Go`sht                 | 10   | 350    | **    | *         | *        |
| Sabzavotlar            | 25   | 40     | **    | *         | *        |
| Ho'l mevalar           | 25   | 50     | **    | *         | *        |
| Nonushtalar            | 30   | 100    | **    | *         | *        |
| Boshqalar              | 30   | 10     | **    | *         | *        |
| Transport:             |      |        | **    |           | *        |
| Avtobuslar, tramvailar | 90   | 10     | **    | *         | *        |
| Taksi                  | 5    | 200    | **    | *         | *        |
| Benzin                 | 20   | 30     | **    | *         | *        |
| Gullar                 |      | 2      | 2     |           | *        |
| Kitoblar               |      | 5      | 5     |           | *        |
| Jurnallar              |      | 4      | 4     |           | *        |
| Gazetalar              |      | 8      | 8     |           | *        |
| Boshqalar              |      | 5      | 5     |           | 0.0%     |
| Jami                   |      |        | **    |           |          |

11-jadval

|          |         |      |            | Material-<br>larga<br>xarajat-<br>lar |    | Boshqa<br>xarajat-<br>lar |    |              | NDS<br>(12%<br>) |             |
|----------|---------|------|------------|---------------------------------------|----|---------------------------|----|--------------|------------------|-------------|
| Sort     | Bahosi* | Soni | Narxi<br>* | %                                     | r* | %                         | r* | Daro-<br>mad |                  | Foy-<br>da* |
| Oliy     | 2700    | 5500 |            | 30                                    |    | 22                        |    |              |                  |             |
| Birinchi | 2450    | 5500 |            | 27                                    |    | 22                        |    |              |                  |             |
| Ikkinchi | 2320    | 5000 |            | 24                                    |    | 19                        |    |              |                  |             |
| Uchinchi | 1800    | 4200 |            | 18                                    |    | 18                        |    |              |                  |             |

### №5. laboratoriya ishi. ЕСЛИ funksiyasidan foydalanish.

#### Maqsad: Если logik funksiyasi Bilan tanishish.

1.Nazariy qism. Yesli logik funksiyasi formula va qiymatlarini shartli tekshirish uchun foydalaniladi. Bu funksiya quyidagi sintaksisga ega:

ЕСЛИ (лог-выражение; значение если-истина; значение-если \_ложь)

Ikkinchi argumentda ifoda hisoblanadi, agar лог-выражение ИСТИНА qiymatini qaytarsa, uchinchi argumentda hisoblanadi, agar лог\_выражение LOJni qaytarsa.

Yuqori darajadagi programmalash tillarida bu funksiyaga quyidagi operator mos keladi

yesli log\_выражение то действие1 иначе действие 2

ECЛИ funksiyasi 7qavat ichma-ich joylashishi mumkin va ular argument qiymatlari sifatida значение\_если\_истина ва значение\_если\_ложь bo'lishi, undan esa mukammalroq tekshirishlar hosil qilishi kerak.
# 2. Terminlar va tushunchalar. Rost, yolg`on, aks holda

# 3. Nazorat savollar

- 1. Если funksiyasi qachon ishlatiladi?
- 2. **Если** funksiyasi programmalash tilidagi qanday operatorning analogi (o'xshashi) hisoblanadi?
- 3. Argument sifatida nechta **Если** funksiyasini joylashtirish mumkin.
- 4. Если funksiyasida buleva algebraning qaysi elementlari bor?
- 5. Если agar doim Istina qiymatini qaytarsa, nimani bildiradi?

# 4. Nº5 laboratoriya ishini bajarishga mashq.

Oʻtkazilgan bitim miqdoridan savdo agenti ma'lum foiz oladi.

Agar bitim miqdori **3000** gacha **5%;** agar miqdor **10000** gacha bo`lsa, **2%**; agar **10000** dan ortiq bo`lsa, **1.5%.**Joriy yilda o`tkazilgan bitimlar miqdori quyidagi jadvalda keltirilgan.

12-jadval

| Оу      | Bitim miqdori |
|---------|---------------|
| Yanvar  | 2500          |
| Fevral  | 14000         |
| Mart    | 8000          |
| Aprel   | 7500          |
| May     | 12000         |
| Iyun    | 10000         |
| Iyul    | 9500          |
| Avgust  | 7000          |
| Sentabr | 1500          |
| Oktabr  | 14000         |
| Noyabr  | 17000         |
| Dekabr  | 2500          |

Yechim.

- 1. **Excel** programmasini ishga tushiring va **book.xls** ishchi kitobini oching.
- **2.** Yangi ishchi varaqni oching yoki yangisini qoʻshing. Unga mukofot degan nom bering.

- 3. Oy tekstini A1 kataksiga kiriting V1 kataksiga "Bitim miqdori" tekstini S1 kataksiga "Mukofat foizi", hamda D1-"Mukofat razmeri" kiriting.
- 4. A2 kataksiga Yanvar tekstini kiriting va A3:A13 kataklarini avtozapolneniya markeri yordamida toʻldiring.
- 5. **S2:S13** diapazonini belgilang va kataklar formatini **Protsent** deb bering.
- 6. **V2:V13** kataklariga jadvalga mos ravishda berilganlarni kiriting.
- 7. S2 katagini joriy deb belgilang.
- 8. Standart instrumentlar panelida **Вставка функция** tugmasini chiqqillating.
- 9. Категория Ro'yxatida Логические пунктини tashlang.
- 10. Функция Ro'yxatida **ЕСЛИ** funksiyasini tanlang va **OK** tugmasini chiqqillating.
- Логическое\_выражение maydonida katakga havola kiriting, qaysiki qiymatlar tekshirilishi lozim (V2) va V2<3000 ifodasini yozing. Значение –если\_истина maydoniga 5% qiymati kiriting. Значение-если\_ложь maydoniga chiqqillating va yana bir bor Если funksiyasini chaqiring.
- 12. Yangi dialog darchada Логические виражение maydoniga V2 1000 ifodasini yozing.
- 13. Значение-если\_истина maydoniga 2% qiymatini kiriting. Значение-если\_ложь maydoniga 1.5% qiymatini kiriting.
- 14. C3:C13 kataklarini Автозаполнения yordamida toʻlating.
- 15. D2 katagiga =B2\*C2 formulasini kiriting. D3:D13 kataklarini avtozapolneniya yordamida toʻlating.
- 16. **book.xls** ishchi kitobini saqlab qo'ying.

## Mashqlar 5.1 mashq

Tekshiriladiganlar guruhining test oʻtkazish ma'lumotlari jadvalda berilgan. Tekshiriladiganlar har birini umumiy ballar miqdorini hisoblang va ularning kataklarga mos baholar qoʻying:**18** dan kichik boʻlsa-**2**, **18** dan **32** gacha **3**, **33** dan **48** gacha-**4**, **48** dan koʻp boʻlsa –**5**.

Jadvalni baholar kamayishiga qarab saralang, bir xil baholar boʻlganda familiyaga qarab, har bir test boʻyicha oʻrta ballni hisoblang. **5** baho olgan tekshirilganlar uchun ustun koʻrinishidagi diagrammani quring.

13 jadval

| Familius I O      | 1 Test | 2 Test | 2 Test |
|-------------------|--------|--------|--------|
| Familiya I.O.     | 1-Test | z-rest | 3-Test |
|                   |        |        |        |
| Muradov A.N.      | 20     | 14     | 25     |
| Moriy A.L.        | 12     | 3      | 18     |
| G`oziyev N.A.     | 13     | 14     | 17     |
| Antonov S.V.      | 6      | 19     | 9      |
| Panova L.F.       | 14     | 6      | 12     |
| Qo`chqorova M.YE. | 13     | 17     | 18     |
| Palkin V.YE.      | 19     | 23     | 17     |
| Yermilov YE.P.    | 6      | 11     | 2      |
| Kirsanov I.YU.    | 4      | 3      | 9      |
| Sokolov A.B.      | 10     | 21     | 17     |
| Kudryavsev G.V.   | 14     | 10     | 8      |
| Mashkovsev G.D.   | 13     | 14     | 19     |
| Mirxaydarov A.A.  | 16     | 13     | 20     |
| Adilov I.A.       | 17     | 2      | 11     |
| Vorisov A.S.      | 13     | 13     | 10     |
| Grishin I.V.      | 19     | 14     | 4      |
| Davlatov N.N.     | 12     | 3      | 13     |
| Parfenov P.M.     | 11     | 8      | 19     |
| Smirnova O.V.     | 10     | 6      | 16     |
| Shitova R.V.      | 4      | 21     | 7      |

**Y** oʻqi boʻyicha –familiya boʻlsin. Har bir tadqiq etilgan parametrga testlar va summa uchun toʻrt stolbik ajratilsin. Har bir stolbik ustida toʻplangan ball miqdori boʻlsin.

## 5.2. Mashq.

Avvalgi jadvalni kengaytiring **N** ustunidagi har bir baho qarshisida **"qoniqarsiz", "qoniqarli", "yaxshi", "a'lo"** turishi lozim. Jadvalda qoniqarli baholar sonini hisoblang.

## 5.3.Mashq

Xodimlarning maoshini hisoblash lozim. Ishchi varaqni **«Izoh»** deb nomlang va quyidagi berilganlarni unga kiriting.

#### <u>Izoh.</u> <u>Oʻrnatilgan stavkalar(</u> 26 ish kuni uchun)

| Raz | Stavka |
|-----|--------|
| rad |        |
| 1   | 3000   |
| 2   | 3500   |
| 3   | 4000   |
| 4   | 4700   |
| 5   | 5500   |
| 6   | 6300   |

# Padoxod solig'ining shkalasi

1100-

maosh (soliqqa tortilmaydigan ulush)

#### <u>Maosh</u>

# <u>Podoxod solig`i</u>

| 1100 gacha           | 0                     |
|----------------------|-----------------------|
| 1100 dan 2200 gacha  | 15 % dan (maosh-1100) |
| 2201 dan 5500 gacha  | 25% dan (maosh-       |
|                      | 2200)+175             |
| 5501 dan 11000 gacha | 35% dan (maosh-5500)  |
|                      | +1200                 |
|                      |                       |

Mukofat **20%** tashkil etadi. Pensiya soligʻi maoshning **1,5 %** tashkil etadi Profsoyuz soligʻi maoshning **1.0 % tashkil etadi**.

Ikkinchi varaqni **«Зарплата»** deb nomlash va unda quyidagi jadvalni toʻldirish va rasmiylashtirish zarur **«Ставка»** va **«Подоходный налог»** ustunini **«ЕСЛИ»** funksiyasi yordamida rasmiylashtiriladi (izohni qarang). **«Мастер функция»** yordamida eng katta va eng kichik maosh, oʻrtacha maosh, ishchilar sonini hisoblang, maoshni oʻrtachadan koʻp (kam) oladiganlarni aniqlang.

minimal

|    |                    |              |             |        |           | Nalogla | r     |       |             |                             |                          |
|----|--------------------|--------------|-------------|--------|-----------|---------|-------|-------|-------------|-----------------------------|--------------------------|
| Nº | Fa-<br>mi-<br>liya | Raz-<br>ryad | Stav-<br>ka | rab.dn | ma<br>osh | profs.  | podox | pens. | mukof<br>at | Ushla<br>b<br>qoling<br>ani | qoʻlga<br>beril-<br>gani |
|    |                    |              |             |        |           |         |       |       |             |                             |                          |
|    |                    |              |             |        |           |         |       |       |             |                             |                          |

# 5.4.Mashq

Reyting jadvalini toʻldirish lozim. Jadvalga berilganlarni kiriting, maksimal ball bir reyting uchun **13** ball boʻlsin."**ЕСЛИ**" funksiya foydalanib baho qoʻyish zarur. "**5**", "**4**", "**3**", "**2**" sonini ("**СЧЕТ ЕСЛИ**" funksiyasi yordamida) va guruhdagi oʻzlashtirish foizini hisoblang.

# Reyting jadvali (39-maksimal ball)

| Familiyasi ,<br>ismi | Ballar<br>1 rey-<br>ting | 2 rey-<br>ting | 3 rey-<br>ting | Umumiy<br>ball | Maks.<br>balldan<br>foiz. | Baho |
|----------------------|--------------------------|----------------|----------------|----------------|---------------------------|------|
|                      |                          |                |                |                |                           |      |

<u>Soni %</u>

«5» «4» «3» «2»

# Nº6. Laboratoriya ishi. Excelda diagrammalarni hosil qilish va bosib chiqarish.

Maqsad. Diagrammalar- qurishni oʻrganish

1. Nazariy qism

Diagramma - jadvalli berilganlarni grafik tasvirlash... **Excelda 14** turdagi diagramma va shu **14** turning **70** koʻrinishi mavjud.

Har bir diagramma uchun avvaldan oʻrnatilgan formatni tanlab yoki foydalanuvchilarning formatlarini qoʻshib, koʻpgina, turli diagrammalar hosil qilish mumkin. Diagramma berilganlar bilan aloqa saqlaydi, chunki ular asosida qurilgan boʻladi va mazkur berilganlar oʻzgarsa, diagramma ham koʻrinishini mos ravishda oʻzgartiradi.

Diagrammalar **Мастер диаграмм** yordamida hosil qilinadi. **Мастер диаграмм** ishchi varoq berilganlaridan foydalanib, qadammaqadam diagrammani avtomatik tarzda hosil qiladi. Diagrammalarni joriy ishchi varaqda yoki joriy ishchi kitobning yangi varagʻida joylashtirish mumkin.

Diagrammalarni qurishga ishlatiladigan ma'lumotlar qator va ustunlarda joylashgan bo`lishi kerak. Bundan tashqari ma'lumotlarni yonma-yon bo`lmagan kataklar diapazonini belgilash uchun **«Ctrl»** klavishini bosgan holda ushlang.

#### 2.Terminlar va tushunchalar

Diagrammalar, gistogrammalar, aylana formasi, foizlar, shakllar. Master diagramm. Diagrammalarga sxemada berilgan sharhlar (izohi).

## 3.Nazorat savollar

1. Diagramma nima degani?

2. Diagramma tuzilgandan soʻng, diagramma va ma'lumotlar oʻrtasida bogʻliqlik saqlanadimi?

3. Diagramma legendasi nima?

4. Diagramma tuzilgandan keyin uning turini qanday oʻzgartirish mumkin?

5. Diagrammalar va gistogrammalar formalari?

6. Turli ishchi varaqlarda diagrammalar va gistogrammalar qanday hosil qilinadi?

7. Diagrammalar yoki gistogrammalrni qanday yoʻqotiladi?

8. Diagramma aktualizatsiyasi?

# 4. Nº6 Laboratoriya ishini bajarishga mashq.

Quyidagi jadvaldagi ma'lumotlarga asosan, grafik va enli gistograma quring.

15-jadval.

| Sotish boʻlimlari         |     |     |     |  |  |  |
|---------------------------|-----|-----|-----|--|--|--|
| 1-boʻlim 2-boʻlim 3boʻlim |     |     |     |  |  |  |
| 1kv                       | 145 | 215 | 166 |  |  |  |
| 2kv                       | 250 | 124 | 345 |  |  |  |
| 3kv 178 165 180           |     |     |     |  |  |  |
| 4kv                       | 190 | 134 | 230 |  |  |  |

## Yechim.

1. **Excel** programmasini ishga tushiring va **book.xls** ishchi kitobini oching.

2. Ishlatiladigan ishchi varaq yarlikida chiqqillating yoki kataksini hosil qiling (Вставка, Лист). Varaq yarlikida ikki marta chiqqillating va uni **«Sotuv bo'yicha hisobot»** deb nomlang.

3. **A1:A3** dapazoniga **«Sotish bo`limlari»** degan jadval sarlavhasini kiriting.

4. **V3** ustuniga, ustun nomi **«1 bo'lim»** deb kiriting va cho'zish metodi bilan boshqa ustunlar nomini to'ldiring.

5. **A4** ustuniga, qator nomi **«1 kv»** ni kiriting va choʻzish metodi yordamida boshqa qatorlar nomini toʻldiring.

6. Jadvalni quyidagi ma'lumotlarga asosan to'ldiring.

7. A3:D7 diapazoniga berilganlarni nishoni boʻyicha belgilang.

8. Standart instrumentlar panelidagi **Мастер Диаграмм** nishonida chiqqillating.

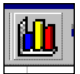

9. Tip Ro'yxatida **14** ta mumkin bo'lgan turlardan **График** punktini tanlang keyin esa **«График с маркерами,** помеагюшими точки данных» ko'rinishini tanlang. Далее tugmasini chiqqillating.

10. Kataklar diapazoni oldinroq belgilanganligi sababli, master diagramm berilganlar qatorini avtomatik aniqlaydi. Siz oʻz navbatida diagrammadagi qatorlar toʻgʻri tanlanganligiga iqror boʻling. **Далее**  tugmasini chiqqillating.

11. Загаловки qoʻshmchasini tanlang. «Название диаграммы» maydoniga «Sotish boʻlimlari» sarlavhasini kiriting.OK (qiymati) maydoniga ming matnini kiriting.

12. Legenda qo'shimchasida **Добавит легенду** bayroqchasini o'rnating. **«Внизу»** joylashuvini tanlang.

13.**Подписи данных** qo'shichasida nuqta qiymatini kiriting. **Далее** tugmasini chiqqillating.

14. **Отдельном** yoqqichini oʻrnating. qoʻshimcha kiritilayotgan ishchi varoqqa – **Mening diagrammam** nomini bering. **Готова** tugmasini chiqqillating.

15.Diagramma tepasida oʻng tugmasini chiqqillating. Kontekst menuda **Тип диаграммы** buyrugʻini tanlang. **«Нестандартные»** qoʻshimchasida **«Широкая гистограмма»** ni tanlang. **OK** tugmasini bosing.

16. Ishchi kitobni saqlab qo'ying.

# Mashqlar 6.1.mashq

Firmaning bir necha yillik faoliyati toʻgʻrisida umumlashtirilgan ma'lumotlar mavjud. Ular (quyidagi jadvalda) shartli birliklarda keltirilgan.

| Yil  | Kirim | Chiqim |
|------|-------|--------|
| 1992 | 200   | 150    |
| 1993 | 360   | 230    |
| 1994 | 410   | 250    |
| 1995 | 200   | 180    |

Har yilga bogʻliq kirim va chiqimning stolbikli diagrammasini (gistogrammasini) tuzing. Diagrammaga **«ish yakuni»** nomini bering.

**6.2.mashq.** Avvlgi mashq uchun chiziqli grafik quring. Marker shakli va rangini o'zgartiring.

**6.3.mashq.**"Sabzavot va xoʻl mevalarni saqlash uchun gʻamlamasi, tonnada berilgan " jadvali berilgan.

| Reja Fakt |
|-----------|
|-----------|

| Kartoshka | 875 | 488 |
|-----------|-----|-----|
| Olma      | 50  | 28  |
| Sabzi     | 234 | 79  |

Stolbikli diagrammani quring. Jadvalga qator qo'shing.

Ushbu berilganlarni diagrammaga qo'shing.

#### 6.4.mashq.

Tekislikda uchburchak qirralarining koordinatalari bilan berilgan. Uni diagrammada tasvirlang. Mos keladigan diagrammani mustaqil tanlang.

#### 6.5.mashq

 $u = \sin x_r$  diagrammani qiymatlarini **x** ning **0** dan **6.5** gacha intervalda qadamni **0.5** ga teng olib jadval koʻrinishida hisoblang va funksiyani grafigini quring.

#### Nº7.Laboratoriya ishi. Berilganlarni boshqarish.

Maqsad: Katta ro'yxatlar bilan ishlashni o'rgatish.

Berilganlar formalaridan foydalanish. Ro'yxatlarni saralashni bajarish.

# 1.Nazariy qism.

**Excel** yordamida ro'yxat tuzib, berilganlarni boshqarish mumkin. Berilganlarni ro'yxat shaklida hosil qilgandan keyin biror bir kriteriyani qoniqlantiruvchi ma'lumotlarni izlash va tanlab olish mumkin.

Undan tashqari aniq bir tartibga joylash uchun, Roʻyxatni saralash hamda berilganlarni summasini hisoblash yoki solishtirish ham mumkin.

Roʻyxat, ishchi varaqning uzluksiz diapazonini gavdalantiradi, u oʻzida berilganlarni aniq bir strukturasini saqlaydi va ma'lumotlar bazasi sifatida ishlatilishi mumkin.

Ro'yxatning har bir ustuni bir turdagi berilganlarni saqlaydi.

Ro'yxat ustuni maydon deb ataladi.

Ro'yxatning har bir qatori yozuvni tashkil etadi.

Ro'yxatni ishchi varoqning ixtiyoriy joyida hosil qilish mumkin. Ro'yxat yozuvlarini kiritish va tahrirlashni soddalashtirish uchun **Excel** berilganlar shakli (*форма данных*) dan foydalanish imkonini beradi.

Bu vosita berilganlarni koʻrish va yozuv kiritishni behato va oson bajaradi.

Форма данных dialog darcha tasvirida boʻlib, maydon nomi yozuvni kiritish va tahrirlash maydoni va yozuvlarni qoʻyish, yoʻqotish va izlash tugmasidan iborat. Berilganlar shaklini chiqarish uchun «Данные, форма» tugmasini tanlang. **Excel** roʻyxatida alohida kataklar boʻyicha saralash mumkin. Maydon boʻyicha saralash uchun, Roʻyxatdagi ixtiyoriy maydondan foydalansa boʻladi.

Roʻyxatni saralash uchun ixtiyoriy katakni belgilang va «Данные, сортировка» buyrugʻini tanlang. «Сортировка» dialog darchasida saralash uchun maydon-kalit tanlanadi.

Ma'lum shartlarni qoniqlantiruchi yozuvlarni tanlab olish uchun tanlash kriteriyalaridan foydalanish mumkin. Buning uchun «Данные, Форма» buyrug'i tanlanadi va dialog darchasidan «Критерии» tugmasi olinadi.

## 5. Termin va tushunchalar.

# Roʻyxat, форма данных (berilganlar shakli), tanlab olish kriteriysi, сортировка (saralash), avtofiltr.

## 6. Nazorat savollar

1. Excel da ro'yxat nima?

- 2.Forma dannыx yordamida nima qilish mumkin?
- 3.Berilganlarni saralash qanday bajariladi?
- 4.Avtofiltr nima?

5.Avtofiltr qanday oʻrnatiladi?

6.Ustun va qatorlar blokirovakasi?

7. Guruhlash (guruh va tuzilishi)?

## 7- Laboratoriya ishini bajarishga mashq

Shaharlar boʻyicha radioapparatura sotilishi malumotlarini kiritish zarur. Barcha yozuvlarni koʻrib chiqingki, **400** sh.b.dan koʻp summani tashkil etgan boʻlsin, Roʻyxatning **«Apparatura»** ustunini alvafit tartibda saralang.

Video sotilishi toʻgʻrisidagi yozuvlarni tanglang-ki, sotilishi **250** dan koʻp va **400** sh.b.dan kam boʻlsin.

16-жадвал

| Sotilish xajmi | Shahar   | Firma      | Oy    | Summa    |
|----------------|----------|------------|-------|----------|
| Apparatura     |          |            | -     | (sh. b.) |
| Radiotovarы    | Moskva   | AO "Gamma" | Fev.  | 225      |
| Foto           | Novgorod | TO "Omega" | Apr.  | 325      |
| Audio          | Moskva   | AO "Gamma" | Apr.  | 325      |
| Audio          | SP b     | AO "Gamma" | Yanv. | 250      |
| Foto           | SP b     | AO "Gamma" | Fev.  | 405      |
| Radiotovarы    | Moskva   | AO "Gamma" | Yanv. | 375      |
| Foto           | Moskva   | AO "Gamma" | May   | 500      |
| Audio          | Pskov    | TO "Omega" | Apr.  | 150      |
| Radiotovarы    | SP b     | AO "Gamma" | Mar   | 250      |
| Foto           | Novgorod | TO "Omega" | Yanv. | 125      |
| Video          | Pskov    | TO "Omega" | Mar   | 450      |
| Video          | Novgorod | TO "Omega" | Mar   | 325      |
| Video          | SP b     | AO "Gamma" | Fev.  | 290      |
| Video          | Novgorod | TO "Omega" | Yanv. | 100      |
| Radiotovarы    | Moskva   | AO "Gamma" | May   | 225      |
| Foto           | Pskov    | AO "Gamma" | Fev.  | 405      |

Yechim.

Excel programmasini ishga tushiring va book.xls ishchi kitobini oching.

1.Foydalanilayotgan ishchi varaqni yarlikini chiqqillatib tanlang yoki yangisini hosil qiling va uni **Radioapparatura** deb nomlang.

2. Ishchi varoqning Ro'yxatini hosil qilinadigan joyda ustunlarning maydonlariga mos ravishda nom bering. V3- Apparatura nomi, S3 – shahar, D3- Firma, E3- oy, F3- Summa (sh.b.) da kiriting

3. Maydonlar nomlari joylashgan qatorning tagiga, Ro'yxatning birinchi qatoriga ma'lumotlar kiriting, shu bilan Ro'yxatning birinchi qatori tashkil bo'ladi.

4. Ro'yxatdagi ixtiyoriy katakni belgilang.

5. **«Данные, Форма»** buyrug'ini tanlang. Berilganlar formasining darchasi paydo bo'ladi.

6. Ro'yxatga yangi yozuv qo'shish uchun, «**Добавить**» tugmasini bosing.

7. Har bir tekst maydoni formasiga mos berilganlarni kiriting, keyingi kiritish maydoniga oʻtish uchun **<TAB>** klavishini bosing. Avvalgisiga oʻtish uchun **<SHIFT>+<TAB** klavishini bosing.

8. Ro'yxatga joriy yozuvni kirishni yakunlagach, **Enter**> klavishini bosing. Shu bilan Ro'yxatga yangi yozuv qo'shish yuz beradi. 9. Berilganlar formasining dialog darchasini yopish uchun «Закрыть» tugmasini bosing.

10. Berilganlar formasi yordamida berilganlarni koʻrib chiqaylik. Roʻyxatdagi ixtiyoriy katakni belgilang va «Данные. Форма» buyrugʻini tanlang. Agar roʻyxatdagi navbatdagi yozuvni koʻrish uchun «Далее» tugmasini bossangiz **Excel** tovushli signal bersa biling-ki, Roʻyxatning oxirgi yozuviga yetgansiz. Berilganlarni koʻrish chogʻida berilganlar formasining oʻng yuqori burchagida joriy yozuvning nomeri tasvirlanadi.

11. Berilganlarni formasi yordamida oxirgi 2 ta yozuvni oʻchiring.

12. Berilganlar formasi yordamida shunday yozuvlarni toping-ki maydonda «**Summa (j.b)**» > **400** dan yozuvlarni saqlagan boʻlsin. (Berilganlar formasini chaqiring «**Критерии**» tugmasini bosing, izlash maydoni shartini mos maydonga kiriting).

13. «**Аррагаtura**» ustunidagi roʻyxatni alfavit tartibida Saralang. (ixtiyoriy katakni belgilab, «**Данные, сортировка**» buyrugʻiни танланг, shunday bajaringki, saralashda Roʻyxat maydonida sarlavhali qatorlar qatnashmasin «**Идентифицировать поля по**» guruhidan «**Подписям (первая строка диапазона)**» yoqqichini tanlang, maydon nomini aniqlab belgilang, shu asosida Roʻyxatni saralang, «**По возрастанию**» yoqqichini tanlang ).

14. Roʻyxatni **Avtofiltr** vositasi yordamida filtrlang (Roʻyxatni ixtiyoriy kataksini belgilang, «**Данные, Фильтр, Автофильтр**» buyrugʻini tanlang). **«Video»** toʻgʻrisida Hisobot saqlaydigan yozuvlarni tanlang.

15. «**(Условие)**» shart elementidan foydalanib **250** dan katta **450** dan kichik summani saqlagan yozuvlarni hammasini tanlang.

16. **Avtofiltr** ni o'chiring.

17. **Book.xls** ishchi kitobini saqlab turing.

## 7. Mashqlar 7.1.mashq.

Kadrlar boʻlimi oʻzining ishchilari toʻgʻrisida berilganlarni quyidagi jadval boʻyicha olib boradi.

17-jadval.

| Familiyasi | Ismi      | Tabel<br>nomeri | Jinsi | Tug`ilgan<br>yili | Boʻlim | Maosh | Farzand<br>lar soni |
|------------|-----------|-----------------|-------|-------------------|--------|-------|---------------------|
| Muradov    | Salim     | 855             | E     | 07.06.56          | ONK    | 20000 | 0                   |
| Mirtoshev  | Anvar     | 555             | E     | 12.02.42          | ONK    | 34000 | 1                   |
| Gʻoziyev   | Nabi      | 908             | E     | 30.08.67          | APS    | 23000 | 1                   |
| Antonov    | Yuriy     | 833             | E     | 14.03.48          | APS    | 10060 | 0                   |
| Pirojkova  | Mariya    | 244             | Х     | 23.02.54          | APS    | 24000 | 3                   |
| Krotova    | Anna      | 768             | Х     | 03.01.71          | ONK    | 23000 | 1                   |
| Protop     | Vlad      | 558             | E     | 07.09.76          | ТКВ    | 10090 | 0                   |
| Yermilov   | Alik      | 136             | E     | 01.02.38          | ТКВ    | 20000 | 0                   |
| Kirsanov   | Valeriy   | 381             | E     | 06.11.47          | ТКВ    | 31000 | 1                   |
| Sokolov    | Pavel     | 578             | E     | 12.04.39          | OTD    | 20000 | 1                   |
| Kudryavsev | Aleksandr | 337             | E     | 18.10.59          | OTD    | 34000 | 0                   |
| Koshkin    | Viktor    | 673             | E     | 23.11.61          | OTD    | 23000 | 0                   |
| Mixaylyuk  | Aleksey   | 402             | E     | 15.08.54          | APS    | 16000 | 1                   |
| Antonova   | Anna      | 823             | Х     | 19.05.79          | APS    | 17000 | 0                   |
| Vershinin  | Viktor    | 209             | E     | 18.07.48          | ONK    | 23000 | 0                   |
| Grishin    | Oleg      | 284             | E     | 17.04.43          | ТКВ    | 19000 | 2                   |
| Davidenko  | Klavdiya  | 887             | Х     | 29.10.57          | ТКВ    | 20000 | 1                   |
| Parfenov   | Dmitriy   | 881             | E     | 13.05.53          | TKB    | 31000 | 0                   |
| Seyfulina  | Nailya    | 646             | Х     | 17.04.47          | ONK    | 24000 | 2                   |
| Sobirova   | Raisa     | 619             | Х     | 24.07.72          | OTD    | 20000 | 1                   |

Berilganlar formasi yordamida jadvalni toʻldiring. +uyidagi topshiriqlarni bajaring.

a) Kriteriy kiriting: Bolasi bittadan ortiq ayollar.

b) **«Jins maydoni»** boʻyicha kamayishiga qarab va **«Boʻlim»** maydonida oshishiga qarab Roʻyxatni saralang.

s) Saralash bajaring: boʻlim boʻyicha, boʻlim ichida-erkaklar, ayollar va nihoyat familiyalar boʻyicha.

d) s)punkitidagi saralashni bolalar soni kamayishiga qarab, agar soni teng boʻlsa, alfavit boʻyicha bajaring.

ye) Har bir bo'limda tug'ilgan kunni nishonlash grafigini tuzmoqchisiz. Ro'yxatni bo'lim bo'yicha, bo'lim ichida esa tug'ilgan oyi, oy ichida esa tug'ilgan kuniga qarab saralash bajaring.

f) **ONK** boʻlimidan farzandsiz erkaklarni ekranga chiqaring.

g) **TKB** va **ONK** boʻlimlari ishchilariga oid yozuvlarni chiqaring.

h) **APS** boʻlimidagi ishchilar Roʻyxatidan **200** dan **300** gacha maoshi borlarini chiqaring.

I) **APS** va **TKB** boʻlimidagi erkaklar Roʻyxatidan **50**-yillarda tugʻilganlarni ekranga chiqaring.

j) Ismi **"na"** bilan tugaydigan ishchilar Ro'yxatini chiqaring.

k) Ismi ichida "**na**"qo'shimchasi bor ishchilar Ro'yxatini chiqaring.

## Nº8. Laboratoriya ishi. kunlarni hosil qilish

Maqsad: Avtomatik xulosa chiqarish vositalari bilan tanishish

## 1. Nazariy qism

**Excel** eng qulay avtomatik tarzda asosiy va oraliq xulosa (yakun)lar chiqarish vositalariga ega. Oraliq yakun chiqarish Roʻyxatning berillganlar toʻplamiga asosan bajariladi, soʻngra umumiy **итог** hisoblanadi.

Итоглар (yakunlar)qiymatini hisoblash uchun funksiyalar, mashq uchun **СУММ** yoki **СРЗНАЧ** Oraliq itoglar Roʻyxatda bir necha turli hisoblashlarni bir vaqtda bajarishdan tasvirlanishi mumkin. Itoglarni roʻyxatga qistirishdan avval uni saralash lozim.

Roʻyxatga avtomatik itoglarni qoʻshishda uning tuzilishi tasvirlanadi. Agar yakuniy hisobot hosil qilinayotgan boʻlsa, uning tuzilishini oʻzgartirish mumkin, kerakli detallarni yashirib yoki koʻrsatgan holda.

Shundan soʻng, faqat koʻrinayotgan tuzilishning berilganlari ishlayotgan diagrammani hosil qilish mumkin, bunda oraliq itoglar saqlaydigan roʻyxat nazarda tutiladi.

Diagramma yangilanganda, berilganlar yo yashiriladi, yoki koʻrsatiladi, oʻshanga koʻra detallar ham yashiriladi yoki koʻrsatiladi.

## 1. Termin va tushunchalar. Oraliq itoglar. Roʻyxat tuzilishi.

## 2. Nazorat savollar.

- 1. Yakun chiqarish uchun ishlatiladigan funksiya?
- 2. Yakunlar qanday hosil qilinadi?

3. Alohida qatorlar guruhlarini detallarini yashirishni qanday amalga oshirsa boʻladi?

- 4. Diagramma detallar tasvirlari oʻzgarishi bilan qanday oʻzgaradi?
- 5. **CP3HA** funksiyasi qanday ishga tushiriladi?
- 6. **CYMM** funksiyasi qanday ishga tushiriladi?

# 4. Nº8. Laboratoriya ishini bajarishga mashq

**7.1. mashqdagi:** Berilganlar uchun sotuv xajmlari shaharlar bo'yicha yakuniy qiymatni va umumiy sotuv yakunlarini hisoblash zarur.

Yakuniy natijalar uchun xajmli gistogramma quring.

# Yechim.

1. **Excel** programmasini ishga tushiring va **book.xls** ishchi kitobini oching.

2. **Radioapparatura** ishchi varag'i yarlikida chiqqillatib tanlashni amalga oshiring yoki yangisini hosil qiling va **7.1.** mashqdagi berilganlar bilan uni to'ldiring.

- 3. **«Shaharlar»** maydoni boʻyicha birinchi navbatda roʻyxatni saralang.
- Ro'yxatdagi ixtiyoriy katakni belgilang «Данные, Итоги» buyrug'ini tanlang «Промежуточные итоги» dialog darchasi paydo bo'ladi.
- 5. «При каждом изменении в:» guruhidagi roʻyxatdan shunday ustun tanlang-ki, oʻzida boshqa gruhlarni saqlaydigan, hamda bularga yakun («shaharlar» ustuni) chiqarish kerak.
- 6. «Операция» guruhida funksiya tanlang-ki, u yakun chiqarishi mumkin boʻlsin (Сумма»)
- 7. «Добавить итоги по:» ro'yxatida Сумма maydoni qarshisiga galochka qo'ying.
- 8. **«OK»** tugmasini chiqqillating.
- Ishchi varag`ining chap chegarasi bo`ylab qator tugmalar gavdalanadi. Ular kerakli detallarni yashirishi yoki ko`rsatish imkoniyatini Beradi. Alohida qatorlar guruhini detallarini yashirish uchun, minus qiyofasidagi tugmani bosing.( «Скрыть детали» tugmasi).
- 10. Umumiy sotilish yakunlarini koʻrish uchun **«1»** tugmasini bosing, u tuzilishning yuqorisida joylashgan.
- 11. Shaharlar boʻyicha sotish yakunlari olish uchun **«2»** tugmasini bosing yoki qoʻshin qiyofasini chiqqillating ( **«Отобразить детали»** tugmasi ).
- 12. Standart instrumetlar paneli **Диаграммы** nishonini chiqqillating va «**Гистограмма, объемная**» ni tanlang. Gistogramma quring.

- 13. «1» bosqichni chiqqillating va ahamiyat bering sizning gistogrammangiz qanday oʻzgaradi.
- 14. **«3**» bosqichini chiqqillating va sizning gistogrammangiz qanday oʻzgaradi koʻring.
- Ro'yxatdagi itoglarni o'chirish uchun, Ro'yxatdagi ixtiyoriy katakni tanlang va «Данные, итоги» buyrug'ini tanlang va dialog darchasi paydo bo'lgach, «Промежуточные итоги» dagi «Убрать все» tugmasini bosing.

# Mashqlar.

## 8.1.mashq.

**7.1.mashq** uchun boʻlimlar va umuman korxona boʻyicha maoshlar va yigʻindisini hosil qiling. Boʻlimlar boʻyicha maoshlar summasining doiraviy diagrammasini quring.

## 8.2.mashq.

**7.2.mashq** uchun boʻlimlar boʻyicha maoshlar yigʻindisini oling, boʻlimning bir ishchisiga oʻrtacha nechta bola toʻgʻri kelishini aniqlang. (Дети ustuniga cheklash qoʻying:verguldan keyin ikki belgi boʻlsin).

# Nº9.Laboratoriya ishi.

# Excel programmasini vositalari bilan tenglamalarni yechish (parametr tanlash)

**Maqsad**: **Excel-** ning **"Подбор параметра"** bandining imkoniyatlari bilan tanishish. Bir noma'lumli tenglamani yechishni o'rganish.

**1. Nazariy qism.** Parametr tanlash-berilganlarni taxlil etish vositasi **Excel** ning **«Подбор параметров»** buyrug`i yordamida oldindan prognozni amalga oshiriladi.

Bu xolatda, yana parametr joylashgan katakdagi qiymatlar shunday oʻzgaradiki, aniq maqsadga moʻljallangan (*целевой*) katak katologi oldindan aniqlanib tayinlangan qiymatiga teng boʻladi. «Подбор параметров» dan foydalanish uchun, masala qoʻyiladi va ishchi varaqdagi oʻzgaruvchilarga ma'lum qiymatlar kiritiladi.

Bundan tashqari, parametrlar tashlashda katak ichidagi kattalik, formula boʻlishi va uning qiymati berilgan natijaga yetmoq uchun variantlanadi (oʻzgaradi). U oʻz navbatida ishchi varaqning boʻlak kataklariga murojaat qilish zarur.

Bunday formula saqlovchi katak, maqsadli (selovoy)katak deyiladi, formula murojaat qilayotgan havolali kataklar - *izmenyayemumi* (oʻzgarishga moyil) katak deb ataladi.

# 2. Terminlar va tushunchalar

Parametrlar tashlash, maqsadli katak, oʻzgarishga moyil katak.

# 3.Nazorat savollar

1**."Подбор параметров"** buyrug`i yordamida prognoz qilish qanday bajariladi?

2.Maqsadli katak nima?

3.0'zgarishga moyil katak nima?

4."Подбор параметров" buyrug`i yordamida yechilgan tenglama boshlang`ich qiymatlarga bog`liqmi?

# Nº9.Laboratoriya ishini bajarishga mashq.

4. **V1** kataksiga tenglamani chap qismini kiriting, mustaqil oʻzgaruvchi sifatida esa **A1** ga havolani ishlating. Mos keluvchi formula, mashq uchun quyidagi qiyofada boʻlishi mumkin =A1^3-3\*A1^2+A1

5.**Сервис, Подбор параметра** buyrug`ini bering.

6. **Установить в ячейке** maydonida **V1** ni koʻrsating **Значение** maydonida **1** kiriting **Изменяя значение ячейки**, maydonida **A1** ni koʻrsating.

7. **OK** tugmasini chiqqillating va **Результат подбора параметра** dialog darchasida ifodalangan tanlash natijasini koʻring. Operatsiyada qatnashgan kataklarda hosil boʻlgan qiymatlarni saqlash uchun **OK** tugmasini chiqqillating.

8. **A1** katak boshqa boshlang`ich qiymatlar, mashq uchun **0.5** yoki **2** berib, hisoblashni qaytaring. Natijalar ustma-ust tushdimi? Farqni qanday tushuntirasiz?

9. Ishchi varaqni saqlang.

# Mashqlar.

# 9.1.mashq.

Tenglamaning haqiqiy ildizlarini toping.

i)  $x^4 + 2x^3 - 13x^2 - 38x - 24 = 0$ 

#### №10. Laboratoriya ishi. Yechim qidirish(izlash) Maqsad: Chiziqli optimizatsiya masalasini yechishni oʻrgatish. 1. Nazariy qism.

Ma'lumki, **«Подбор параметра»**, vositasi yordamida kattaliklar tashlash yoʻli bilan moʻljallanilgan qiymat faqat bitta katakda erishiladi. **«Поиск решения»** vositasi esa talab qilingan natijani bir necha marta katakda oʻzgartirish orqali olish imkonini beradi.

Bundan tashqari parametrlar oʻzgarishiga cheklashlar qoʻyish mumkin.

Masala yechishda qatnashadigan kataklar formulalar orqali bogʻlangan boʻlishi kerak. Maqsadli katak formula saqlaydi-ki, u boshqa formulalar orqali oʻzgaruvchi kataklarga murojat qiladi. Maqsadli katak saqlaydigan formula, toʻgʻridan-toʻgʻri yoki boshqa formulalar orqali oʻzgaruvchi kataklarga murojaat qiladi. Masala qoʻyilishi uchun koʻrsatish kerak, qaysi kataklar kriteriya sifatida ishlatiladi va kataklar formulalarni saqlashiga ishonch hosil qiling.

# 2. Termin va tushunchalar.

Chiziqli optimizatsiya, maqsadli katak.

## 3. Nazorat savollar.

- 1. Excel qaysi turdagi optimizatsiya masalalari yechiladi?
- 2. **Senariya** punkti va uning ishi?
- 3. Maqsadli katak:tekst, son yoki nima saqlashi kerak?

## 4. Nº10. Laboratoriya ishini bajarishga mashq

Zavod **3** turdagi elektr asboblari ishlab chiqadi.(Asbob **A**, asbob **B**, asbob **V**) va **3** turdagi mikrosxemadan ularni yigʻishda foydalanadi.(**1 tip**, **2tip**, **3tip**). Mikrosxemalar harakteri quyidagi jadvalda berilgan.

18-jadval.

|       | Asbob A | Asbob V | Asbob S |
|-------|---------|---------|---------|
| Tip 1 | 2       | 5       | 1       |
| Tip 2 | 2       | 0       | 4       |
| Tip3  | 2       | 1       | 1       |

Tayyorlangan asboblar bahosi bir xil. Kuniga zavod skladiga **500** ta **1** tipdagi mikrosxema, tushadi. **400** tadan **2** va **3** tipdagi mikrosxemalar kelib tushadi.

Agar zavod quvvati kelib tushgan mikrosxemalar butunlay ishlatish imkoniyatiga ega boʻlsa, kunlik ishlab chiqarishda turli asboblar turlarining optimal nisbati qanday.

#### Echim:

1. **Excel** programma ishga tushishi va avvaldan hosil qilingan ishchi varaqni oching.

2. Yangi ishchi varaqni hosil qiling va unga «**Ishlab chiqarish**» deb nom bering.

3. **A2**, **A3** va **A**; kataklariga kunlik zahiralarni mos ravishda **500**, **400** va **400** kiriting.

4. **S1, D1, YE1** kataklariga nul kiriting. Keyinchalik bu katak qiymatlari avtomatik tarzda olinadi.

5. **S2 : YE4** kataklar diapozoniga komplektatsiya xarajatlarini jadval ko'rinishida joylang.

6. V2: V4 kataklariga komplektatsiya tiplari bo'yicha xarajatlarini hisoblash formulalarini ko'rsatish kerak.

7. **F1** kataksiga ishlab chiqarilgan asboblarning umumiy sonini hisoblovchi formulani kiriting, buning uchun **S1: YE1** diapazonini belgilang va **Автосумма** tugmasini standart instrumentlar panelida chiqillating.

8. Сервис, Поиск решения buyrug`ini bering – Поиск решения – dialog darchasi ochiladi.

9. **Установить целевую** maydonida optimallashtiruvchi(**F1**) qiymatini saqlovchi katak koʻrsating. **Равной максимальному** 

**значению** yoqqichini o'rnating (ishlab chiqarishning maksimal xajmi talab etadi)

10. **Изменения ячейки** maydoniga tanlanayotgan parametrlar **S1 : YE1** larning diapazonini kiriting.

11.Cheklashlar toʻplamini aniqlash uchun, **Добавить** tugmasini chiqqillating. **Добавление ограничения** dialog darchasidagi **ссылки на ячейку** maydoniga chiqillating, **V2 : V4** diapozonini koʻrsating.

Shart sifatida belgilarini bering. **Ограничение** maydonida **A2:A4** diapozoninn bering. Bu shart koʻrsatadiki, kundalik komplekt materiallari xarajati zahirlardan oshmasligi lozim. **OK** tugmasini chiqqillating.

12. Yana **Добавить** tugmasini chiqqillating.

**Ссылка на ячейку** maydonida **S1 : YE1** diapazoniga koʻrsating. Shart oʻrinda belgilarini bering.

**Ограничение** maydonida **0** sonini kiriting. Bu shart ishlab – chiqarilayotgan asboblar soni manfiy emasligini koʻrsatadi. **OK** tugmasini chiqqillating

13.Yana bir **Добавить** tugmasini chiqqillating.

**Ссылка на yacheyku** maydonida **S1 : YE1** diapazonini koʻrsating.

Shart o'rnida **sel** punktini tanlang.

14. Bu shart asboblarni toʻliqmas ishlab chiqarish imkonini bermaydi. **OK** tugmasini chiqqillating.

15. **Выполнить** tugmasini chiqqillating . Optimizatsiya chogʻida tugashiga qadar **Результат поиска решения** dialog darchasi ochiladi.

16. **Сохранить найденное решение** yoqqichini o'rnating, shundan so'ng **OK** tugmasini chiqqillating.

17. Yechim olingandan soʻng tahlil qilib koʻring.

U chindan ham aniqmi? **S1 : YE1** kataklar qiymatini eksperimentlar oʻtkazib, qayta-qayta sinab koʻrib, uning optimalligini tekshirib koʻring. Optimal qiymatini tiklash uchun, yechim izlash amallarini istagan daqiqada qaytarish mumkin .

18. Kitobni saqlab qoʻying.

#### Mashqlar 9.1.Mashq

**A** va **V** modelida yigʻiladigan kitob ish taxtalarini firma ishlab chiqaradi. Ishlab chiqarish mavjud xom-ashyo kamchiligiga (yuqori sifatli taxtalar) va mashinada qayta ishlab vaqtiga bogʻliq.

Har bir **A** modeli mahsuloti uchun **3m2** taxta, a **V** modeli mahsulotiga **4m2** talab qilinadi. Firma oʻzining yetkazib beruvchilaridan **1700 m2** taxta oladi. Haftasiga 160 soat mashina vaqti ishlatish mumkin. Firma xaftasiga qaysi modeldan qanchadan ishlab chiqargani ma'qul, agar **A** modelining har bir mahsuloti **2** doll. foyda, V modeli mahsulotining har biri esa **4** doll. foyda keltiradi.

#### Mashq 9.2.

Uch qotishma bor. Birinchi qotishmada **70%** qalay va **30%** qo'rg'oshin, ikkinchisida **80%** qalay va **20%** ruh, uchinchisida – **50%** qalay,**10%** qo'rg'oshin va **40%** ruh bor. Ulardan yangi qotishma hosil qilish kerak, **15%** qo'rg'oshin bo'lsin. Bu qotishmada eng ko'p va eng kam foiz ruh miqdorini foizda aniqlang?

#### 9.3. Mashq

**A,V,S** turidagi uch mahsulotni firma ishlab chiqaradi **I,II,III,IV** nomerli to'rtta qurilmadan har birida qayta ishlash talab etiladi.

| 19 | jadval |
|----|--------|
|----|--------|

|               |                           |    |     |                 | == |
|---------------|---------------------------|----|-----|-----------------|----|
| Mahsulot nomi | Qayta ishlash vaqti, soat |    |     | Foyda, dollarda |    |
|               | I                         | II | Ill | IV              |    |
| А             | 1                         | 3  | 1   | 2               | 3  |
| V             | 6                         | 1  | 3   | 3               | 6  |
| S             | 3                         | 3  | 2   | 4               | 4  |

Qurilmalarda ishlash vaqti mos ravishda **84,42,21** va **42** soat boʻlsa. Foydani maksimallashtirish uchun qanday mahsulotni , qaysi miqdorda ishlab chiqarishni aniqlang. (Mahsulot sotish bozori har bir mahsulot uchun cheklangan).

## 9.4.Mashq

Firmaga ko'mir talab etiladi.Uning tarkibiga fosfor **0,03%** dan va qum bilan aralashmasi **3,25%** dan ko'p bo'lmasligi kerak.

Uch turdagi koʻmir **A,V,S** mavjud , ularning narxi ( bir tonna uchun) - quyidagicha

20-jadval

| Ko`mir | Fosfor     | Kul qorishmasi | Narxi, |
|--------|------------|----------------|--------|
| sorti  | qorishmasi | tarkibi,%      | Doll   |
|        | tarkibi,%  |                |        |
| Α      | 0.06       | 2.0            | 30     |
| V      | 0.04       | 4.0            | 40     |
| S      | 0.02       | 3.0            | 45     |

Ularni qanday aralashtirish kerak, berilgan shartlar qoniqtirish va narxni minimallashtirish uchun?

#### 9.5. Mashq.

Firma ikki **A** va V mahsulotini ishlab chiqaradi, ularni sotish bozori cheklanmagan. Har bir mahsulot **I,II,III** mashinalarda navbatma-navbat qayta ishlanishi kerak. Har bir **A** va **V** mahsulot qayta ishlanish vaqti soatlarda berilgan.

21 jadval.

|   | Ι    | II  | III |
|---|------|-----|-----|
| А | 0.5  | 0.4 | 0.2 |
| В | 0.25 | 0.3 | 0.4 |

I, II, III mashinalarida ishlash vaqti mos ravishda **40**, **30** va **36** soat haftasiga teng. **A** va **V** mahsulotidan foyda **5** va **3** dollarni tashkil etadi. Firmaga haftasiga **A** va **V** maxsulotlari chiqarishning normalari topish kerak-ki, foyda maksimallashtirishilsin.

#### 9.6.Mashq

Firma diyeta taom tayyorlash bilan shugʻullanadi, diyeta tarkibi **20** oqsil birligi, **30** uglevod birligi, **10** yogʻ birligi va **40** vitamin birligidan iborat. Qanday qilib bosh turdagi mahsulotlardan eng arzon narxga keltirish mumkin?

|            |     |      |            | 22 ja     | adval |
|------------|-----|------|------------|-----------|-------|
|            | Non | Soya | +uritilgan | Xoʻl meva | Sut   |
|            |     |      | baliq      |           |       |
| Oqsillar   | 2   | 12   | 10         | 1         | 2     |
| Uglevodlar | 12  | 0    | 0          | 4         | 3     |
| Yogʻlar    | 1   | 8    | 3          | 0         | 4     |
| Vitaminlar | 2   | 2    | 4          | 6         | 2     |
| Bahosi     | 12  | 36   | 32         | 18        | 10    |

## 9.7. Mashq

Uch sinf oʻquvchilari **KVN** oʻtkazishdi. Ma'lum boʻldiki, **«A»** va **«V»** sinf buyruqlari sahnaga chiqqanda oʻgʻil bolalarning ishtirokchilar orasidagi nisbati **2/5** ga teng boʻldi. Endi, sahnaga **«B»** va **«V»** sinf kamandalari chiqqanda , oʻgʻilbolalar nisbati **3/7** ni tashkil etdi.

Uchala kamandada oʻgʻil bolalar ulushi birgalikda tashkil etadi. Har bir sinfda **99** ta dan ortiq boʻlmagan oʻquvchi oʻqiydi deb faraz qilib, har bir sinfdagi tanlangan oʻquvchilar uchun, yuqori va pastki chegaralarni aniqlang-ki, nisbatlar toʻgʻri kasr shaklida boʻlsin (oʻgʻil bolalar sonini umumiy oʻquvchi soniga boʻling).

#### 9.8. Mashq

Firma gazon uchun ikki turdagi oʻgʻitlar chiqaradi: oddiy va toʻldirilgan. Oddiy naborga azot **3** funt, fosfor- **4** funt va **1** funt kaliy oʻgʻiti kiradi. Toʻldirilgan naborga **2** funt azot , **6** funt fosfor va **2** funt kaliy oʻgʻiti. Ma'lum boʻlsin ba'zi gazonga azot – **10funt**, fosfor **20** funt va **7** funt va kaliy oʻgʻit talab etiladi.

Oddiy nabor **3** doll. turadi, toʻldirilgan **4** doll. Qaysi oʻgʻitlardan qaysi miqdorda sotib olish kerak-ki, tuproqni unumdor qilish va narxini minimumlashtirishni ta'minlash mumkin boʻladi?

#### 9.9. Mashq

Konteynerga uch tipdagi mahsulotni komplektlashtiruvchilar joylashtirilgan. Bir mahsulotni qiymati **400** rub va ogʻirligi **12 kg** birinchi tipga, **500** rub va **16** kg ikkinchi tipga, **600** rub va **15** kg uchinchi tipga tegishli. Komplektlashtiruvchilar umumiy ogʻirligi **326** kg. Konteynerda joylashishi mumkin boʻlgan.

Mahsulotlarni komplektlashtiruvchilarni eng maksimal va minimal summa bahosini aniqlang.

#### 9.10. Mashq.

Toʻgʻri burchakli parallelepiped uzunligi **a**, eni **v** va balandligi **h** iborat. Uzunligi (**a**) faqat uchta qiymat: **4.5, 5,5, 6.75** qabul qilishi mumkin. Paralapepid yuzasi 5 dan oshmaydi.

 ${\bf a}, \ {\bf v} \ {\bf va} \ {\bf h}$  ni shunday tanlang-ki, paralelpepid hajmi maksimal boʻlsin.

1. В.Э.Фигурнов «IBM PC для пользователя». Москва «Финансы и статистика» 1996, 1997, 1998 г.

2. Энди Ратбон «WINDOWS» Совм. Изд-ие «Диалектика» (Киев) «Информейшн Компьютер Энтерпрайз» (Москва), Киев, 1996 г.

3. MICROSOFT WINDOWS – 98. Шаг за шагом.

4. MICROSOFT OFFICE 97: наглядно и конкретно. / Пер. с англ. – М.: Издательский отдел «Русская редакция» TOO «Channel Trading Ltd.», 1997-352 с.

5. А.Я.Савельева, Б.А.Сазонов, С.Э.Лукьянов. Персональный компьютер для всех. М. «Высшая школа», 1991.

6. М. Арипов «Информатика ва хисоблаш техникаси асослари» дарслик 2001 й. Тошкент

7. Ж.Ў. Мухаммадиев, С.К. Вапаев «Информатика ва хисоблаш техникаси асослари» ўқув қўлланма. 2001 й. Тошкент.

8. Насреддинова Н.С. Excel 7.0 Windows сахифаларида» 1997 й. Тошкент.

9. Microsoft Windows. Руководство пользователя. АО Диалог, 1991.

10. Microsoft Windows 95. Руководство пользователя. АО Диалог, 1997.

11. Microsoft Windows 98. Руководство пользователя. АО Диалог, 1998.

12. Microsoft Windows 2000. Руководство пользователя. АО Диалог, 2000.

13. Microsoft EXCEL 2000. Руководство пользователя. АО Диалог, 2000.

14. Дж. Уокенбах. Ехсеl 97. К-М: ДИАЛЕКТИКА. 1997.

15. Берлинер Э.М., Глазырин Б.Э., Глазырина И.Б. MICROSOFT WINDOWS – 95. Русская версия. М.: ABF.1997.

16. Гукин Ден. EXCEL-7.0 для «ЧАЙНИКОВ», К-М: ДИАЛЕКТИКА. 1997.